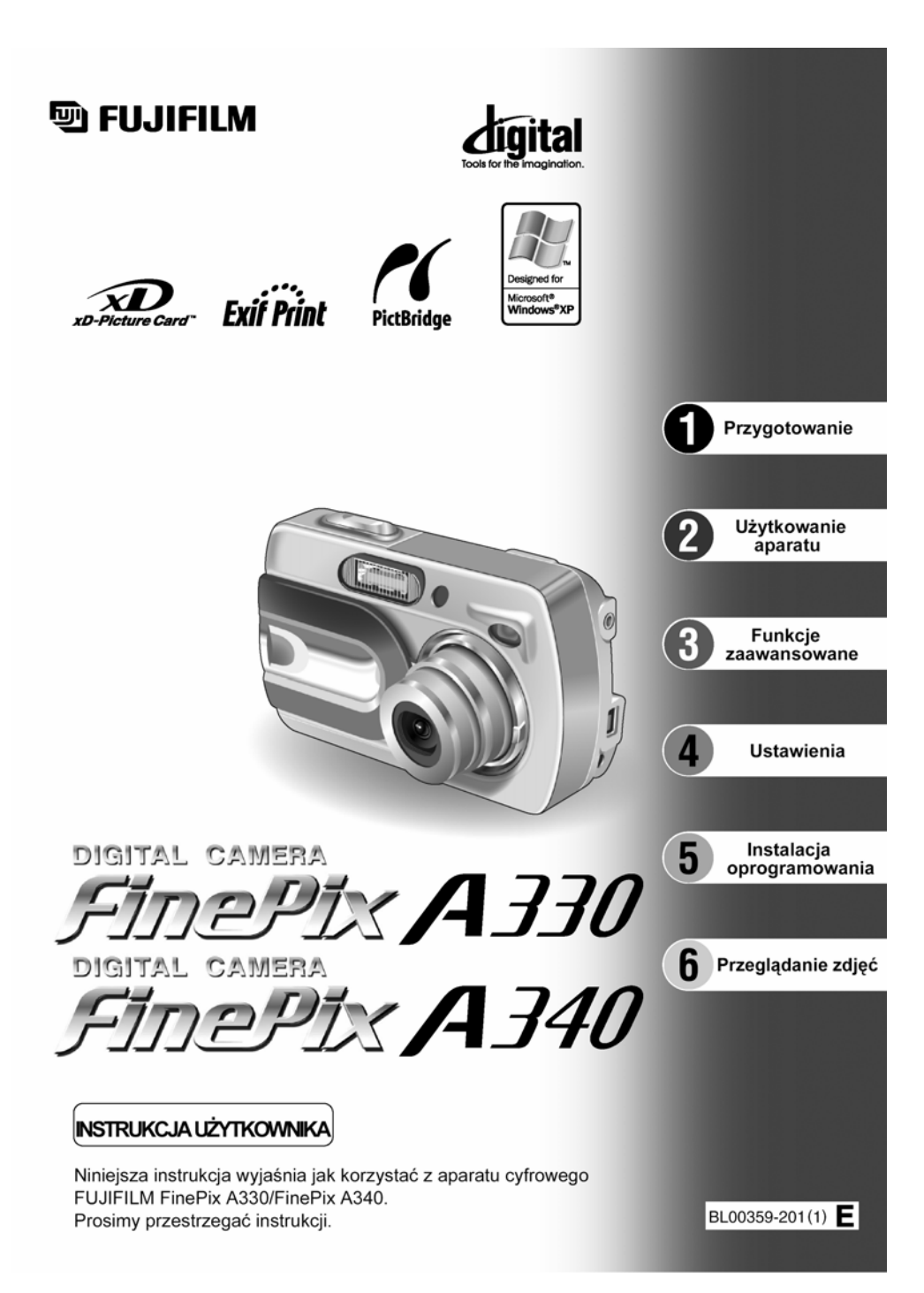

#### Ostrzeżenie

# Aby uniknąć porażenia prądem należy unikać narażania urządzenia na działanie wilgoci.

Niniejsze urządzenie było badane i otrzymało stosowne zezwolenie użyteczności w klasie bezpieczeństwa B oraz spełnia zalecenia rozdziału 15 przepisów FCC stworzonych do zabezpieczenia sieci elektrycznej przed szkodliwymi interferencjami. Urządzenie generuje promieniowanie elektromagnetyczne i jeśli nie jest używane zgodnie z niniejszą instrukcją może powodować zakłócenia w odbiorze fal radiowych. Nie wyklucza się jednak wystąpienia szkodliwego wpływu na niektóre urządzenia elektryczne. Jeśli to urządzenie powoduje zakłócenia w odbiorze radiowym lub telewizyjnym występujące podczas włączania lub wyłączania urządzenia, to zakłócenia te można zredukować stosując się do poniższych zaleceń:

- Zmienić ustawienie anteny odbiornika.
- Zwiększyć odległość pomiędzy urządzeniem a odbiornikiem.
- Nie włączać urządzenia do tego samego gniazda sieciowego, do którego podłączony jest odbiornik.
- Jeśli nadal interferencje się pojawiają, skontaktuj się ze sprzedawcą urządzenia lub serwisem odbiornika.

Ostrzega się, że jakiekolwiek zmiany lub modyfikacje tego urządzenia, które nie są wyszczególnione w niniejszej instrukcji powodują utratę gwarancji.

Stosownie do rozdziału 15 przepisów FCC ten produkt może być używany wyłącznie z poniższymi produktami Fujifilm:

- Kabel USB
- Kabel zasilacza DC
- Kable A/V

#### ZANIM PAŃSTWO ZACZNĄ UŻYWAĆ APARAT PROSIMY O ZAPOZNANIE SIĘ Z UWAGAMI BEZPIECZEŃSTWA I UPEWNIENIE SIĘ, ŻE SĄ ONE ZROZUMIAŁE.

# Spis treści

| Akcesoria oferowane w zestawie | 6 |
|--------------------------------|---|
| Części i funkcje aparatu       | 7 |
| Zakładanie paska               | 8 |
| Używanie paska                 | 8 |

### Przykładowe komunikaty monitora LCD 8

- - Tryb odtwarzania..... 8

# 1 Przygotowanie do pracy

| 9  |
|----|
| 9  |
| 11 |
| 11 |
| 13 |
| 14 |
| 15 |
|    |

## 2 Użytkowanie aparatu

| TRYB FOTOGRAFOWANIA                                                  |      |
|----------------------------------------------------------------------|------|
| WYKONYWANIE ZDJĘĆ (TRYB AUTO)                                        | . 16 |
| KORZYSTANIE Z CELOWNIKA                                              | 18   |
| KOMUNIKATY LAMPKI CELOWNIKA                                          | 18   |
| ILOŚĆ ZDJĘĆ MOŻLIWYCH DO WYKONANIA                                   | . 19 |
| ■ Standardowa ilość kadrów dla karty xD-Picture Card                 | 19   |
| BLOKADA AF/AE                                                        | 20   |
| ZOOM OPTYCZNY I CYFROWY                                              | 21   |
| SIATKA LINII POMOCNICZYCH                                            | 21   |
| TRYB ODTWARZANIA                                                     |      |
| ODTWARZANIE ZDJĘĆ                                                    | 22   |
| Oglądanie kolejnych zdjęć/Przewijanie zdjęć/Odtwarzanie wielu kadrów | 22   |
| Odtwarzanie z zoomem.                                                | 23   |
| KASOWANIE ZDJĘĆ                                                      | 24   |
|                                                                      |      |

# 3 Zawansowane funckje

| FUNKCJE FOTOGRAFOWANIA                                      |      |
|-------------------------------------------------------------|------|
| WYKONYWANIE ZDJĘĆ – WYBÓR USTAWIEŃ APARATU                  | 25   |
| Właściwości trybu fotografowania                            | 25   |
| MAKRO (ZBLIŻENIE)                                           | 26   |
| LAMPA BŁYSKOWA                                              | 27   |
| MENU FOTOGRAFOWANIA                                         |      |
| KORZYSTANIE Z MENU TRYBU FOTOGRAFOWANIA (Ważne. Przeczytaj) | 29   |
| KORZYSTANIE Z MENU TRYBU FOTOGRAFOWANIA                     | 29   |
| USTAWIANIE JAKOŚCI W TRYBIE FOTOGRAFOWANIA                  | 29   |
| SAMOWYZWALACZ                                               | 30   |
| TRYB FOTOGRAFOWANIA                                         | . 31 |
|                                                             |      |

| KOMPENSACJA EKSPOZYCJI                                  | 32   |
|---------------------------------------------------------|------|
| USTAWIENIA BALANSU BIELI (WYBÓR ŹRÓDŁA ŚWIATŁA)         | 32   |
| MENU ODTWARZANIA                                        |      |
| USUWANIE POJEDYNCZYCH ZDJĘĆ/WSZYSTKICH ZDJĘĆ            | 33   |
| WSZYSTKIE KADRY/ KADR/ POWRÓT                           | 33   |
| USTAWIENIA DRUKOWANIA KADRU DPOF                        | . 35 |
| WYBIERANIE OPCJI WYDRUKU (DPOF)                         | . 35 |
| WYBIERANIE OPCJI WYDRUKU (USTAWIENIA KADRU/RESETOWANIE) | . 35 |
| USTAWIENIA DRUKOWANIA KADRU DPOF (RESET ALL)            | . 37 |
| OCHRONA ZDJĘĆ: KADR/WSZYSTKIE/RESETOWANIE               | 38   |
| USTAWIENIA KADRU                                        | 38   |
| RESETOWANIE KADRU/USTAWIENIA KADRU/RESET ALL            | . 39 |
| ODTWARZANIE AUTOMATYCZNE                                | . 40 |
| KADROWANIE                                              | 41   |
| TRYB FILMOWANIA                                         |      |
| NAGRYWANIE FILMÓW                                       | 43   |
| USTAWIENIA JAKOŚCI TRYBU FILMOWANIA                     | 45   |
| TRYB ODTWARZANIA                                        |      |
| ODTWARZANIE FILMÓW                                      | 46   |
| ■ Odtwarzanie filmów                                    |      |

# 4 Ustawienia

| DOSTOSOWANIE JASNOŚCI MONITORA  | 47 |
|---------------------------------|----|
| FUNKCJE MENU SET-UP             | 48 |
| KORZYSTANIE Z EKRANU SETUP      | 48 |
| Opcje menu SET-UP               | 49 |
| USTAWIENIE OSZCZĘDZANIA ENERGII | 50 |
| FORMATOWANIE                    | 50 |
| RÓŻNICE CZASU (USTAWIENIA)      | 51 |
| NUMERACJA ZDJĘĆ                 | 52 |
| 5 Instalacja oprogramowania     |    |
| 5.1 INSTALACJA DLA WINDOWS PC   | 53 |
| 5.2 INSTALACJA DLA MAC OS 9.2   | 55 |
| 5.3 INSTALACJA DLA MAC OS X     | 58 |

# 6 Pokazywanie zdjęć

| 6.1 PODŁĄCZANIE APARATU                                                   | 61 |
|---------------------------------------------------------------------------|----|
| 6.1.1 Używanie zasilacza AC                                               | 61 |
| 6.1.2 Połączenie aparatu z telewizorem                                    | 61 |
| 6.2 PODŁĄCZANIE APARATU BEZPOŚREDNIO DO DRUKARKI W CELU                   |    |
| DRUKOWANIA ZDJĘĆ (FUNKCJA PictBrigde)                                     | 62 |
| 6.2.1 Wybór zdjęć do druku na aparacie                                    | 62 |
| 6.2.2 Wybór zdjęć do druku bez korzystania z DPOF (drukowanie pojedynczyc | ch |
| zdjęć)                                                                    | 63 |
| 6.3 PODŁĄCZENIE APARATU DO KOMPUTERA                                      | 65 |

| 6.3.1 Podłączenie aparatu do komputera    |                                               |  |
|-------------------------------------------|-----------------------------------------------|--|
| 6.3.2 Odłączanie aparatu                  |                                               |  |
| 6.4 KORZYSTANIE z aplikacji FinePixViewer |                                               |  |
| 6.4.1 Obsługa FinePixViewer               |                                               |  |
| 6.4.2 Odinstalowanie oprogramowani        | a 69                                          |  |
|                                           |                                               |  |
| Opcje rozbudowania systemu 71             | Karta xD-Picture Card <sup>™</sup> , uwagi 77 |  |
| Opis podstawki dokującej72                | Komunikaty ostrzegawcze                       |  |
| Wykaz akcesoriów                          |                                               |  |
| Poprawna obsługa aparatu                  |                                               |  |
| Rozładowywanie akumulatorów 76            | Specyfikacja (FinePix A340)85                 |  |

# Akcesoria oferowane w zestawie

- Karta pamięci xD-Picture Card™ (16MB) (1) Alkaliczne baterie LR6 rozmiar-AA (2) + pokrowiec antystatyczny (1)
- Pasek (1)

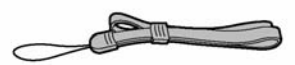

 Podstawka do stojaka dla FinePix A330/FinePix A340 (1)

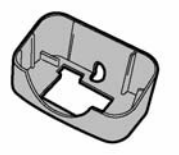

Używaj podstawki razem z opcjonalnym stojakiem PictureCradle CP-FXA10 (Str.73).

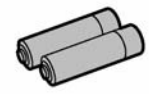

 Kabel wideo (1) 2,5 mm śred. plug-to-pin plug Około 1,5 m (4,9 ft.)

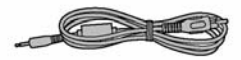

• Kabel USB (1)

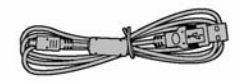

- CD-ROM: Oprogramowanie dla FinePix AX (1)
- Instrukcja użytkownika (niniejsza instrukcja) (1)

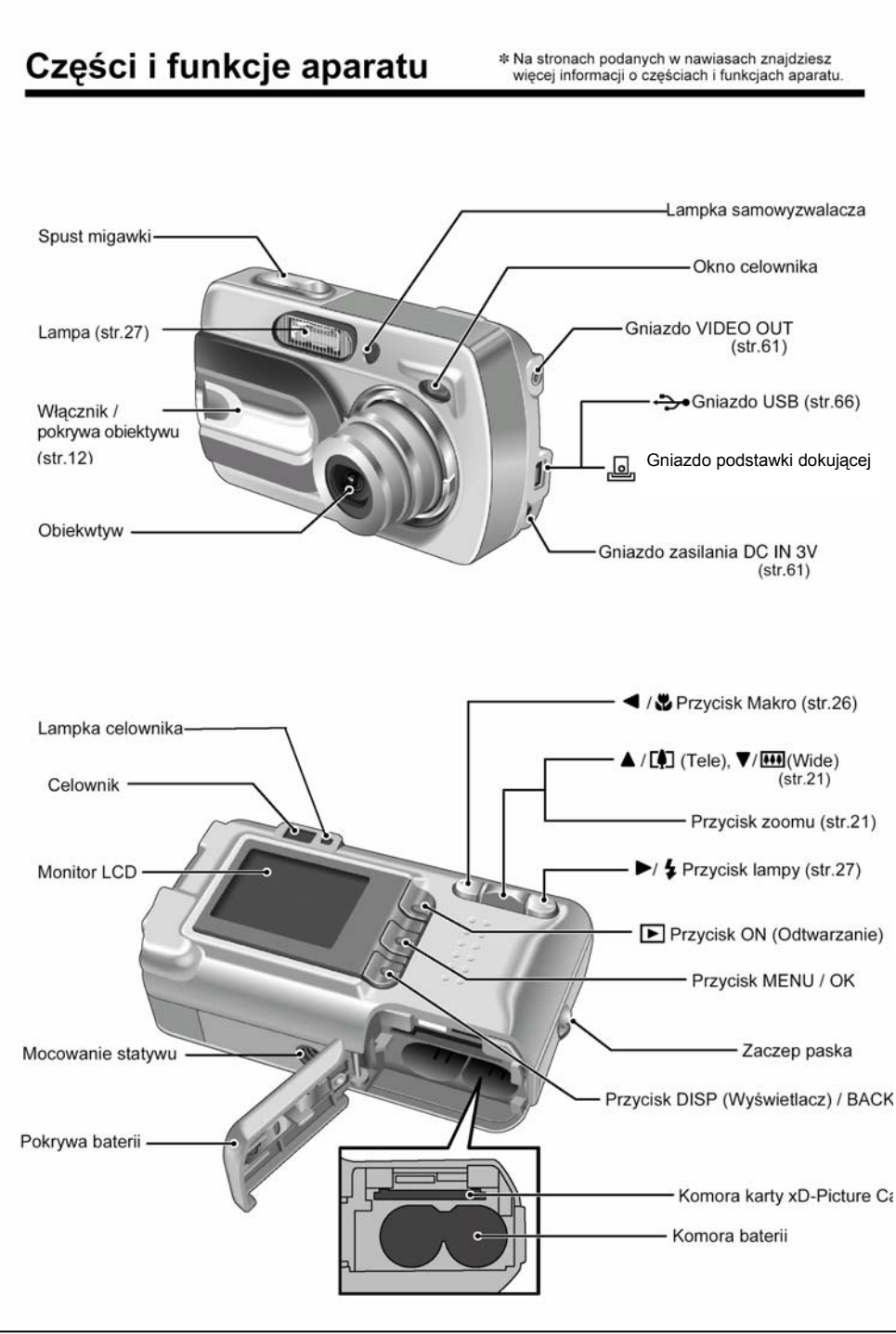

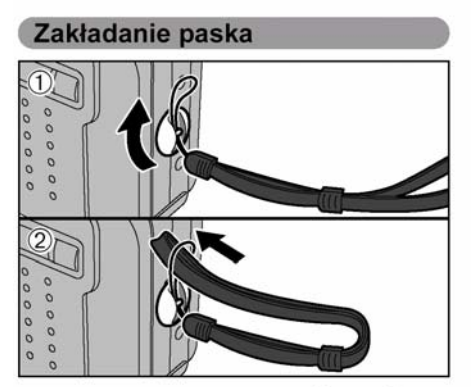

Zamocuj pasek jak na obrazku ① oraz ②.

#### Używanie paska

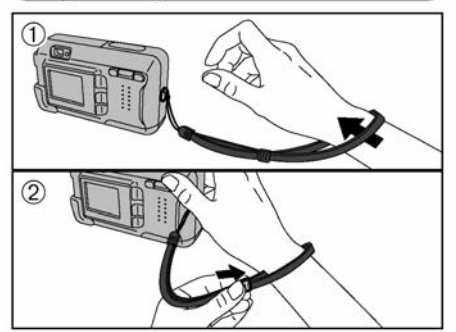

1 Owiń pasek wokół nadgarstka.

② Aby uniknąć upuszczenia aparatu zaciśnij pasek przesuwając sprzączkę dostosowując długość.

### Przykładowe komunikaty monitora LCD

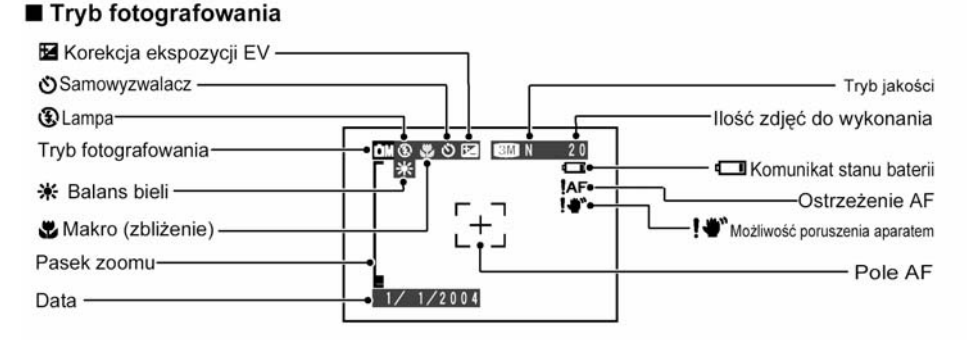

#### Tryb odtwarzania

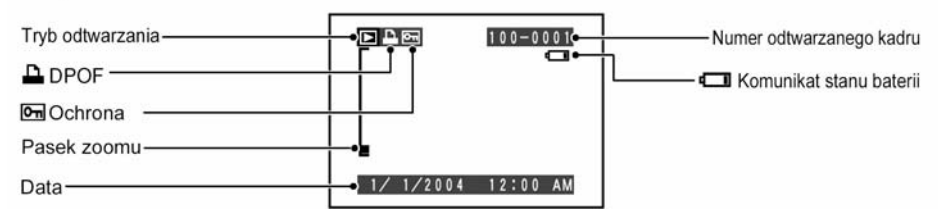

#### Wyświetlanie pomocy na monitorze

Wskazówki dotyczące kolejnego kroku wyświetlane są na dole monitora LCD. Naciśnij wskazany przycisk.

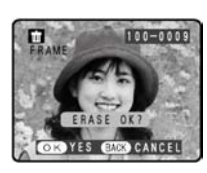

#### OK YES BACK CANCEL

Aby usunąć wyświetlane zdjęcie naciśnij przycisk "MENU/OK". Aby zrezygnować z kasowania naciśnij "DISP/BACK".

#### 8

# 1 Przygotowanie do pracy

### WKŁADANIE BATERII ORAZ KART PAMIĘCI

### Baterie kompatybilne

Baterie alkaliczne AA (2), opcjonalnie akumulatorki NH-10, lub ogniwa AA Ni-MH (sprzedawane oddzielnie).

## JAK UŻYWAĆ BATERII

- Nigdy nie używaj baterii, gdy obudowa jest rozerwana lub w jakikolwiek sposób uszkodzona. Może to skutkować spięciem lub poważnymi problemami związanymi z wylaniem baterii lub ich przegrzaniem.
- Proszę nie używać jednocześnie baterii różnych typów i pochodzących od różnych producentów, jak również baterii używanych i nowych.
- Proszę nie używać baterii manganowych i niklowo-kadmowych.
- Plamy i zabrudzenia takie jak tłuszcz, smar czy ślady palców na stykach baterii mogą znacznie zredukować czas życia baterii.
- Czas pracy jednorazowych baterii alkalicznych o rozmiarze AA (nazywanych dalej bateriami alkalicznymi) zależy od ich rodzaju i producenta. Dla niektórych baterii może być znacznie krótszy, niż baterii dostarczonych razem z aparatem. Z powodu ograniczeń technicznych baterii alkaicznych ich żywotność skraca się w niższych temperaturach (zwłaszcza poniżej 10°C). W takich okolicznościach lepiej jest używać baterii Ni-MH w rozmiarze AA.
- Na stronach 74, 75 znajdziesz więcej uwag dotyczących baterii.
- Jeżeli baterie AA Ni-MH oraz baterie akumulatorowe NH-10 były nieużywane przez dłuższy czas ich żywotność może być krótsza. Więcej informacji, patrz str. 75.

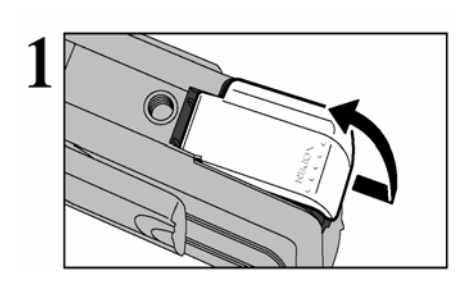

 Jeżeli powierzchnie stykowe baterii akumulatorowych NH-10 zużyły się z powodu wielokrotnego wkładania i wyjmowania ich z aparatu lub, gdy baterie były wyjęte z aparatu na dłuższy czas, baterie takie mogą nie działać lub działać tylko przez krótki czas.

Proszę sprawdzić czy aparat jest wyłączony (dioda nie świeci się).

! Jeśli otworzysz pokrywę baterii, kiedy aparat jest włączony, aparat automatycznie wyłączy się.

! Proszę nie używać nadmiernej siły podczas otwierania i zamykania pokrywy.

Nigdy nie otwieraj pokrywy komory baterii, kiedy aparat jest włączony. Może to spowodować uszkodzenie karty pamięci lub zniszczenie zdjęć zapisanych na karcie.

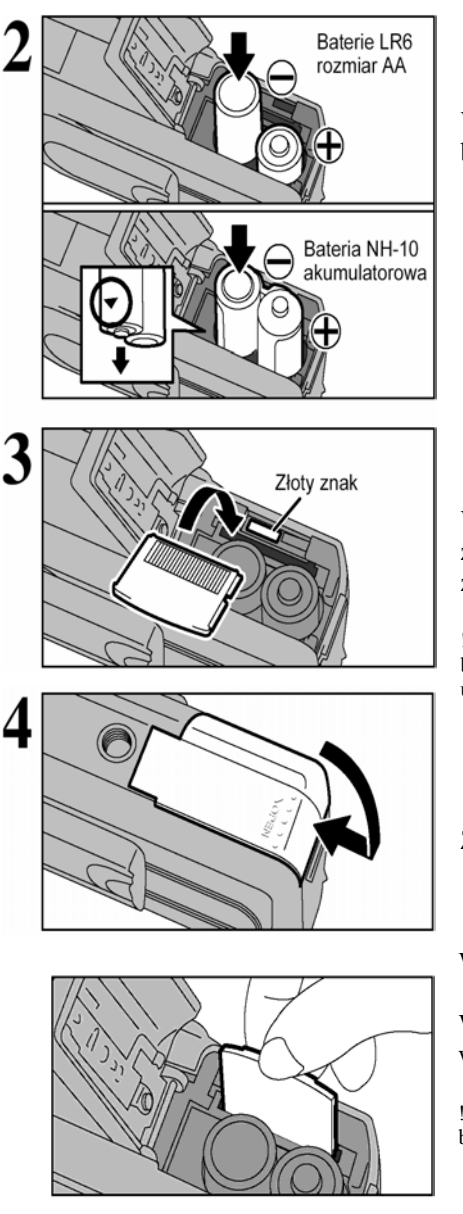

Włóż baterie do aparatu zgodnie z oznaczeniami biegunów na bateriach i na obudowie aparatu.

Wsuń kartę pamięci xD do gniazda karty pamięci złotym elementem karty w kierunku złotego znaku na obudowie aparatu.

! Jeżeli karta pamięci włożona jest niewłasciwą stroną, nie będzie możliwe wsunięcie jej do końca. Wkładając kartę, nie używaj siły.

Zamknij pokrywę komory karty pamięci

Wymiana karty pamięci xD-Picture Card

Wyciągnij kartę uważając, aby z aparatu nie wypadły baterie.

! Jeżeli nie możesz wyjąć karty, spróbuj najpierw wyjąć baterie.

#### Sprawdzanie stanu baterii

Włącz aparat i sprawdź stan baterii.

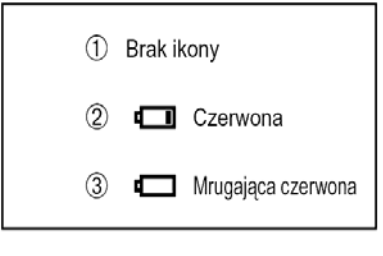

① Baterie są naładowane.

② Poziom baterii jest niski i należy niedługo zmienić baterie.

③ Baterie są wykorzystane w całości. Należy wymienić baterie jak najszybciej. W innym przypadku aparat nie będzie działał.

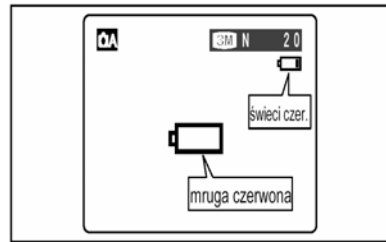

Symbol I widoczny będzie jako mała ikona po prawej stronie na monitorze LCD. Symbol I to duża ikona na monitorze LCD.

! Powyższe wskaźniki dotyczą trybu fotografowania. W zależności od trybu fotografowania oraz rodzaju baterii przejście od stanu 🖵 do stanu 🖵 może trwać krócej.

<sup>1</sup> Ostrzeżenie o niskim stanie baterii może się pojawić wcześniej, jeżeli aparat jest używany w niskich temperaturach. Jest to zjawisko normalne. Spróbuj rozgrzać baterie dłońmi.

\* Ostrzeżenie dotyczące stanu baterii

1. Poziom stanu baterii szacowany przez aparat różni się w zależności od trybu aparatu. Dlatego też nawet jeżeli ikona 🗂 lub 🥅 nie jest wyświetlana w trybie odtwarzania, jedna z ikon pojawić się może po przejściu do trybu fotografowania.

2. W zależności od rodzaju baterii i poziomu ich naładowania, aparat może wyłączyć się bez wyświetlania komunikatu ostrzegawczego. Jest to szczególnie prawdopodobne, jeżeli używane są zużyte baterie. W takiej sytuacji wymień baterie na nowe.

#### Funkcja oszczędzania energii

Jeżeli funkcja ta jest aktywna, monitor LCD będzie wyłączony, gdy aparat jest bezczynny przez 30 sekund (str. 50). Jeżeli aparat nie jest używany przez kolejne 2 lub 5 minut, zasilanie zostanie wyłączone. Aby ponownie włączyć aparat na chwilę zamknij i otwórz pokrywę obiektywu. Aby przeglądać zdjęcia zamknij pokrywę obiektywu całkowicie i naciśnij i przytrzymaj przycisk "Odtwarzania" przez około 1 sekundę.

## WŁĄCZANIE I WYŁĄCZANIE

## Włączanie aparatu w trybie fortografowania

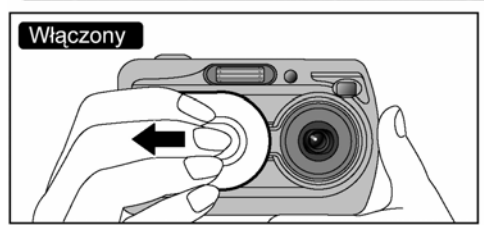

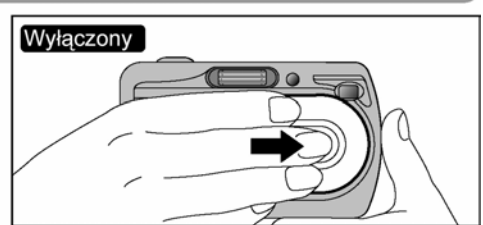

Przesuwaj pokrywę obiektywu aż usłyszysz dwa kliknięcia. Aparat jest włączony w trybie fotografowania. Przesuń do końca pokrywę obiektywu. Aparat jest wyłączony.

#### Włączanie aparatu w trybie odtwarzania

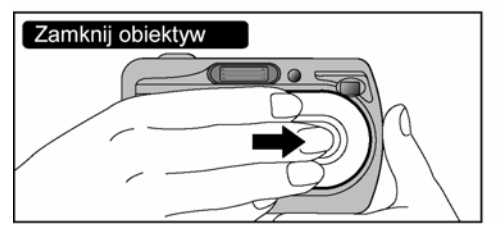

Nie otwieraj pokrywy obiektywu.

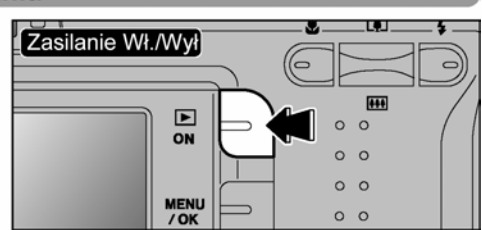

Przytrzymaj przycisk "Odtwarzania" przez około 1 sekundę, aby włączyć aparat w trybie odtwarzania. Naciśnij przycisk "Odtwarzania" podczas odtwarzania zdjęć, aby wyłączyć aparat.

#### Funkcja oszczędzania energii

Jeżeli funkcja ta jest aktywna, monitor LCD będzie wyłączony, gdy aparat jest bezczynny przez 30 sekund (str. 50). Jeżeli aparat nie jest używany przez kolejne 2 lub 5 minut, zasilanie zostanie wyłączone. Aby ponownie włączyć aparat na chwilę zamknij i otwórz pokrywę obiektywu. Aby przeglądać zdjęcia zamknij pokrywę obiektywu całkowicie i naciśnij i przytrzymaj przycisk "Odtwarzania" przez około 1 sekundę.

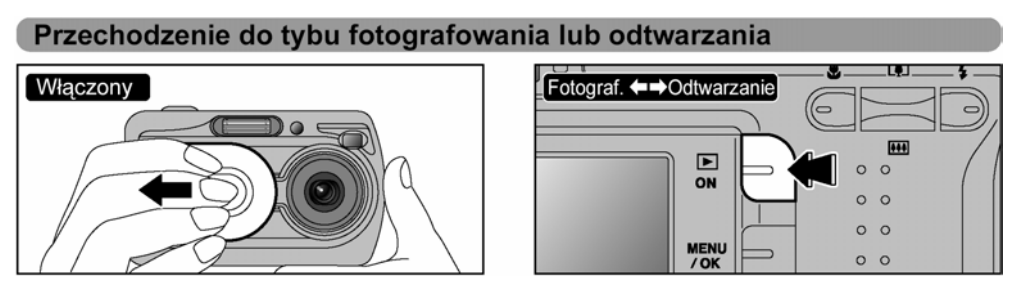

Otwórz pokrywę obiektywu, aby włączyć aparat w trybie odtwarzania.

W trybie fotografowania przytrzymaj przycisk "Odtwarzania" przez ok. 1 sekundę, aby przejść do trybu odtwarzania. Ponownie przytrzymaj przycisk "Odtwarzania" przez ok. 1 sekundę, aby powrócić do trybu fotografowania.

# **USTAWIANIE DATY I GODZINY**

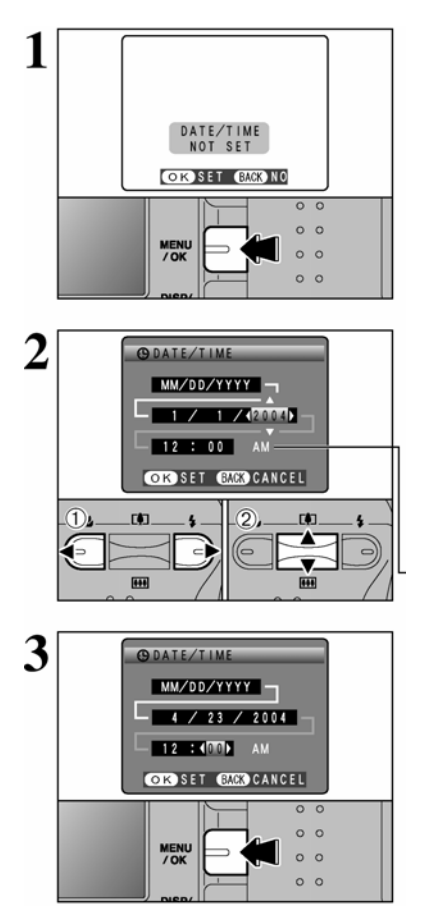

Gdy włączysz aparat po raz pierwszy godzina i data będą wyzerowane. Naciśnij przycisk MENU/OK, aby ustawić czas.

 ! Jeżeli chcesz ustawić czas później naciśnij przycisk DISP/BACK.
 ! Jeżeli nie ustawisz czasu, komunikat ten pojawiać się będzie każdorazowo po włączeniu aparatu.

① Naciśnij ◀ lub ►, aby wybrać rok, miesiąc, dzień, godzinę i minutę.
 ② Naciśnij ▲ lub ▼, aby poprawić ustawienia.

! Przytrzymanie ▲ lub ▼ spowoduje zmianę cyfr.
! Gdy czas wyświetlany przekroczy "12:00" zmieni się ustawienie AM/PM.

Po ustawieniu czasu naciśnij przycisk MENU/OK. Po naciśnięciu przycisku MENU/OK aparat przejdzie do trybu fotografowania lub odtwarzania.

! Po zakupie oraz gdy aparat odłożony jest na dłuższy czas bez baterii, ustawienia czasu mogą zostać wyzerowane. Jeżeli podłączono zasilacz AC lub, gdy baterie były ładowane przez ponad 30 minut, ustawienia aparatu zostaną zachowane przez ok. 3 godziny nawet, jeżeli aparat nie jest zasilany (wyjęto baterie lub odłączono zasilacz).

# ZMIANA USTAWIEŃ DATY I GODZINY

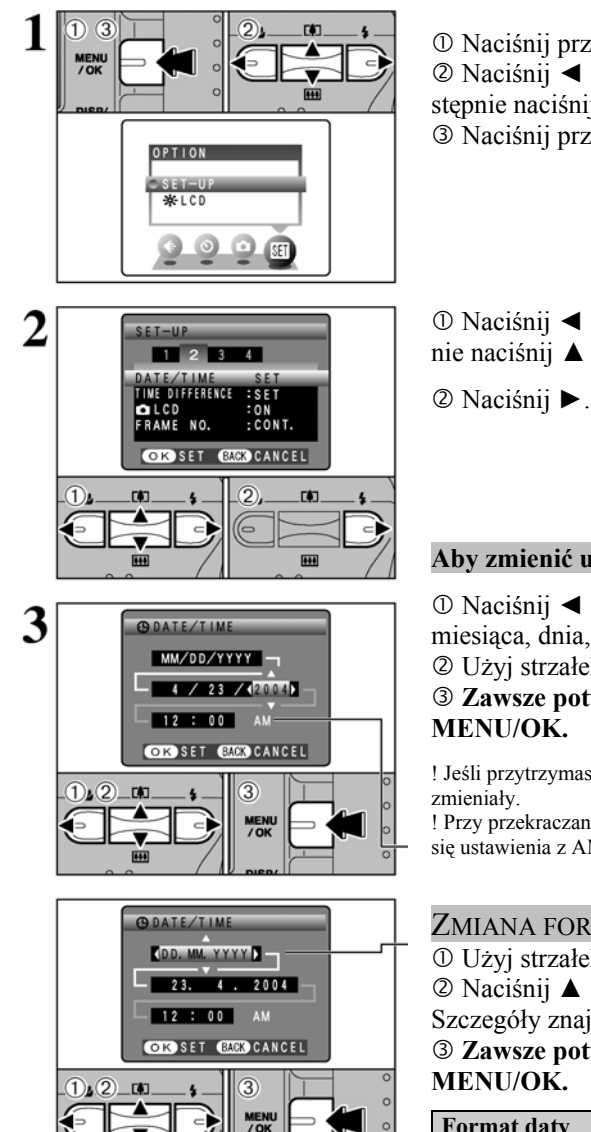

....

| ① Naciśnij przycisk "MENU/OK".                  |
|-------------------------------------------------|
| ② Naciśnij ◀ lub ►, aby wybrać opcję SET, a na- |
| stępnie naciśnij ▲ lub V, aby wybrać "SET-UP".  |
| ③ Naciśnij przycisk "MENU/OK".                  |

① Naciśnij ◀ lub ►, aby przejść do opcji 2 następnie naciśnij  $\blacktriangle$  lub  $\nabla$ , aby wybrać DATE/TIME.

### Aby zmienić ustawienia

① Naciśnij ◄ lub ►, aby wybrać ustawienia roku, miesiaca, dnia, godziny i minuty.

<sup>②</sup> Użyj strzałek ▲ lub ▼, aby ustawić wartości.

**3** Zawsze potwierdzaj ustawienia przyciskiem

! Jeśli przytrzymasz ▲ lub ▼ wartości będą się szybciej

! Przy przekraczaniu wartości 12:00:00 automatycznie przełączają się ustawienia z AM na PM

#### ZMIANA FORMY WYŚWIETLANIA DATY

① Użyj strzałek  $\triangleleft$  lub  $\triangleright$ , aby wybrać format daty ② Naciśnij ▲ lub  $\lor$ , aby ustawić format daty. Szczegóły znajdziesz w poniższej tabeli.

# 3 Zawsze potwierdzaj ustawienia przyciskiem

| Format daty | Opis                             |
|-------------|----------------------------------|
| YYYY.MM.DD  | Format daty: rok, miesiąc, dzień |
| MM/DD/YYYY  | Format daty: miesiąc, dzień, rok |
| DD.MM.YYYY  | Format daty: dzień, miesiąc, rok |

# WYBÓR JĘZYKA

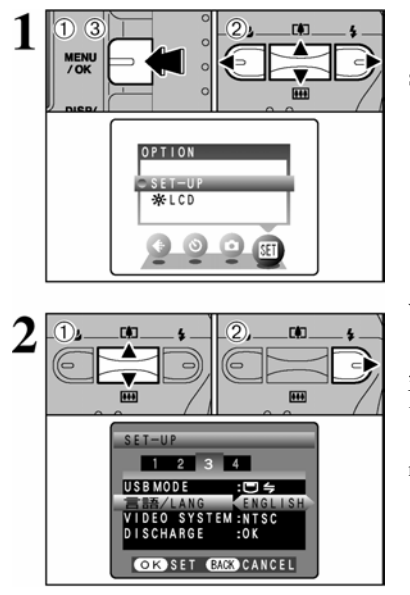

① Naciśnij przycisk "MENU/OK".
② Naciśnij ◄ lub ►, aby wybrać opcję SET, a następnie naciśnij ▲ lub ▼, aby wybrać "SET-UP".
③ Naciśnij przycisk "MENU/OK".

① Pojawi się ekran "SET-UP". Naciśnij ▲ lub ▼, aby wybrać "言語/LANG."

 ② Naciśnij ►, aby wybrać "日本語" "ENGLISH", "FRANCAIS", "DEUTSCH", "ESPAÑOL" lub "中文".
 Naciśnij ►, aby przewijać opcje języków.

! W niniejszej instrukcji zamieszczona jest wersja angielska ekranów.

! Więcej informacji na temat menu opcji "SET", patrz str. 49.

# 2 Użytkowanie aparatu

# TRYB FOTOGRAFOWANIA - WYKONYWANIE ZDJĘĆ (TRYB AUTO)

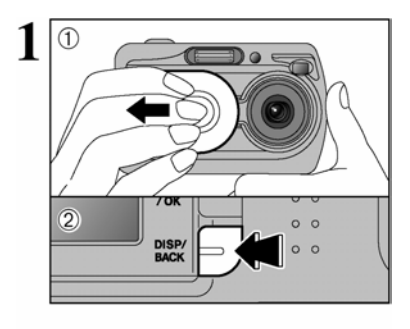

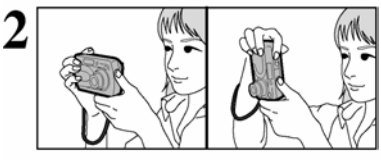

3

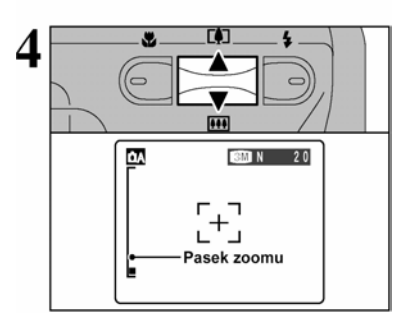

① Otwórz pokrywę obiektywu.

<sup>(2)</sup> Aby wykonywać zdjęcia przez celownik naciśnij przycisk DISP/BACK, aby wyłączyć monitor LCD (wyłączanie monitora oszczędza baterie).

• Zakres ostrości: ok. 60 cm do nieskończoności

! Dla obiektów znajdujących się w odległości mniejszej niż 60 cm użyj trybu Makro. (→ str.26)

 ! W trybie Makro nie można wyłączyć monitora.
 ! Jeżeli pojawi się CARD ERROR NO CARD CARD FULL lub CARD NOT INITIALIZED, patrz str.78.

Oprzyj łokcie na bokach trzymając aparat obiema rękami. Ułóż kciuk tak, aby móc regulować zoom. ! Poruszenie aparatem podczas fotografowania skutkuje zamazanym (poruszonym) zdjęciem. Aby uniknąć poruszeń używaj statywu, szczególnie w warunkach nocnych, gdy wybrano tryb wyłączonej lampy błyskowej.

!W dolnej części monitora LCD wystąpić może nierówne oświetlenie. Nie ma to wpływu na jakość zdjęcia.

Trzymaj aparat tak, aby nie zasłaniać lampy lob obiektywu palcami lub paskiem. Jeżeli lampa lub obiektyw są przysłonięte, ekspozycja zdjęcia nie będzie poprawna.

! Sprawdź czy obiektyw jest czysty. Jeżeli jest zabrudzony oczyść go zgodnie ze wskazówkami na str.74.

<sup>1</sup> Jeśli używasz lampy błyskowej we mgle lub kiedy pada śnieg, zdjęcie może zawierać plamki, powstałe poprzez odbicie błysku od drobinek kurzu lub płatków śniegu. Użyj błysku stłumionego.

Aby przybliżyć obiekt naciśnij przycisk zoomu ▲ (tele). Aby oddalić obiekt naciśnij ▼ (szeroki kąt). Na monitorze LCD pojawi się pasek zoomu.

• Długość ogniskowej zoomu optycznego (odpowiednik dla aparatu 35mm)

Około 38 mm – 114 mm

Maksymalna skala zoomu: 3x

! Zoom zostaje zatrzymany na krótko, kiedy aparat przełącza się z zoomu optycznego na cyfrowy (→ str.21). Ponownie naciśnij przycisk zoomu, aby zmienić tryb zoomu.

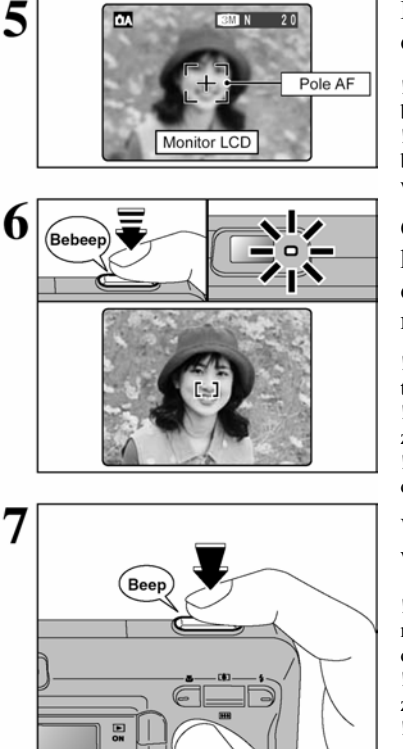

Korzystając monitora LCD wykadruj zdjęcie tak, aby obiekt wypełniał pole pomiaru ostrości (pole AF).

! Jeśli obiekt, który chcesz wyostrzyć nie jest w środku zdjęcia użyj blokady AF/AE.

! Zdjęcie wyświetlone na monitorze może różnić się jasnością i barwami od zdjęcia zapisywanego na karcie pamięci. Odtwórz wykonane zdjęcie, aby sprawdzić jego jakość. (→ str.22)

Gdy wciśniesz spust migawki do połowy usłyszysz krótki podwójny sygnał dźwiękowy, aparat ustawi ostrość na obiekt, zielona dioda celownika przestanie mrugać i zmniejszy się obraz ramki AF.

! Jeżeli na monitorze pojawi się "!AF" a dźwięk nie zostanie wyemitowany oznacza to, że aparat nie może ustawić ostrości.
! Jeśli przyciśniesz spust migawki do połowy, obraz zostanie zamrożony chwilowo. Obraz nie zostanie zapisany.

! Jeśli na ekranie pojawi się napis "!AF", spróbuj zrobić zdjęcie z odległości ok. 2 m od fotografowanego obiektu.

Wciśnij spust migawki do końca. Aparat wyemituje dźwięk i wykona zdjęcie. Zdjęcie zostanie zapisane.

! Pomiędzy naciśnięciem spustu migawki a wykonaniem zdjęcia jest małe opóźnienie. Zalecamy sprawdzanie wykonanych zdjęć w trybie odtwarzania.

! Jeśli naciśniesz na spust migawki szybkim, energicznym ruchem, zdjęcie zostanie zrobione bez wcześniejszego wyostrzenia ramki AF. ! Podczas wykonywania zdjęcia lampka celownika pali się na pomarańczowo (fotografowanie jest zablokowane). Kiedy aparat będzie gotowy lampka ponownie będzie paliła się na zielono.

! W chwili ładowania lampy błyskowej lub zapisu zdjęcia na karcie wizjer/monitor może się wyłączyć i zacznie migać na pomarańczowo.

! Na stronach 78, 79 znajdziesz informacje dotyczące komunikatów ostrzegawczych.

## OBIEKTY SPRAWIAJĄCE TRUDNOŚĆ AUTOFOKUS'OWI

Pomimo że aparaty FinePix A330/FinePix A340 używają bardzo precyzyjnego i dokładnego mechanizmu automatycznego ustawienia ostrości w poniższych sytuacjach mogą wystąpić trudności z jej właściwym ustawieniem:

- Bardzo lśniące obiekty jak lustra lub karoserie samochodów
- Obiekty fotografowane przez szybę
- Obiekty słabo odbijające światło jak włosy lub futro
- Obiekty typu dym lub ogień
- Obiekty bardzo ciemne
- Gdy występuje bardzo mały kontrast pomiędzy obiektem a tłem (np. osoba ubrana w kolorze identycznym jak otoczenie)
- Obiekty przemieszczające się z duża prędkością
- Gdy obiekt inny, niż będący temat zdjęcia znajduje się w kadrze blisko ramki AF i ma większy kontrast w stosunku do tła (na przykład, gdy tło za osobą fotografowaną posiada mocno kontrastujące elementy)

W przypadku takich obiektów stosuj blokadę ostrości AF/AE (→ str.20)

## KORZYSTANIE Z CELOWNIKA

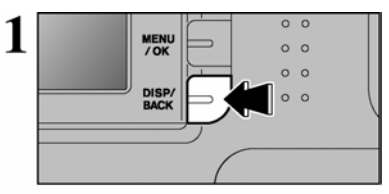

3

Aby wykonywać zdjęcia przez celownik naciśnij przycisk DISP/BACK, aby wyłączyć monitor LCD (wyłączanie monitora oszczędza baterie).

! Celownika nie można używać w trybie makrofotografii.

Oprzyj łokcie na bokach trzymając aparat obiema rękami. Ułóż kciuk tak, aby móc regulować zoom. ! Poruszenie aparatem podczas fotografowania skutkuje zamazanym (poruszonym) zdjęciem. Aby uniknąć poruszeń używaj statywu, szczególnie w warunkach nocnych, gdy wybrano tryb wyłączonej lampy błyskowej.

Umieść pole AF w centralnej części celownika ponad obiektem, aby ustawić ostrość.

Jeżeli obiekt znajduje się w odległości 0,6 do 1,5 m, obszar oznaczony na schemacie jako "" zostanie sfotografowany.

! Aby precyzyjniej wykadrować zdjęcie, skorzystaj z monitora LCD.

## KOMUNIKATY LAMPKI CELOWNIKA

Celownik

Pole AF

| Lampka                    | Stan                                                                           |  |  |  |  |
|---------------------------|--------------------------------------------------------------------------------|--|--|--|--|
| Świeci na zielono         | Gotowy do fotografowania                                                       |  |  |  |  |
| Zielona migająca          | Aktywne AF/AE, możliwość poruszenia aparatem lub ostrzeżenie AF (gotowy do     |  |  |  |  |
|                           | fotografowania)                                                                |  |  |  |  |
| Migająca zamiennie na     | Zapisywanie na karcie pamięci xD-Picture Card (gotowy do fotografowania)       |  |  |  |  |
| zielono i pomarańczowo    |                                                                                |  |  |  |  |
| Świeci na pomarańczowo    | Zapisywanie na karcie pamięci xD-Picture Card (gotowy do fotografowania)       |  |  |  |  |
| Pomarańczowa migająca     | Ładowanie lampy (błysk nie zostanie wyemitowany)                               |  |  |  |  |
| Zielona migająca (odstępy | Aparat znajduje się w trybie oszczędzania energii (→ str.50)                   |  |  |  |  |
| 1 - sekundowe)            |                                                                                |  |  |  |  |
| Czerwona migająca         | • Ostrzeżenia karty xD-Picture Card                                            |  |  |  |  |
|                           | Brak karty, karta nie jest sformatowana, niepoprawny format, karta pełna, błąd |  |  |  |  |
|                           | karty xD-Picture Card                                                          |  |  |  |  |
|                           | <ul> <li>Błąd obiektywu</li> </ul>                                             |  |  |  |  |

\* Gdy włączony jest monitor LCD, komunikaty są bardziej szczegółowe (→ str.78-79)

#### ILOŚĆ ZDJĘĆ MOŻLIWYCH DO WYKONANIA

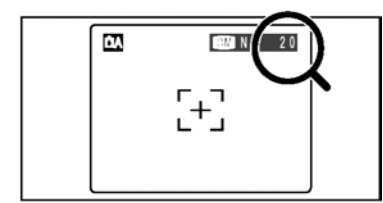

Liczba zdjęć możliwych do zapisania na karcie pamięci wyświetlana jest na monitorze LCD.

! Na str.29 znajdziesz informacje na temat zmiany ustawień jakości.

! Domyślnym ustawieniem aparatu "**(FinePix** A330), "**4M** N" (FinePix A340).

#### Standardowa liczba zdjęć do zapisania na kartach pamięci

Poniższe tabele zawierają dane dotyczące standardowej liczby zdjęć, które zapisać można na nowej karcie pamięci **xD-Picture Card** sformatowanej na aparacie. Im większa jest pojemność karty **xD-Picture Card**, tym większa różnica miedzy ilością zdjęć, którą można zapisać na karcie a ilością podaną w tabeli. Wielkość pliku zależy również od fotografowanego obiektu. Liczba możliwych zdjęć może być zatem mniejsza lub większa o 2. Dlatego też ilość dostępnych kadrów wyświetlana na monitorze może być niezgodna ze stanem faktycznym.

#### FinePix A330

| Jakość zdjęć             | EM 3M       |               | <b>2M</b> 2M | 1M 🖬       |
|--------------------------|-------------|---------------|--------------|------------|
| llość zapisanych pikseli | 2016×1512   |               | 1000 1000    | 1000000    |
|                          | FINE 1.5 MB | NORMAL 760 KB | 1600 × 1200  | 1280 × 960 |
| DPC-16 (16 MB)           | 10          | 20            | 25           | 33         |
| DPC-32 (32 MB)           | 20          | 41            | 50           | 68         |
| DPC-64 (64 MB)           | 42          | 82            | 101          | 137        |
| DPC-128 (128 MB)         | 84          | 166           | 204          | 275        |
| DPC-256 (256 MB)         | 169         | 332           | 409          | 550        |
| DPC-512 (512 MB)         | 339         | 665           | 818          | 1101       |

#### FinePix A340

| Jakość zdjęć             | 4M          | 4M            | <b>2M</b> 2M | 1M         |  |
|--------------------------|-------------|---------------|--------------|------------|--|
| llość zapisapych pikacji | 2272 × 1704 |               | 1600 ~ 1200  | 1000 - 060 |  |
| nose zapisariyen pikseli | FINE 1.9 MB | NORMAL 960 KB | 1600 × 1200  | 1280 × 960 |  |
| DPC-16 (16 MB)           | 8           | 16            | 25           | 33         |  |
| DPC-32 (32 MB)           | 16          | 32            | 50           | 68         |  |
| DPC-64 (64 MB)           | 33          | 66            | 101          | 137        |  |
| DPC-128 (128 MB)         | 66          | 132           | 204          | 275        |  |
| DPC-256 (256 MB)         | 134         | 266           | 409          | 550        |  |
| DPC-512 (512 MB)         | 268         | 532           | 818          | 1101       |  |

# BLOKADA AF/AE

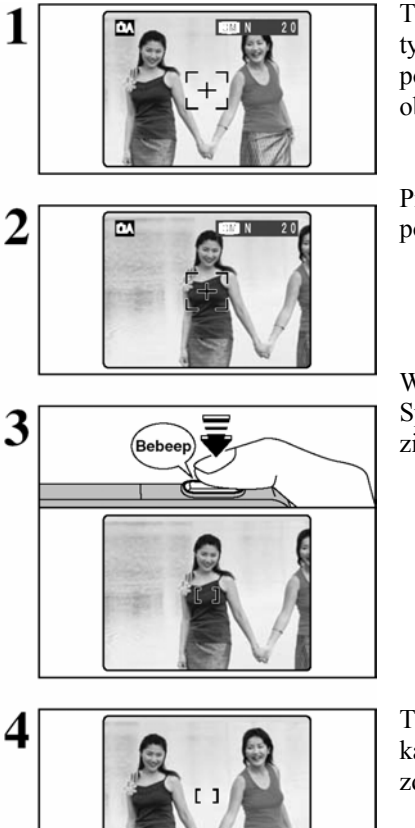

Beer

Tak skomponowane zdjęcie zawiera dwa obiekty (w tym przypadku dwie osoby) nie będące w obszarze pola AF. Jeśli w tym momencie wykonamy zdjęcie obiekty będą nie ostre.

Przesuń aparat tak, aby jeden z obiektów znalazł się w polu AF.

Wciśnij do połowy spust migawki (blokada AF/AE). Sprawdź czy ramka AF zmniejszyła swój wymiar i czy zielona dioda przestała mrugać i pali się na zielono.

Trzymając nadal lekko wciśnięty spust migawki (blokada AF/AE), powróć do pierwotnego kadru i wykonaj zdjęcie (wciśnij do końca przycisk migawki).

! Przed wykonaniem zdjęcia możesz wielokrotnie przeprowadzić proces blokady AF/ AE.

Plokada AF/ AE może być stosowana we wszystkich trybach fotografowania, co umożliwia uzyskanie doskonałych rezultatów w różnych warunkach.

### Blokada AF (Auto Focus)/ AE (Automatyczna ekspozycja)

W modelu FinePix A330/FinePix A340 wciśnięcie spustu migawki do połowy powoduje zablokowanie ustawionej ostrości i czasu naświetlenia (blokada AF/AE). Funkcja ta jest przydatna, gdy chcesz ustawić ostrość w odniesieniu do obiektu, który nie jest w centrum obrazu lub chcesz zmienić kompozycję kadru po ustawieniu czasu naświetlenia. Po zablo-kowaniu AF/AE przekomponuj kadr i wykonaj zdjęcie.

## KORZYSTANIE Z ZOOMU (ZOOM OPTYCZNY/ZOOM CYFROWY)

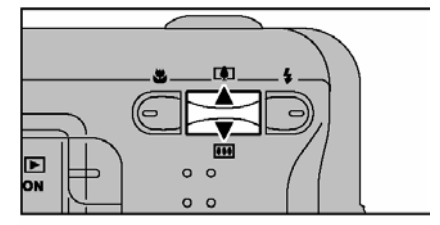

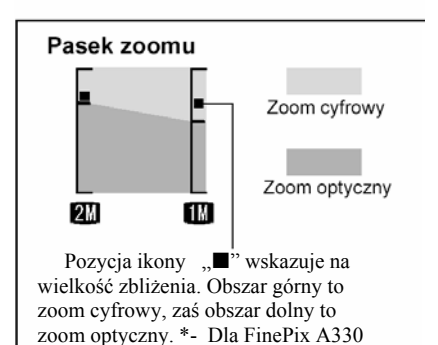

Naciśnij "▲(III-)" lub "▼(IIII)", aby przybliżać lub oddalać. Zoom cyfrowy może być użyty przy ustawieniu jakości zdjęcia IIII. Przy zmianie zoomu z cyfrowego na optyczny wskaźnik "II" zatrzyma się. Naciśnij ponownie przycisk zoom, aby "II" przesunał się dalej.

! Zoomu cyfrowego nie można używać przy ustawieniach: "<u>3M</u>" (dla FinePix A330), "<u>4</u>M" (dla FinePix A340).

 ! Na str.29 znajdziesz wskazówki o zmianie trybu jakości.
 ! Jeżeli podczas ustawiania zoomu utracona zostanie ostrość, wciśnij do połowy spust migawki, aby ponownie ustawić ostrość.

#### • Długość ogniskowej zoomu optycznego 38mm - 114mm (max zoom 3x)

Długość ogniskowej zoomu cyfrowego
 FinePix A330

|    | Długość ogniskowej zoomu cyfrowego | Maksymalna<br>skala zoomu |
|----|------------------------------------|---------------------------|
| 3M | Nie może być używany               |                           |
| 2M | Odpowiednik ok .: 114mm-148mm      | Ok. 1,3x                  |
| 1M | Odpowiednik ok.: 114mm-182mm       | Ok.: 1,6x                 |

#### ■ FinePix A340

|    | Długość ogniskowej zoomu cyfrowego | Maksymalna<br>skala zoomu |
|----|------------------------------------|---------------------------|
| 4M | Nie może być używany               |                           |
| 2M | Odpowiednik ok .: 114mm-160mm      | Ok. 1,4x                  |
| 1M | Odpowiednik ok.: 114mm-194mm       | Ok.: 1,7x                 |

\* odpowiedniki dla aparatu 35mm

### SIATKA LINII POMOCNICZYCH

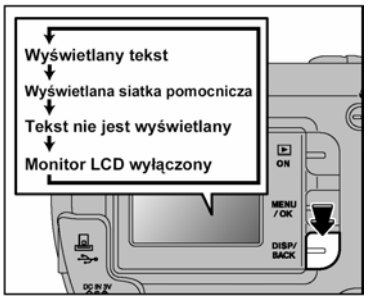

Ta funkcja może być użyta w trybie fotografowania. Naciskając przycisk DISP/BACK można zmieniać komunikaty monitora LCD. Naciskaj DISP/BACK aż pojawi się siatka pomocnicza.

#### Uwaga

Zawsze używaj blokady AF/AE podczas kompozycji kadru. Nie korzystanie z tej funkcji może wpłynąć niekorzystnie na ostrość zdjęcia.

#### SCENY KRAJOBRAZOWE

Umieść fotografowany obiekt na przecięciu dwóch linii ramki lub ustaw linię horyzontu równolegle do jednej z poziomych linii. Używaj tej funkcji jako wskaźnika wielkości obiektu oraz równowagi kompozycyjnej kadru.

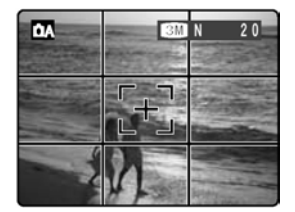

! Linie siatki pomocniczej nie są rejestrowane na zdjęciu.

! Siatka pomocnicza dzieli ekran na trzy poziome i trzy pionowe pola. Wydrukowane zdjęcie może być lekko przesunięty w stosunku do ramki krajobrazu.

# TRYB ODTWARZANIA - ODTWARZANE ZDJĘĆ

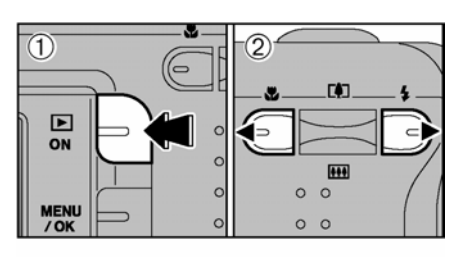

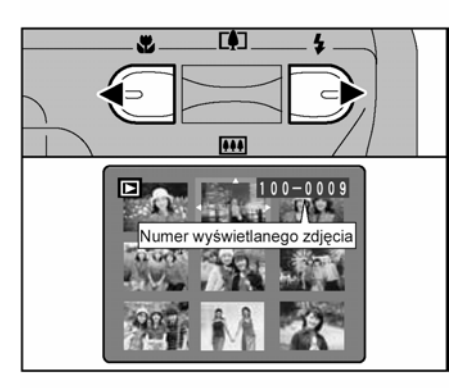

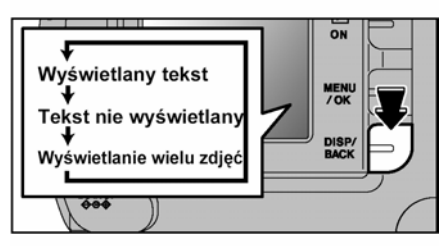

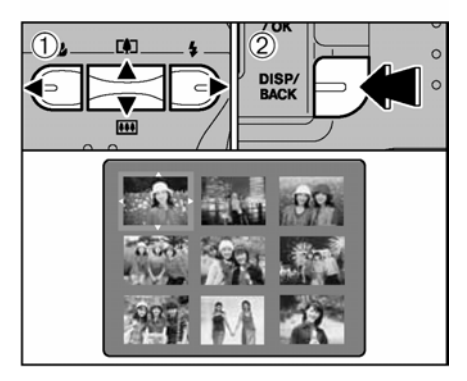

## Odtwarzanie pojedynczych zdjęć

⑦ Przytrzymaj przycisk Odtwarzania przez ok. 1 sekundę, aby przejść do trybu odtwarzania.
 ② Naciśnij ▶, aby pokazywać kolejne zdjęcia, oraz ◀, aby przewijać zdjęcia wstecz.

! W trybie odtwarzania na monitorze LCD wyświetlone jako pierwsze będzie ostatnie wykonane zdjęcie.

! Jeżeli w trybie odtwarzania wysunięty jest obiektyw, zostanie on automatycznie schowany jeżeli aparat nie jest używany przez ok. 6 sekund.

! Jeżeli tryb oszczędzania energii wyłączy aparat, zamknij pokrywę obiektywu i przytrzymaj przycisk "Odtwarzania przez ok. 1 sekundę.

#### Wybór kadrów

Aby wybierać kadry z listy miniaturek przytrzymaj przycisk ◀ lub ► przez ok. 1 sekundę.

#### Odtwarzanie wielu kadrów

W trybie odtwarzania naciśnij przycisk DISP/BACK, aby wybrać opcję wyświetlacza LCD. Naciskaj DISP/BACK, aż pojawi się ekran odtwarzania wielu kadrów (9 kadrów).

 D Naciśnij ▲, ▼, ◄ lub ▶, aby przesunąć kursor (pomarańczowa ramka) na kadr, który chcesz wybrać. Naciśnij kilka razy ▲ lub ▼, aby przejść do następnej strony.

<sup>(2)</sup> Ponownie naciśnij DISP/BACK, aby obejrzeć powiększenie wybranego kadru.

 ! Tekst wyświetlacza LCD znika po ok. 3 sekundach.
 ! Odtwarzanie z zoomem nie może być używane przy odtwarzaniu wielu kadrów.

### Zdjęcia, które można odtwarzać na aparacie FinePix A330/FinePix A340.

W tym aparacie można odtwarzać obrazy zapisane na aparacie FinePix A330/FinePix A340 lub obrazy (za wyjątkiem niektórych obrazów nieskompresowanych) zapisane na jakimkolwiek aparacie cyfrowym FUJIFILM obsługującym karty pamięci **xD-Picture Card**.

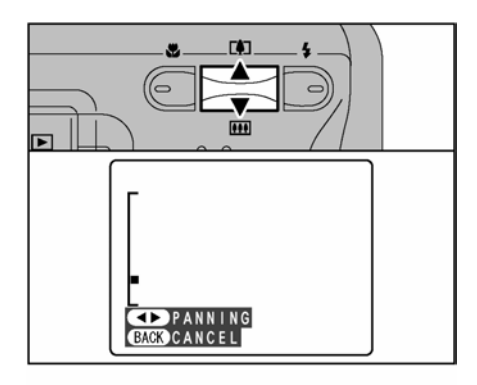

#### Odtwarzanie z zoomem

W trybie odtwarzania pojedynczych zdjęć naciśnij "▲(♣)" lub "▼(➡), aby powiększać bądź zmniejszać obrazy. Pojawi się pasek zoomu. Naciśnij przycisk DISP/BACK, aby powrócić do odtwarzania pojedynczych zdjęć.

#### Skala zoomu

| Tryb jakości                             | Maks. skala zoomu |
|------------------------------------------|-------------------|
| 4M (2272 x 1704)<br>* tylko FinePix A340 | 14x               |
| 3M (2016 x 1512)<br>* tylko FinePix A330 | 13x               |
| 2M (1600 x 1200)                         | 10x               |
| 1M (1280 x 960)                          | 8x                |

① Naciśnij ◀ lub ►, aby wybrać "PANNING".

② Naciśnij ▲, ▼, ◀ lub ►, aby wyświetlić inny obszar.

Naciśnij przycisk DISP/BACK, aby powrócić do odtwarzania z zoomem.

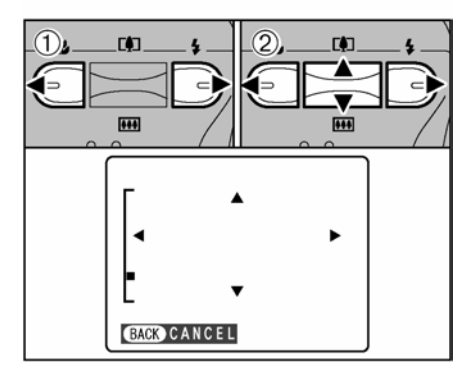

# KASOWANIE ZDJĘĆ

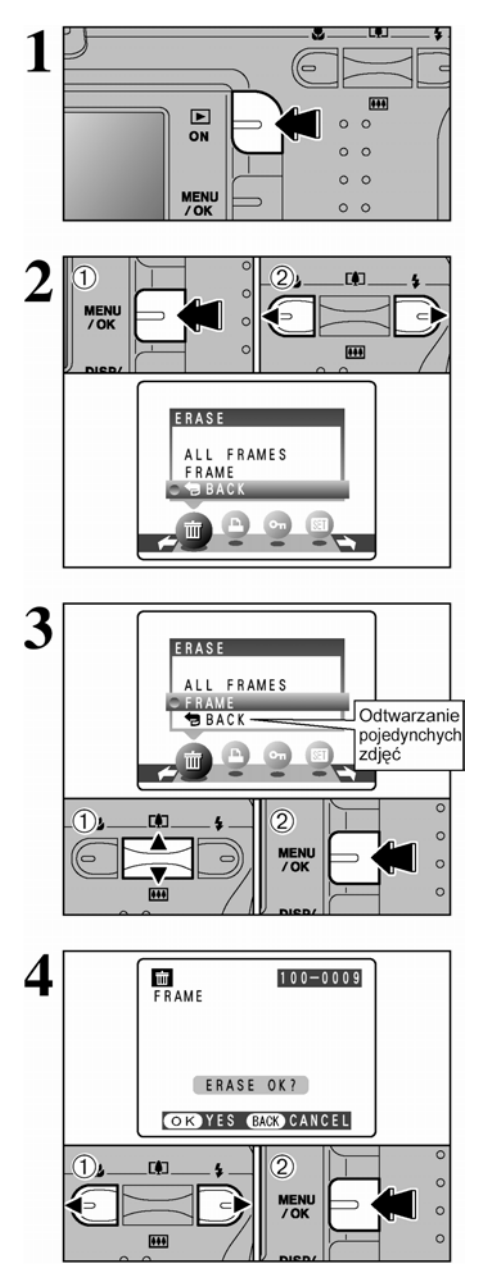

Przytrzymaj przycisk Odtwarzania przez ok. 1 sekundę, aby przejść do trybu odtwarzania.

<sup>①</sup> W trybie odtwarzania naciśnij MENU/OK, aby wyświetlić menu.

② Naciśnij ◀ lub ►, aby wybrać meraseusuwanie.

Skasowanych zdjęć nie można odzyskać. Ważne zdjęcia zapisz na komputerze lub innym nośniku.

 ① Naciśnij ▲ lub ▼, aby wybrać "FRAME" (pojedyncza klatka).

<sup>©</sup> Naciśnij przycisk MENU/OK, aby potwierdzić wybór.

Wskazówki dotyczące kasowania wszystkich zdjęć znajdziesz na str. 33.

① Użyj strzałek ◀ ►, aby wybrać zdjęcie, które chcesz usunąć.

<sup>(2)</sup> Naciśnij MENU/OK, aby skasować aktualnie wyświetlane zdjęcie.

Aby usunąć kolejne zdjęcia powtórz krok ① i ②. Aby zakończyć kasowanie zdjęć, naciśnij przycisk DISP/BACK.

! Naciskaj przycisk MENU/OK, aby kasować kolejne zdjęcia. Uważaj, aby nie skasować istotnych dla siebie zdjęć.

# 3 Zaawansowane funkcje - Funkcje fotografowania

# WYKONYWANIE ZDJĘĆ – WYBÓR USTAWIEŃ APARATU

Wybierając ustawienia aparatu przemyśl najpierw kompozycje zdjęcia oraz efekt, który chcesz osiągnąć. Poniżej zamieszczamy ogólny przewodnik.

| <b>1</b> Wybierz tryb fotografowania (→str.31). |  |
|-------------------------------------------------|--|
|-------------------------------------------------|--|

| Automatyczny    | Ustawienia "EV" oraz balans bieli wybiera aparat.                             |
|-----------------|-------------------------------------------------------------------------------|
| <b>Manualny</b> | Ustawienia "EV" i balansu bieli dokonywane są manualnie.                      |
| Portretowy      | Pozwala na otrzymanie realistycznych odcieni skóry oraz ogólnej tonacji barw. |
| Krajobrazowy    | Do zdjęć krajobrazów w świetle dziennym.                                      |
| Sportowy        | Do zdjęć wydarzeń sportowych.                                                 |
| C Nocny         | Do fotografowania w nocy.                                                     |

# 2 Wybierz ustawienia fotografowania (→str.26-30, 32).

| Makro                          | Do zdjęć w dużym zbliżeniu.                                                                                 |
|--------------------------------|----------------------------------------------------------------------------------------------------|
| <b>4</b> Lampa błyskowa        | Dla zdjęć w ciemnych pomieszczeniach lub dla obiektów oświetlonych od tyłu.                                 |
| <b>€</b> -Jakość               | Ustawianie rozmiaru zapisywanego zdjęcia. Rozmiar zdjęcia dostosowany jest do rozmiaru planowanego wydruku. |
| ى<br>Samowyzwalacz             | Dla zdjęć, na których ujęty ma być również fotograf, np.: zdjęcia grupowe.                                  |
| Kompensacja<br>ekspozycji (EV) | Punkt odniesienia to wartość ekspozycji AE = 0, pozwala rozja-<br>śniać(+)/przyciemniać(-) zdjęcie.         |
| <b>WB</b> Balans bieli         | Pozwala dostosować balans bieli do warunków oświetleniowych oraz kom-<br>pozycji zdjęcia.                   |

# **3** Wykonaj zdjęcie

#### Specyfikacja trybów fotografowania

|     |                                                                          |                                                                     | Ustawienia fabryczne | ۵A  | Ō   | 2   |     | ×   | C   |
|-----|--------------------------------------------------------------------------|---------------------------------------------------------------------|----------------------|-----|-----|-----|-----|-----|-----|
| •   | 🏶 Makro                                                                  |                                                                     | WYŁ.                 | TAK | TAK | NIE | NIE | NIE | NIE |
|     | -                                                                        | AUTO błysk automatycz-<br>ny                                        |                      | TAK | TAK | TAK | NIE | TAK | NIE |
|     |                                                                          | Redukcja czerwonych<br>oczu                                         |                      | TAK | TAK | TAK | NIE | NIE | NIE |
|     | 4.                                                                       | <b>4</b> Błysk wymuszony     AUTO <b>9</b> Błysk stłumiony     AUTO | TAK                  | TAK | TAK | NIE | TAK | NIE |     |
| ▶ ↓ | ◆Lampa                                                                   |                                                                     | AUTO ,               | TAK | TAK | TAK | TAK | TAK | TAK |
|     | S 4 Synchronizacja z<br>długimi czasami<br>S Czerwone oczy +<br>synchro. | NIE                                                                 | TAK                  | TAK | NIE | NIE | TAK |     |     |
|     |                                                                          | Street Czerwone oczy + synchro.                                     |                      | NIE | TAK | TAK | NIE | NIE | TAK |

|      |                             | Ustawienia fabryczne                       | ۵A  | Ō   | ¢ |    | ×  | Ċ |
|------|-----------------------------|--------------------------------------------|-----|-----|---|----|----|---|
|      | <ul> <li>Jakość</li> </ul>  | 3M N (FinePix A330)<br>4M N (FinePix A340) | TAK | TAK |   | TA | ٩K |   |
| Menu | 🖄 Samowyzwalacz             | WYŁ.                                       | TAK | TAK |   | TA | ٩K |   |
|      | Kompensacja ekspozycji (EV) | 0                                          | NIE | TAK |   | Ν  | IE |   |
|      | WB Balans bieli             | AUTO                                       | NIE | TAK |   | N  | IE |   |

# MAKRO (SZBLIŻENIA)

Aby wykonywać zbliżenia obiektów wybierz tryb Makro.

① Otwórz pokrywę obiektywu.

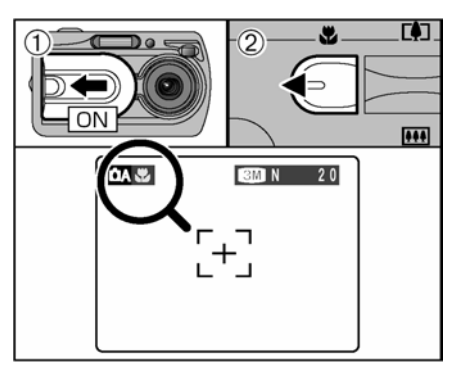

Jeżeli korzystasz z celownika w trybie Makro, obszar widoczny w celowniku nie jest odzwierciedla obszaru fotografowanego, ponieważ obiektyw i celownik znajdują się w innej pozycji. Zaleca się korzystanie z monitora LCD przy wykonywaniu zdjęć w trybie Makro. ② Naciśnij przycisk S Makro (◄). Ikona pojawi się na monitorze LCD. Możesz przystąpić do robienia zdjęć w zbliżeniu.
Aby wyjść z trybu Makro ponownie naciśnij przycisk Makro (◄).
Zakres ostrości
Około 0,1 m do 0,8 m

• Efektywny zasięg lampy błyskowej Około 0,3 m do 0,8 m

! Tryb Makro jest wyłączany w następujących sytuacjach:

Przy zmianie trybu fotografowania

Po wyłączeniu aparatu

! Dobierz odpowiedni tryb lampy błyskowej

! Gdy fotografujesz przy słabym oświetleniu używaj statywu, aby uniknąć poruszenia aparatem (ikona ! ))

! Obiektyw ustawiony jest na opcję szerokokątną, dlatego też używać można jedynie zoomu cyfrowego.

! Jeżeli włączony został monitor LCD, nie można go wyłączyć.

Po wyłączeniu trybu Makro monitor LCD pozostanie włączony.

### LAMPA BŁYSKOWA

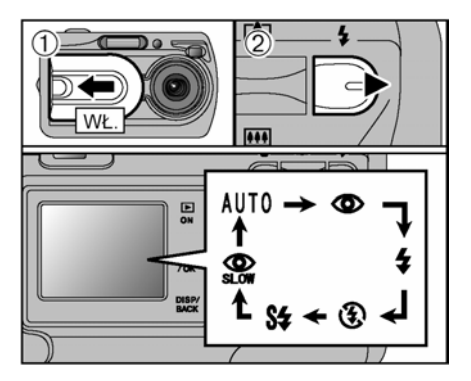

W zależności od rodzaju zdjęcia masz do wyboru 6 trybów działania lampy błyskowej.

① Otwórz pokrywę obiektywu.

©Ustawienia lampy zmieniają się z każdym naciśnięciem przycisku lampy **4** (►). Wybrany zostanie ostatni z wyświetlonych trybów.

• Efektywny zasięg lampy błyskowej (dla 🗛 AUTO)

Szerokokątny: Około 0,6 m do 3,5 m Tele: Około 0,6 m do 3,0 m

! Jeśli robisz zdjęcia z użyciem lampy błyskowej w zakurzonym miejscu, lub kiedy pada śnieg, zrobione zdjęcie może posiadać białe plamki, które są efektem odbicia światła od drobinek kurzu lub śniegu. Używaj trybu wyłączonej lampy błyskowej.

! Jeżeli baterie są słabe, lampa może ładować się dłużej.

! Podczas wykonywania zdjęć z lampą monitor LCD może wyłączyć się podczas ładowania lampy. Lampka celownika miga na pomarańczowo.

! Wybór trybów lampy ograniczony jest wybranym trybem fotografowania (→str.25).

! Lampa wykona kilka błysków (przebłyski i błysk główny).

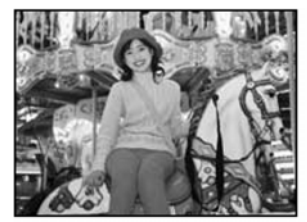

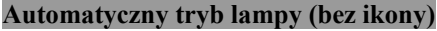

Tego trybu używaj do zdjęć zwykłych. Lampa błyskowa dostosowana będzie do warunków.

! Jeżeli naciśniesz spust migawki podczas ładowania lampy, zdjęcie wykonane będzie bez lampy.

Naciśnij spust migawki do połowy. Jeżeli używana będzie lampa ikona **4** pojawi się na monitorze LCD.

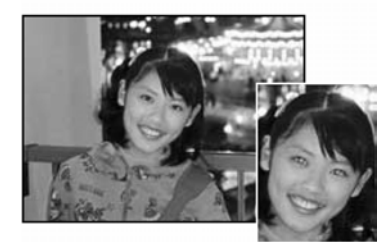

#### 👁 Redukcja efektu czerwonych oczu

Tę opcję stosuje się do fotografowania twarzy w słabym oświetleniu, aby oczy wyszły na zdjęciu naturalnie. Przed wykonaniem właściwego zdjęcia lampa błyskowa wykonuje wstępny błysk. Błysk lampy dostosowany jest do warunków.

! Jeżeli naciśniesz spust migawki podczas ładowania lampy, zdjęcie wykonane będzie bez lampy.

#### Efektu "czerwonych oczu"

Kiedy fotografujemy twarz osoby w słabym oświetleniu z lampą błyskową, oczy mogą wyjść na zdjęciu czerwone. Dzieje się tak, dlatego że światło z lampy błyskowej odbite od siatkówki oka powraca do obiektywu. Używaj funkcji redukcji czerwonych oczu, aby zminimalizować prawdopodobieństwo wystąpienia tego efektu.

Zastosuj się do poniższych wskazówek, aby redukcja efektu czerwonych oczu była skuteczniejsza:

- Postaraj się, aby osoba fotografowana patrzyła w obiektyw.
- Postaraj się zbliżyć jak najbardziej do obiektu.

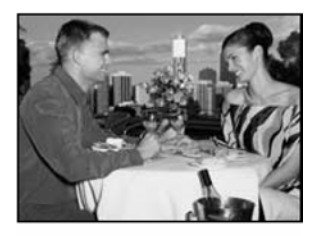

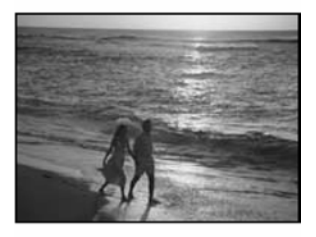

# **4** Błysk wymuszony

Tej opcji używa się do fotografowania obiektów z oświetleniem od tyłu jak na przykład osoby siedzące na tle okna lub w cieniu drzew, a także wtedy, gdy chcemy uzyskać właściwe kolory przy fotografowaniu pod światło. W tym trybie lampa błyskowa zadziała zarówno przy bardzo słabym jak i silnym oświetleniu.

# Wyłączenie błysku

Używaj tego trybu do zdjęć w oświetlonych pomieszczeniach, zdjęć robionych przez szybę oraz zdjęć w pomieszczeniach jak teatr, halowe wydarzenia sportowe, gdzie odległość jest większa niż zasięg lampy. W takich sytuacjach używaj odpowiedniego balansu bieli (→str.32), aby zdjęcia oddawały atmosferę wytworzoną przez dane oświetlenie.

! W trybie wyłączenia błysku lampy używaj statywu, aby uniknąć poruszenia aparatem, co skutkuje rozmazaniem obrazu na zdjęciu.

! Na str.78 znajdziesz informacje dotyczące ostrzeżeń przed poruszeniem aparatem.

## S# Synchronizacja z długimi czasami

Jest to tryb lampy wykorzystujący długi czas migawki. Pozwala na wykonywanie zdjęć ludzi nocą, na których zarówno postacie jak i tło są dobrze widoczne. Zawsze używaj statywu, aby uniknąć poruszenia aparatem.

• Najdłuższy czas migawki

C Noc: do 2 sekund.

### Redukcja + synchronizacja

Jest to tryb dla zdjęć wymagających redukcji efektu czerwonych oczu oraz synchronizacji z długim czasem. ! Jeżeli scena jest zbyt jasna, zdjęcie może wyjść prześwietlone.

Aby zrobić zdjęcie obiektu nocą, na tle jasnego światła, wybierz ustawienie trybu fotografowania  $\bigcirc$  (Noc) ( $\rightarrow$  str.31).

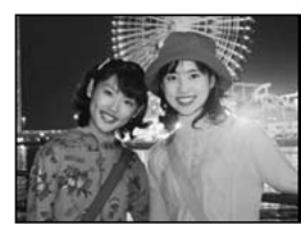

### MENU TRYBU FOTOGRAFOWANIA

# KORZYSTANIE Z MENU TRYBU FOTOGRAFOWANIA

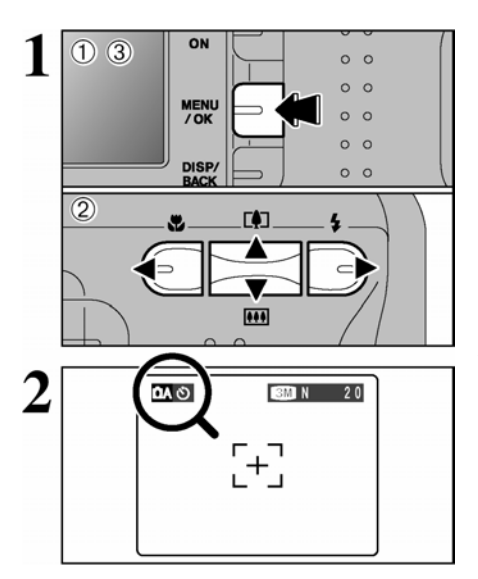

① Naciśnij przycisk MENU/OK, aby wyświetlić menu na monitorze LCD.

 ② Naciśnij < lub ▶, aby wybrać opcję menu oraz ▲ lub ▼, aby zmienić ustawienia.

③ Naciśnij przycisk MENU/OK, aby potwierdzić wybór.

Po aktywowaniu ustawień w rogu monitora LCD pojawi się odpowiednia ikona.

! Dostępne ustawienia menu zależą od trybu fotografowania.

#### Jakość

⇒str.29

Wybieranie rozmiaru zapisywanego zdjęcia. Rozmiar zdjęcia uzależniony jest od rozmiaru wydruku.

🖄 Samowyzwalacz

⇒str.30

Tryb ten służy do wykonywania zdjęć grupowych, na których ujęty ma być również fotograf.

**⊡**Tryb fotografowania ⇒str.31, 43

Wybierz ௸ Auto, ௸ Manualny, ♥ Portret, ▲ Krajobraz, ♥ Nocne lub ♥ Film.

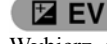

⇒str.32

Wybierz, gdy nie można ustawić właściwej ekspozycji.

# 🔠 Balans bieli

⇒str.32

Wybierz to ustawienie, aby dobrać odpowiedni balans bieli do warunków oświetleniowych.

# 🖶 USTAWIANIE JAKOŚCI W TRYBIE FOTRGRAFOWANIA

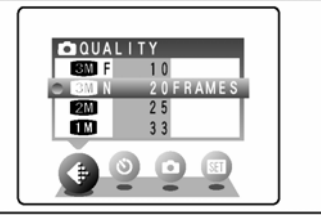

Masz do wyboru 4 ustawienia. Na podstawie poniższej tabeli wybierz najodpowiedniejsze ustawienia.

! Liczby po prawej stronie ustawień oznaczają ilość zdjęć, które można wykonać.

! Gdy zmieniasz ustawienia jakości zmienia się też ilość dostępnych kadrów (→str.19).

| Tryb jakości             | Przykładowe zastosowania                                        |
|--------------------------|-----------------------------------------------------------------|
| 4M F, 4M N (2272 x 1704) | Drukowanie w formatach A4 lub A5 lub drukowanie części obrazu w |
| * tylko FinePix A340     | formacie A6.                                                    |

| 3M F, 3M N, (2016 x 1512)<br>* tylko FinePix A330 | Aby uzyskać lepszą jakość obrazu wybierz "F". |
|---------------------------------------------------|-----------------------------------------------|
| 2M (1600 x 1200)                                  | Drukowanie w formacie A5 lub A6.              |
| 1M (1280 x 960)                                   | Drukowanie w formacie A6.                     |

## **් SAMOWYZWALACZ**

Tryb ten służy do wykonywania zdjęć, na których ujęty ma być również fotograf. Po włączeniu samowyzwalacza ikona Ö pojawi się na monitorze LCD.

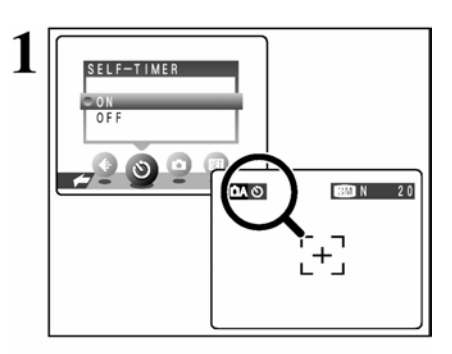

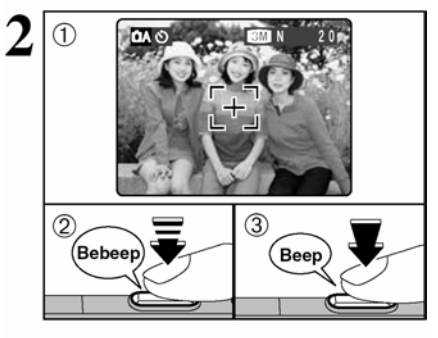

Samowyzwalacz działa przez około 10 sekund zanim naciśnięta będzie migawka.

! Tryb samowyzwalacza jest wyłączany w poniższych okolicznościach.

- Po zrobieniu zdjęcia
- Gdy aparat jest przełączany na tryb 🕰 lub
- Gdy aparat przełączony jest na tryb odtwarzania
- Po wyłączeniu aparatu

① Ustaw pole AF ponad na obiekt.

② Do połowy wciśnij spust migawki, aby ustawić ostrość.

③ Ciągle trzymając spust migawki, wciśnij go do końca, aby uruchomić samowyzwalacz.

! Skorzystać można z blokady AE/AF (→str.20).

! Pamiętaj, aby nie stanąć przed obiektywem w momencie ustawiania ostrości. Może to spowodować brak ostrości zdjęcia lub złą ekspozycję.

Lampka samowyzwalacza zapali się na około 5 sekund i zacznie migać przez kolejne 5 sekund, po tym czasie zdjęcie zostanie zrobione.

! Aby zatrzymać uruchomiony samowyzwalacz naciśnij przycisk DISP/BACK.

> Na monitorze LCD pojawi się ikona odliczania czasu pozostałego do wykonania zdjęcia. Tryb samowyzwalacza wyłącza się po każdym zdjęciu.

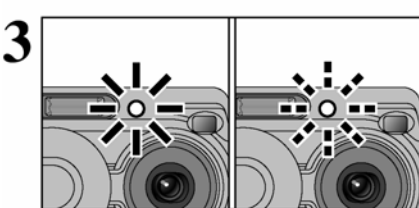

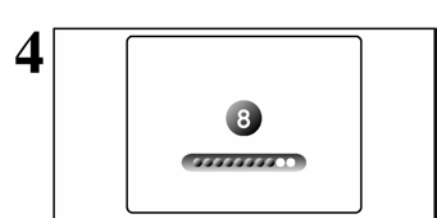

# **TRYB FOTOGRAFOWANIA**

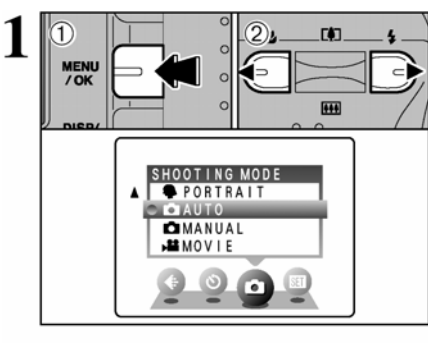

<sup>①</sup> Naciśnij przycisk MENU/OK, aby wyświetlić menu na monitorze LCD.

② Naciśnij ◀ lub ▶, aby wybrać opcję ◘ TRYB FOTOGRAFOWANIA.

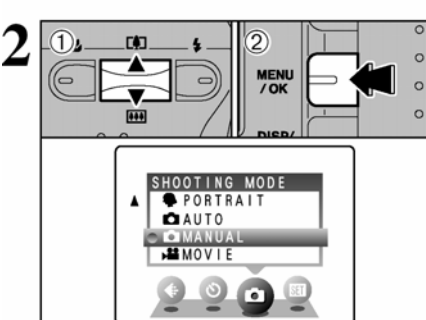

① Naciśnij ▲ lub ▼, aby wybrać ▲ TRYB FOTOGRAFOWANIA.

<sup>©</sup> Naciśnij przycisk MENU/OK, aby potwierdzić wybór.

| Tryb fotografowania | Objaśnienia                                                                                                    | Dostępne tryby lampy         |
|---------------------|----------------------------------------------------------------------------------------------------|------------------------------|
|                     | W trybie tym można ustawić EV (kompensa-<br>cję ekspozycji) (→str.32) oraz balans bieli<br>(→str.32).                                                                                | AUTO / 👁 / 🗲 / 🕃 / S\$ /     |
| AUTO                | Jest to najprostszy tryb fotografowania odpo-<br>wiedni dla szerokiej gamy zdjęć.                                                                                                    | auto / 👁 / 🗲 / 🕄             |
| <b>PORTRETOWY</b>   | Najlepszy tryb do wykonywania zdjęć portre-<br>towych. Nadaje on skórze piękny ton i miękki<br>ton ogólny.                                                                           | AUTO / 👁 / 🗲 / 🥸 / S¥ /<br>🎬 |
| KRAJOBRAZOWY        | Tryb ten jest najlepszy dla zdjęć krajobrazów<br>w świetle dziennym, w którym zdjęcia są<br>czyste i przejrzyste zdjęcia krajobrazów takich<br>jak góry czy budynki.                 | nie może być używana         |
| <b>*</b> SPORTOWY   | Najlepszy do fotografowania wydarzeń spor-<br>towych. W trybie tym priorytetowe są krótsze<br>czasy migawki.                                                                         | AUTO / <b>\$</b> / ③         |
| C NOCNY             | Tryb najlepszy dla zdjęć nocnych i wieczor-<br>nych. W trybie tym dłuższe czasy migawki, do<br>2 sekund, są priorytetowe. Zawsze używaj<br>statywu, aby uniknąć poruszenia aparatem. | S\$ / \$\$\$\$ / \$          |

\* Tryby "", "", "", "", "", "" oraz "C" są niedostępne w trybie Makro.

# 😰 EV (KOMPENSACJA EKSPOZYCJI)

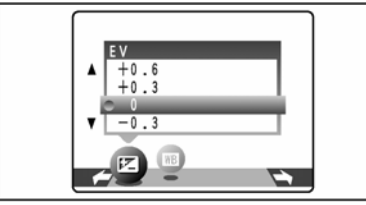

W manualnym trybie fotografowania wybierz EV. Używaj tego trybu, aby uzyskać odpowiednią ekspozycję, na przykład dla obiektów mocno skontrastowanych w stosunku do tła.

• Zakres kompensacji

- 2,1 EV do + 1,5 EV (13 kroków w odstępach, co 0,3 EV).

- ! Kompensacja ekspozycji wyłączana jest w następujących sytuacjach:
- Jeżeli używasz lampy w trybie Auto lub redukcji efektu czerwonych oczu

#### Aby uzyskać optymalną ekspozycję

Kompensację ekspozycji dostosuj do jasności lub zaciemnienia obrazu.

- Jeśli obraz jest za jasny, spróbuj ujemnej (-) korekcji, co spowoduje, że obraz ściemnieje.
- Jeśli obraz jest za ciemny, spróbuj dodatniej (+) korekcji, co spowoduje, że obraz zrobi się jaśniejszy.

#### Wskazówki dotyczące kompensacji

- Portret pod światło: (+0,6 EV, do +1,5 EV)
- Bardzo jasne krajobrazy (np. w śniegu) lub obiekty o wysokiej odblaskowości: (+0,9 EV)
- Zdjęcia, na których przeważa obraz nieba: (+0,9 EV)
- Punktowo oświetlone obiekty, na czarnym tle: (-0,6EV)
- Krajobrazy o małej odblaskowości, np.: drzewa iglaste lub ciemne liście: (-0,6EV)

# 🔠 BALANS BIELI (WYBÓR ŹRÓDŁA ŚWIATŁA)

W Manualnym trybie fotografowania 🗖 wybierz balans bieli.

Zmień ustawienia balansu bieli, aby wykonać zdjęcie przy balansie bieli zablokowanym na otaczające

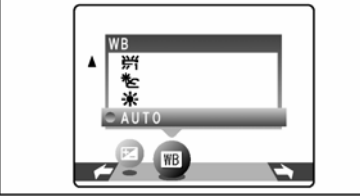

oświetlenie.

W trybie AUTO, mogą wystąpić trudności w ustawieniu balansu bieli dla zbliżeń twarzy postaci oraz zdjęć wykonanych w danym oświetleniu. Wybierz odpowiedni balans bieli dla danego źródła światła.

! Tonacja kolorów w dużej mierze zależy od warunków fotografowania (źródła światła, itd.).

| AUTO: Pomiar automatyczny (fotografowanie<br>z zachowaniem specyfiki przeważającego źródła<br>światła)<br>: Fotografowanie przy ładnej pogodzie<br>: Fotografowanie w cieniu | <ul> <li>izdjęcia w świetle "dziennym" lamp fluorescencyjnych</li> <li>izdjęcia w świetle "gorącym białym" lamp fluorescencyjnych</li> <li>izdjęcia w świetle "zimnym białym" lamp fluorescencyjnych</li> <li>izdjęcia w świetle żarowym</li> </ul> |
|----------------------------------------------------------------------------------------------------|----------------------------------------------------------------------------------------------------|
|----------------------------------------------------------------------------------------------------|----------------------------------------------------------------------------------------------------|

\* Jeżeli używasz lampy, uwzględnione zostaną ustawienia balansu bieli dla lampy błyskowej. Dlatego też, aby osiągnąć założony efekt należy użyć trybu wyłączonej lampy błyskowej.

# Menu odtwarzania

## Kasowanie pojedynczych zdjęć / kasowanie wszystkich zdjęć

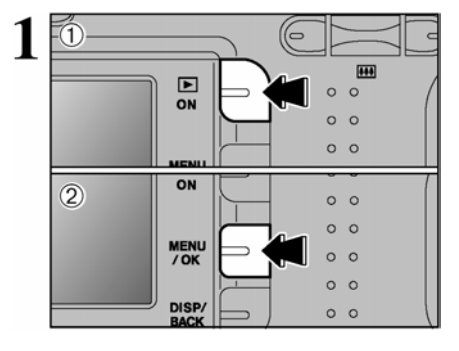

① Przytrzymaj przycisk Odtwarzania przez około 1 sekundę, aby uruchomić aparat w trybie odtwarzania.

<sup>©</sup> Naciśnij przycisk MENU/OK, aby wyświetlić menu na monitorze LCD.

Usuniętych kadrów (plików) nie można odzyskać. Ważne pliki zachowaj na komputerze lub innym nośniku.

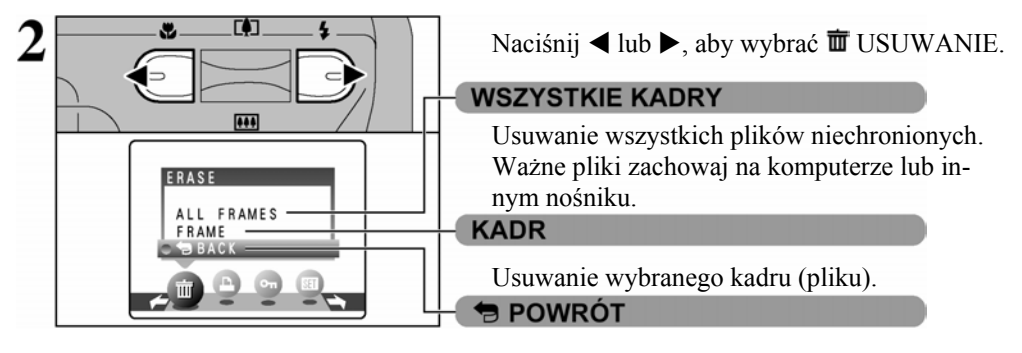

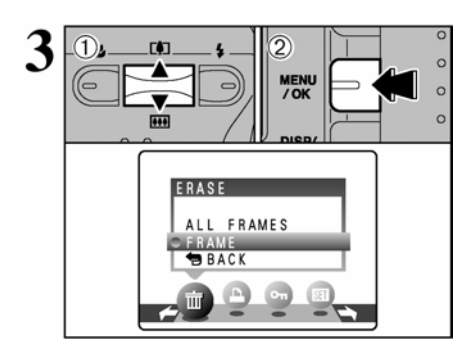

Powrót do trybu odtwarzania bez usuwania jakichkolwiek plików.

 ① Naciśnij ▲ lub ▼, aby wybrać ALL FRAMES lub FRAME

<sup>2</sup> Naciśnij przycisk MENU/OK.

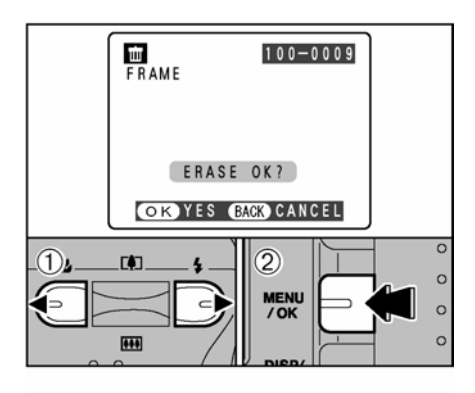

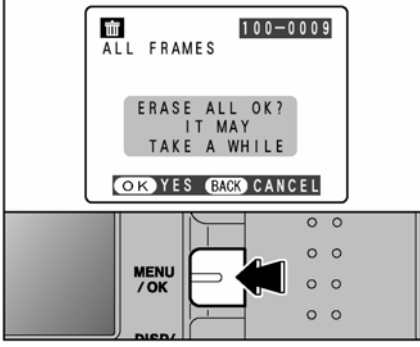

## KADR

O Naciśnij ◀ lub ►, aby wybrać plik, który chcesz usunąć.

<sup>(2)</sup> Naciśnij przycisk MENU/OK, aby usunąć wyświetlany kadr (plik).

Aby usunąć kolejny kadr, powtórz kroki ① i ②. Gdy zakończysz usuwanie naciśnij przycisk DISP/BACK.

! Naciskanie przycisku MNU/OK powoduje usuwanie kolejnych kadrów (plików). Uważaj, aby nie usunąć czegoś przez pomyłkę.

Plików chronionych nie można usunąć. Usuń ochronę z pliku, aby go usunąć (→str.38).

# WSZYSTKIE KADRY

Naciśnięcie przycisku MNU/OK powoduje usunięcie wszystkich kadrów (plików).

! Aby odwołać kasowanie zdjęć, naciśnij przycisk DISP/BACK. Naciśnij przycisk BACK, aby przerwać kasowanie wszystkich zdjęć. Niektóre niezabezpieczone zdjęcia moga pozostać.

! Plików chronionych nie można usunąć. Usuń ochronę z pliku, aby go usunąć (→str.38).

Jeśli pojawi się napis "DPOF SPECIFIED" proszę nacisnąć MENU/OK jeszcze raz, aby skasować zdjęcia.

## Aby przerwać trwający proces

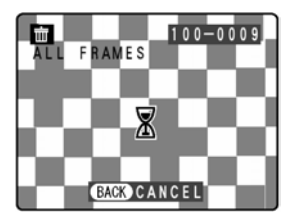

Naciśnij przycisk DISP/BACK, aby przerwać kasowanie wszystkich zdjęć. Niektóre niezabezpieczone zdjęcia mogą pozostać.

! Naciśnij przycisk BACK, aby przerwać kasowanie wszystkich zdjęć. Niektóre niezabezpieczone zdjęcia mogą pozostać.

# Ustawienia drukowania kadru – DPOF

# WYBIERANIE OPCJI WYDRUKU (DPOF)

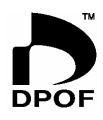

DPOF oznacza Cyfrowy Format Wykonywania Odbitek (Digital Print Order Format) i odnosi się do formatu używanego do zapisywania specyfikacji wydruku zdjęć wykonanych na aparacie cyfrowym posiadającym nośnik pamięci typu **xD-Picture Card**. Zapisane ustawienia zawierają informacje, według których wykonany ma być wydruk. W niniejszym rozdziale znajdziesz szczegółowe informacje dotyczące konfigurowania

wydruków dla aparatów FinePix A330/ FinePix A340.

Na aparacie FinePix A330/ FinePix A340 wybrać możesz ustawienia DPOF jednego wydruku dla danego obrazu.

\* Pamiętaj, że niektóre drukarki nie obsługują funkcji nadruku daty i czasu lub specyfikacji ilości wydruków.

\* Poniższe ostrzeżenia pojawić się mogą podczas wybierania ustawień wydruku.

## DPOF SPECIFIED. ERASE OK ?

DPOF SPECIFIED. ERASE ALL OK? (→str.35)

Gdy usuwasz zdjęcie, jego ustawienia DPOF usuwane są wraz ze zdjęciem.

(■ RESET DPOF OK ?) (→ str.36)

Gdy używasz karty **xD-Picture Card** zawierającej obrazy skonfigurowane do wydruku na innym aparacie, ustawienia te zostaną zresetowane i zastąpione przez nowe ustawienia.

DPOF FILE ERROR (→str.79)

Na jednej karcie xD-Picture Card wybrać można ustawienia dla 999 obrazów.

# WYBIERANIE OPCJI WYDRUKU (USTAWIENIA KADRU/RESETOWANIE)

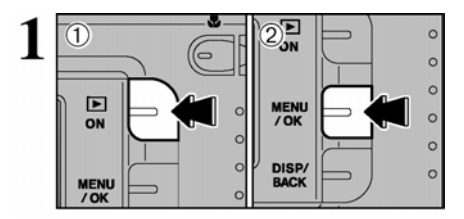

① Przytrzymaj przycisk Odtwarzania przez około 1 sekundę, aby uruchomić aparat w trybie odtwarzania.

<sup>②</sup> Naciśnij przycisk MENU/OK, aby wyświetlić menu na monitorze LCD.

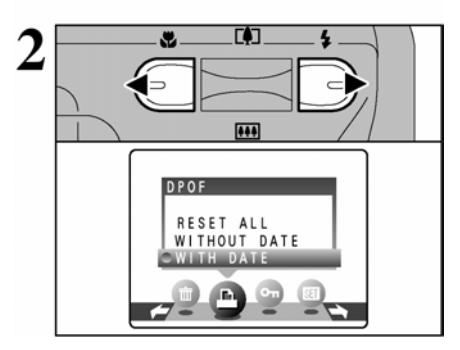

Naciśnij ◀ ▶, aby wybrać ♣ DPOF.

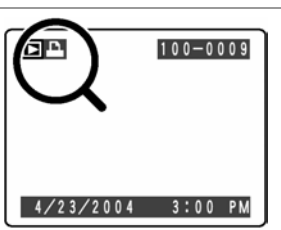

Podczas odtwarzana sprawdź, że pojawia się ikona A dla wybranych ustawień DPOF.

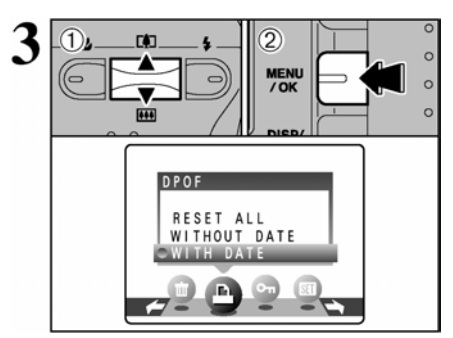

① Użyj strzałek ▲ lub ▼, aby wybrać "WITH DATE" (Z DATĄ) lub "WITHOUT DATE" (BEZ DATY). Wybranie "WITH DATE" spowoduje drukowanie daty na zdjęciach.
② Następnie naciśnij przycisk MENU/OK.

! Jeżeli wybierzesz ustawienie "WITH DATE", data wydrukowana będzie na zdjęciach za pomocą Print Service lub drukarki obsługującej DPOF (w zależności od właściwości drukarki, w niektórych przypadkach data może nie być wydrukowana).

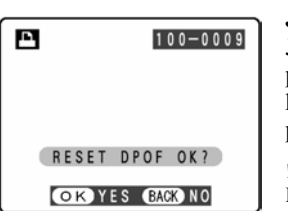

Jeżeli ustawienia DPOF zostały ustawione na innym aparacie Jeśli ustawienia DPOF zostały zapisane w innym aparacie na monitorze pojawia się napis RESET DPOF OK? Naciskając przycisk MENU/OK kasujemy wszystkie ustawienia DPOF, które zostały ustawione dla poszczególnych klatek. Należy następnie ustawić DPOF ponownie.

! Aby pozostawić ustawienia nie zmienione proszę wybrać przycisk DISP/BACK.

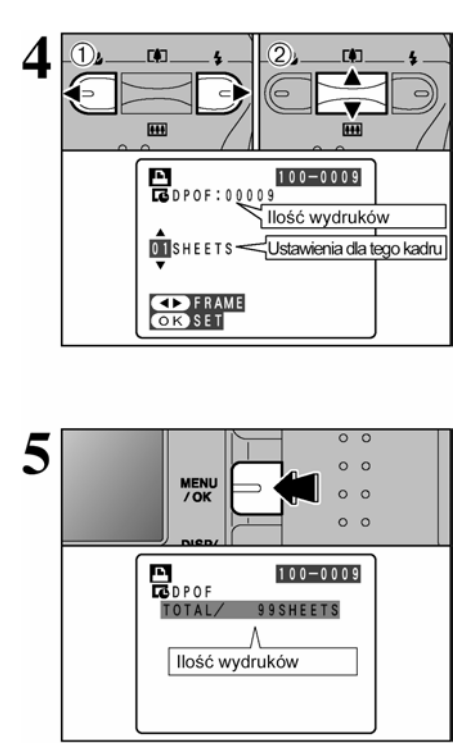

 O Naciśnij ◄ lub ►, aby wybrać zdjęcia, które chcesz oznaczyć funkcją DPOF.

② Użyj strzałek ▼ ▲, aby wybrać liczbę kopii dla danego zdjęcia. Można wybrać maksymalnie 99 kopii. Pliki, których nie chcesz drukować oznacz liczbą 0.

Aby wybrać kolejne DPOF powtórz krok ① i ②. ! Pamiętaj, że funkcji DPOF nie można użyć dla filmu. ! Na jednej karcie pamięci nie można wybrać nie więcej niż 999 odbitek

Naciśnięcie przycisku DISP/BACK podczas ustawiania spowoduje odwołanie ustawień. Jeżeli DPOF ustawiono wcześniej, odwołane będa tylko modyfikacje.

# Zawsze naciskaj przycisk MENU/OK, aby zatwierdzić ustawienia.

Naciśnięcie przycisku DISP/BACK spowoduje automatyczne usunięcie wszystkich wprowadzonych ustawień.

#### Odwoływanie ustawień kadru

Aby odwołać ustawienia DPOF dla bieżącego kadru wykonaj kroki 1 do 3, a następnie:

① Naciśnij ◄ lub ►, aby wybrać kadr, którego ustawienia DPOF chcesz usunąć.

② Wybierz 0 (zerową) ilość kopii.

Aby usunąć DPOF dla kolejnego kadru powtórz kroki ① oraz ②. Naciśnij przycisk MENU/OK, aby zatwierdzić ustawienia.
# Ustawienia drukowania kadru – DPOF (RESET ALL)

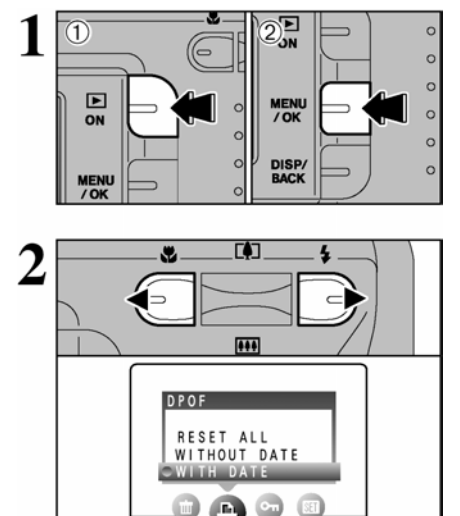

① Przytrzymaj przycisk Odtwarzania przez około 1 sekundę, aby uruchomić aparat w trybie odtwarzania.

<sup>(2)</sup> Naciśnij przycisk MENU/OK, aby wyświetlić menu na monitorze LCD.

Naciśnij ◀ ▶, aby wybrać ♣ DPOF.

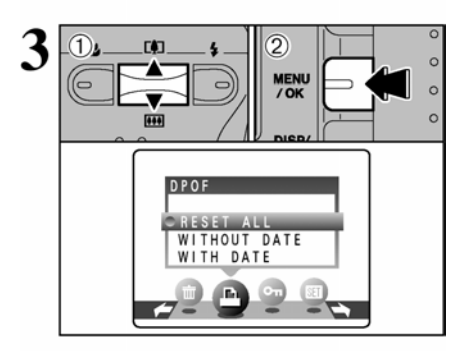

① Użyj strzałek ▲ lub ▼, aby wybrać "RESET ALL".
② Naciśnij przycisk MENU/OK.

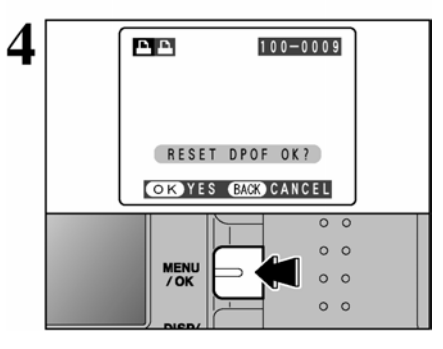

Pojawi się komunikat. Aby zresetować wszystkie ustawienia DPOF, naciśnij przycisk MENU/OK.

# OCHRONA ZDJĘĆ / KADR / WSZYSTKIE / RESETOWANIE

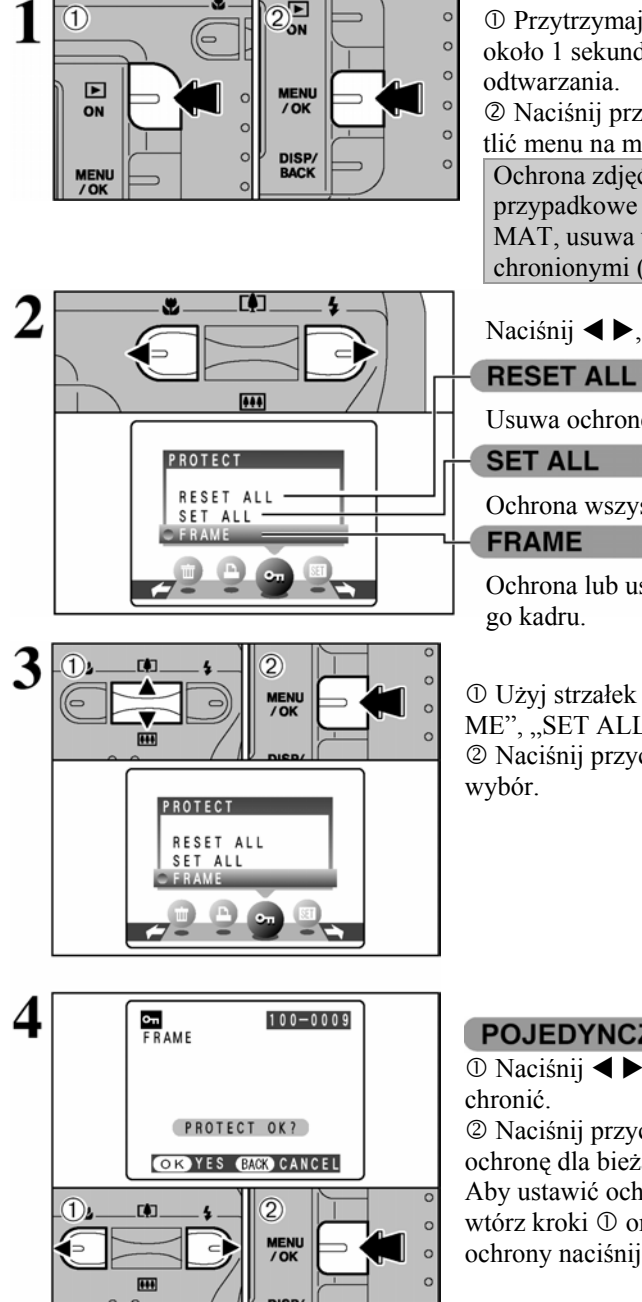

① Przytrzymaj przycisk Odtwarzania przez około 1 sekundę, aby uruchomić aparat w trybie

2 Naciśnij przycisk MENU/OK, aby wyświetlić menu na monitorze LCD.

Ochrona zdjeć to funkcja, która uniemożliwia przypadkowe usunięcie zdjęć. Funkcja FOR-MAT, usuwa wszystkie zdjęcia łącznie z chronionymi (→str.50).

#### Naciśnij ◀ ▶, aby wybrać **On** OCHRONA

Usuwa ochronę ze wszystkich kadrów.

Ochrona wszystkich kadrów.

Ochrona lub usuwanie ochrony dla wybrane-

① Użyj strzałek ▲ lub ▼, aby wybrać "FRA-ME", "SET ALL" lub "RESET ALL". ② Naciśnij przycisk MENU/OK, aby zatwierdzić

## POJEDYNCZY KADR

① Naciśnij ◀ ▶, aby wybrać kadr, który chcesz

② Naciśnij przycisk MENU/OK, aby ustawić ochronę dla bieżącego kadru.

Aby ustawić ochronę dla kolejnych kadrów, powtórz kroki 10 oraz 20. Aby zakończyć ustawianie ochrony naciśnij przycisk DISP/BACK.

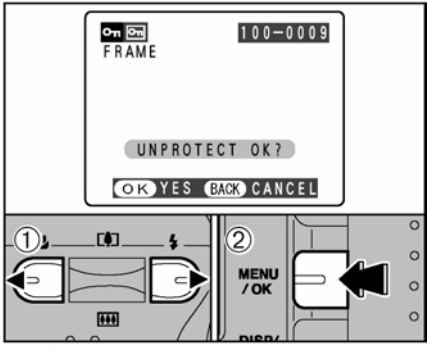

# RESETOWANIE KADRU ① Naciśnii ◀ ►, aby wybrać cł

① Naciśnij ◀ ▶, aby wybrać chroniony kadr.
 ② Naciśnij przycisk MENU/OK, aby usunąć ochronę dla bieżącego kadru.

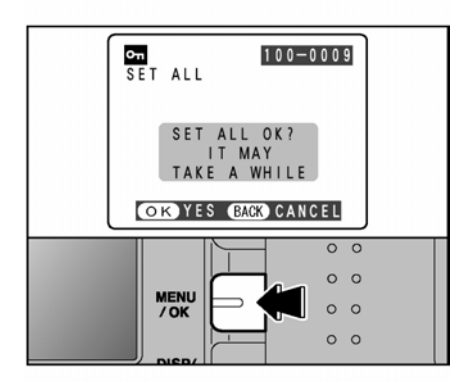

#### WSZYSTKIE KADRY

Naciśnij przycisk MENU/OK, aby ustawić ochronę dla wszystkich kadrów.

#### **RESETOWANIE WSZYSTKICH**

Naciśnij przycisk MENU/OK, aby usunąć ochronę dla wszystkich kadrów.

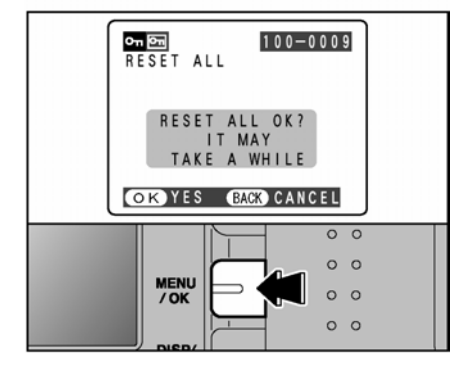

#### Zatrzymanie procedury

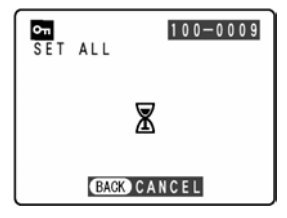

Jeśli zdjęcie, które chcesz zabezpieczyć jest bardzo duże może minąć więcej czasu zanim zostanie zabezpieczone lub zanim zostanie cofnięte jego zabezpieczenie. Jeśli chcesz wykonać zdjęcie lub nagrać film naciśnij przycisk "DISP/BACK". Aby powrócić do ustawiania zabezpieczeń zacznij od punktu 1 na str.38.

#### **ODTWARZANIE AUTOMATYCZNE**

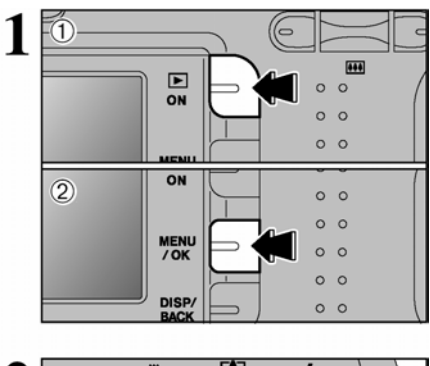

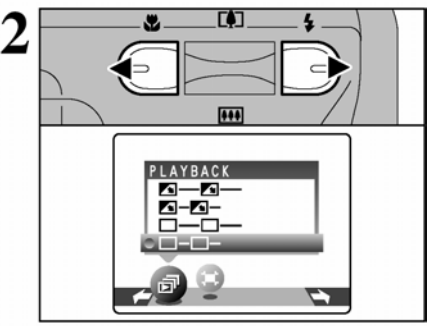

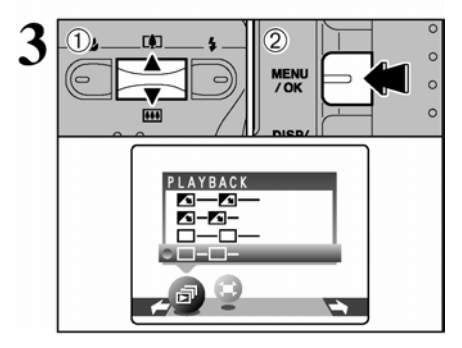

① Przytrzymaj przycisk Odtwarzania przez około 1 sekundę, aby uruchomić aparat w trybie odtwarzania.

<sup>©</sup> Naciśnij przycisk MENU/OK, aby wyświetlić menu na monitorze LCD.

! W trybie odtwarzania nie działa funkcja oszczędzania energii.

! Film odtworzony będzie automatycznie. Po zakończeniu odtwarzania filmu lub podglądu filmu, odtworzony będzie kolejny kadr.

Naciśnij ◀ lub ▶, aby wybrać 🗗 Odtwarzanie.

 ① Użyj strzałek ▲ lub ▼, aby wybrać odstępy odtwarzania oraz sposób przechodzenia obrazów.
 ② Naciśnij przycisk MENU/OK. Obrazy zostaną odtworzone.

Aby przerwać odtwarzanie ☐ naciśnij ▲ (przycisk MENU/OK).

! Naciśnięcie przycisku DISP/BACK podczas odtwarzania spowoduje wyświetlenie numeru odtwarzanego kadru na monitorze LCD.

# KADROWANIE

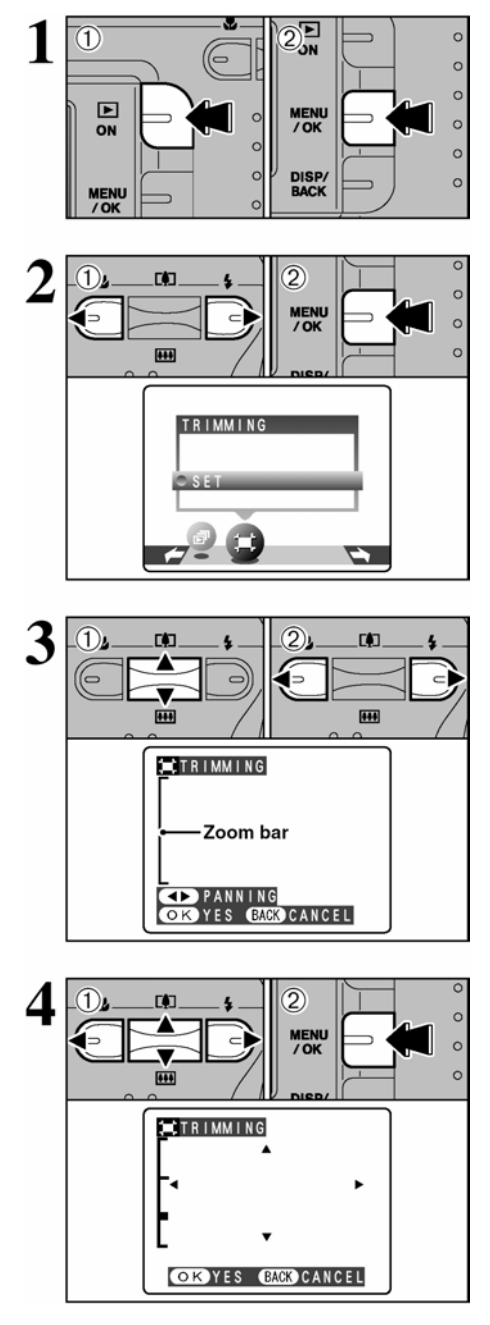

① Przytrzymaj przycisk Odtwarzania przez około 1 sekundę, aby uruchomić aparat w trybie odtwarzania.

<sup>©</sup> Naciśnij przycisk MENU/OK, aby wyświetlić menu na monitorze LCD.

① Naciśnij ◀ lub ►, aby wybrać ≒ Kadrowanie.

② Naciśnij przycisk MENU/OK.

① Naciskanie "▲(♣)" lub "▼(➡), powoduje powiększanie bądź zmniejszanie obrazu. Pojawi się pasek zoomu.

② Naciśnij ◀ lub ►, aby wykadrować obraz.

! Naciśnij przycisk DISP/BACK, aby powrócić do odtwarzania kolejnych kadrów.

Rozmiar zapisanego pliku zależy od skali zoomu. Zapisać można do M.

① Naciśnij ◀, ► ▲ lub ▼, aby wyświetlić inny obszar.

② Naciśnij przycisk MENU/OK, aby przyciąć obraz.

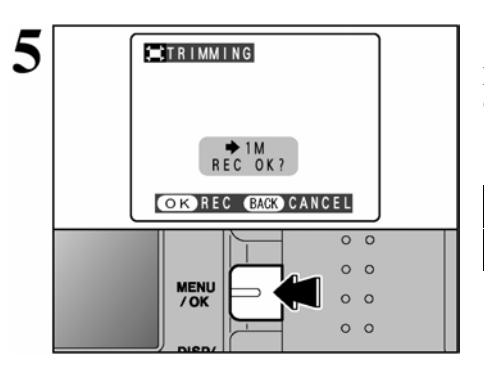

Sprawdź rozmiar zapisanego obrazu i naciśnij przycisk MENU/OK. Wykadrowany obraz dodany będzie jako oddzielny plik na końcu serii.

#### Rozmiary obrazów

| 2M | Odpowiedni dla wydruków w formacie A6 lub A5 |
|----|----------------------------------------------|
| 1M | Odpowiedni dla wydruków w formacie A6        |

# TRYB FILMOWANIA - NAGRYWANIE FILMÓW

Możliwe jest nagranie filmów o długości 60 sekund (przy ustawieniu **320**) lub filmu o długości 240 sekund (przy ustawieniu **160**).

### • Specyfikacja

Plik filmowy JPEG bez dźwięku

• Parametry dostępnej jakości

320 (320 x 240 pikseli)

160 (160 x 120 pikseli

• Częstotliwość klatek: 10 klatek na sekundę.

Informacje na temat częstotliwości klatek znajdziesz na str.86.

! Na str.45 znajdziesz informacje dotyczące zmiany trybu jakości.

- ! Możliwy czas nagrania może się zmniejszyć w zależności od ilości wolnego miejsca na karcie xD-Picture Card.
- ! Dostępny czas zapisu filmu dla kart xD-Picture Card, patrz str.83.
- ! W tym trybie nie można wyłączyć monitora LCD.

#### Odtwarzanie filmów na innych aparatach może być niemożliwe.

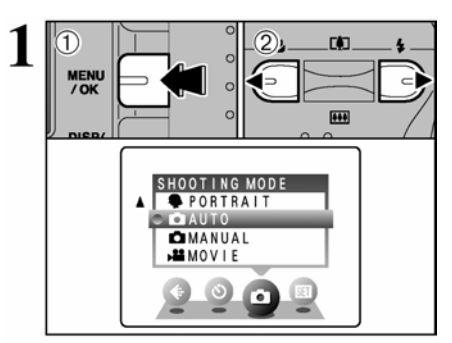

<sup>①</sup> Naciśnij przycisk MENU/OK, aby wyświetlić menu na monitorze LCD.

② Naciśnij ◀ lub ►, aby wybrać ☎ TRYB FO-TOGRAFOWANIA.

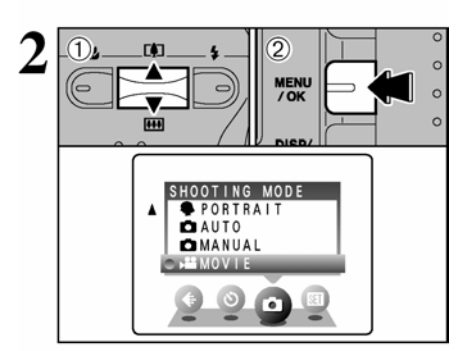

① Użyj strzałek ▲ lub ▼, aby wybrać ☎ TRYB FILMOWY.
② Naciśnij przycisk MENU/OK.

Na monitorze LCD pojawi się dostępny czas nagrania oraz ikona **STANDBY**.

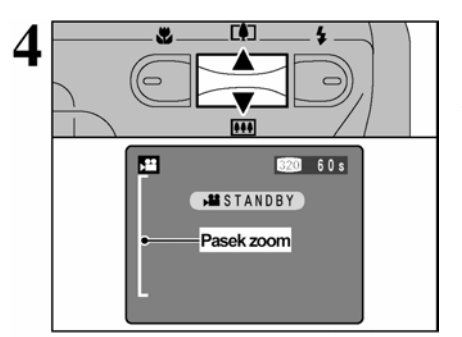

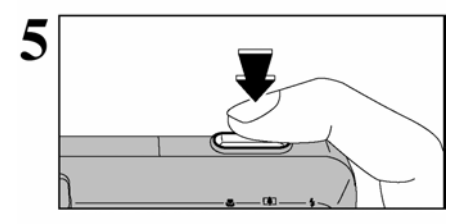

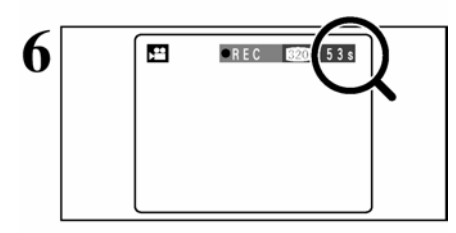

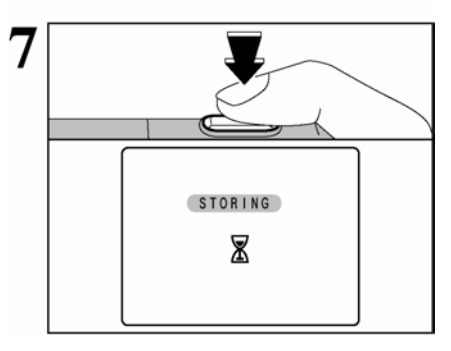

Podczas nagrywania filmów obiektyw ustawiony jest na tryb szerokokątny i można używać jedynie zoomu cyfrowego.

Naciskaj  $\blacktriangle(\square)$  lub  $\bigtriangledown(\square)$ , aby przybliżać lub oddalać. Na monitorze pojawi się pasek zoom.

#### • Długość ogniskowej zoomu cyfrowego (odpowiedniki dla aparatu 35mm)

| Model        | Długość ogniskowej<br>zoomu cyfrowego | Maksymalna<br>skala zoomu |
|--------------|---------------------------------------|---------------------------|
| FinePix A330 | Około: 38mm-114mm                     | 3x                        |
| FinePix A340 | Około: 38mm-129mm                     | 3,4x                      |

#### • Zakres ustawiania ostrości

Około 1 m do nieskończoności

! Zdjęcia wykonywane z zoomem cyfrowym mają trochę niższą jakość. Wybierz tryb zoomu dostosowany do warunków fotografowania.

Wciśnij do końca spust migawki, aby rozpocząć nagrywanie.

! Ostrość zablokowana jest na 1 m do nieskończoności.

! Jasność oraz kolory monitora LCD podczas nagrywania mogą się różnić od tych wartości przed rozpoczęciem nagrywania.

! Nie musisz cały czas trzymać spustu migawki.

Całkowite wciśnięcie spustu migawki blokuje ostrość, a ekspozycja dostosowywana jest do warunków filmowania.

W prawym górnym rogu monitora LCD pojawi się ikona •REC pokazująca pozostały czas nagrania.

! Gdy upłynie dostępny czas, nagranie zostanie zakończone, a film zapisany na karcie **xD-Picture Card**.

Jeżeli naciśniesz spust migawki podczas nagrywania, nagrywanie zakończy się, a film zapisany zostanie na karcie **xD-Picture Card**.

! Jeżeli nagrywanie zostanie zakończone zaraz po starcie, na karcie **xD-Picture Card** zapisana zostanie 1 sekunda filmu.

# 🖶 USTAWIANIE JAKOŚCI W TRYBIE FILMOWANIA

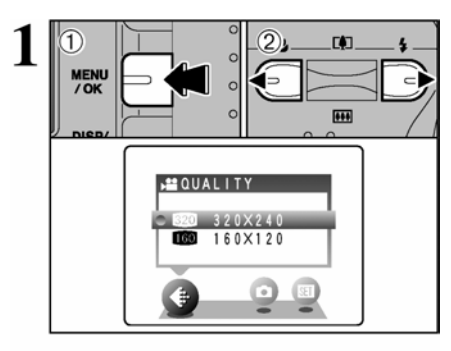

<sup>①</sup> Naciśnij przycisk MENU/OK, aby wyświetlić menu na monitorze LCD.

② Naciśnij ◀ lub ►, aby wybrać ♣ JAKOŚĆ.

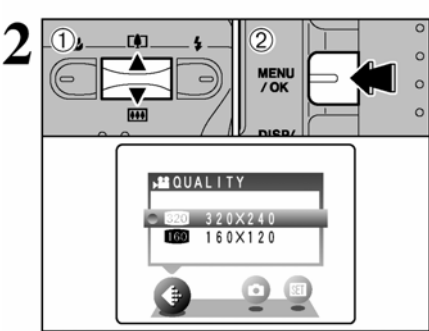

 ${\mathbb O}$  Użyj strzałek  $\blacktriangle$  lub  $\blacktriangledown$ , aby zmienić ustawienia.

Do wyboru masz 2 poziomy ustawień. Aby uzyskać lepszą jakość obrazu wybierz 320, aby móc nagrać dłuższy film wybierz 160.

#### Długość filmów

|     | Format filmu | Maksymalna<br>długość nagrania |
|-----|--------------|--------------------------------|
| 320 | 320 x 240    | 60 sek.                        |
| 160 | 160 x 120    | 240 sek.                       |

<sup>(2)</sup> Naciśnij przycisk MENU/OK, aby potwierdzić ustawienia.

### **ODTWARZANIE FILMÓW**

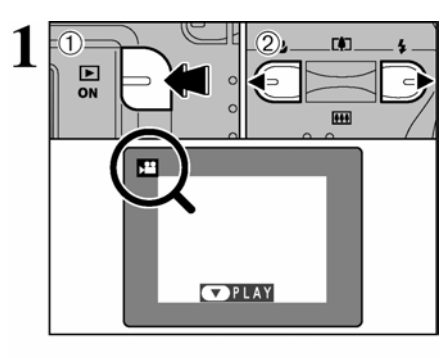

① Przytrzymaj przycisk Odtwarzania przez około 1 sekundę, aby uruchomić aparat w trybie odtwarzania.

© Użyj strzałek ▲ lub  $\mathbf{\nabla}$ , aby wybrać plik filmowy.

! Nie można odtwarzać filmów w trybie wielokadrowym (indeks). Naciśnij przycisk DISP/BACK, aby wybrać odtwarzanie pojedynczych kadrów.

Pojawi się ikona 😤

① Naciśnij ▼, aby odtworzyć film.
② Na monitorze LCD pojawi się czas odtwarzania oraz pasek upływu czasu.

! Jeżeli filmowany obiekt jest bardzo jasny podczas odtwarzania na obiekcie pojawić się mogą białe pionowe lub czarne poziome linie. Jest to zjawisko normalne.

Wyświetlane filmy mają mniejszy format niż zdjęcia.

|                              | Przycisk            | Opis                                                                                                    |
|------------------------------|---------------------|----------------------------------------------------------------------------------------------------|
| Odtwarzanie                  |                     | Rozpoczyna odtwarzanie.<br>Film jest odtwarzany do końca.                                                                                          |
| Pauza/Wznowienie             |                     | Wstrzymywanie odtwarzania filmu.<br>Naciśnij ▼ ponownie, aby wznowić odtwarzanie.                                                                  |
| Stop                         |                     | Zatrzymuje odtwarzanie.<br>* Naciśnij ◀ lub ▶ po zatrzymaniu odtwarzania,<br>aby przejść do kolejnego lub poprzedniego pliku.                      |
| Przewijanie/Cofanie          | Przewijanie Cofanie | Naciśnij ◀ lub ▶ podczas odtwarzania, aby przewi-<br>nąć lub cofnąć film.                                                                          |
| Przewijanie z podglą-<br>dem | Film wstrzymany     | Naciśnij ◀ lub ▶ gdy film jest wstrzymany, aby<br>przeskakiwać o jeden kadr w przód lub w tył.<br>Przytrzymaj ◀ lub ▶, aby szybko przewijać kadry. |

#### Odtwarzanie filmów.

#### Odtwarzanie plików filmowych

• Odtwarzanie plików filmowych nagranych na innych aparatach może być niemożliwe.

• Aby odtwarzać filmy na komputerze zapisz plik zachowany na karcie na dysku komputera, a następnie odtwórz film.

# 4 Ustawienia

#### DOSTOSOWYWANIE JASNOŚCI MONITORA

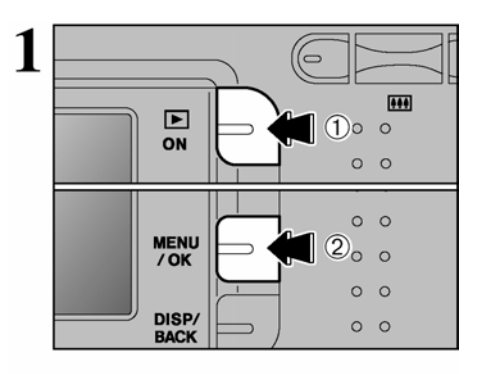

① Przytrzymaj przycisk Odtwarzania przez około 1 sekundę, aby uruchomić aparat w trybie odtwarzania.

<sup>©</sup> Naciśnij przycisk MENU/OK, aby wyświetlić menu na monitorze LCD.

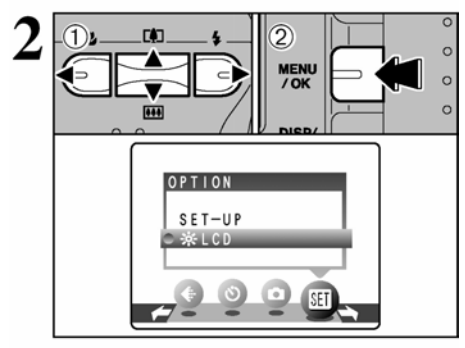

① Naciśnij ◀ lub ►, aby wybrać opcję SET, a następnie ▲ lub ▼, aby wybrać \*LCD.
 ② Naciśnij przycisk MENU/OK.

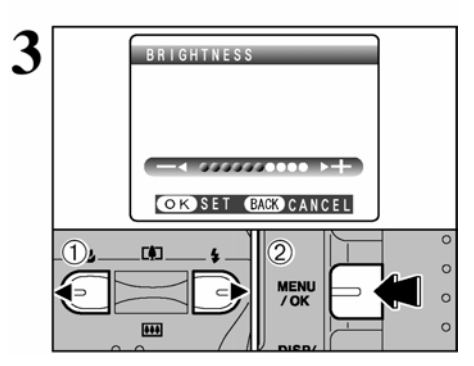

① Naciśnij ◀ lub ►, aby dostosować jasność monitora LCD.
 ② Naciśnij przycisk MENU/OK, aby zatwierdzić ustawienia.

! Aby wyjść z tej opcji bez zmieniania ustawień naciśnij przycisk DISP/BACK.

### FUNKCJE MENU SET-UP

#### KORZYSTANIE Z EKRANU SETUP

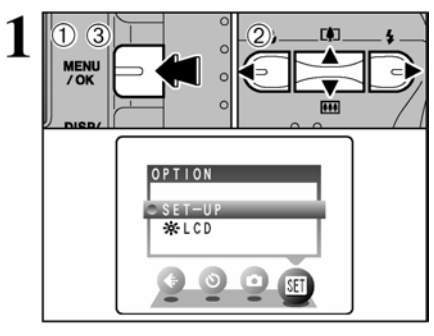

<sup>①</sup> Naciśnij przycisk MENU/OK, aby wyświetlić menu na monitorze LCD.

② Naciśnij ◀ lub ▶, aby wybrać opcję SET, a następnie ▲ lub ▼, aby wybrać SETUP.
③ Naciśnij przycisk MENU/OK, aby wyświetlić ekran SETUP.

! Wymieniając baterie zawsze wyłączaj aparat. Jeżeli otworzysz pokrywę komory baterii lub odłączysz zasilacz AC nie wyłączywszy aparatu może to spowodować przywrócenie ustawień fabrycznych aparatu.

Naciśnij ◀ lub ►, aby przejść do opcji 1 do 4.

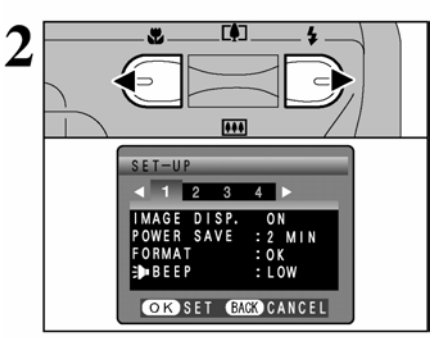

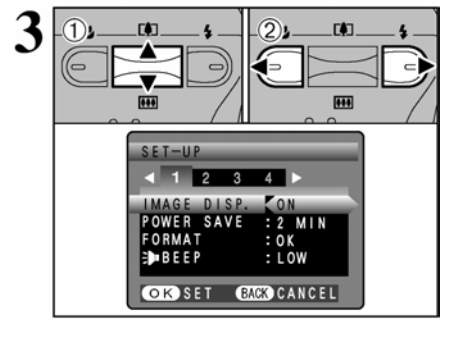

① Naciśnij ▲ lub ▼, aby wybrać odpowiednią opcję, a następnie
 ② Naciśnij ◄ lub ▶, aby zmienić ustawienia.

Naciśnij ▶ dla "FORMAT", "DATE/TIME", "TIME DIFFERENCE", "DISCHARGE" lub "RESET".

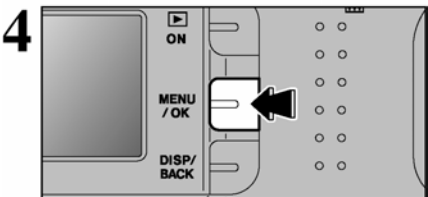

Gdy zmienisz ustawienia, naciśnij przycisk MENU/OK, aby zatwierdzić zmiany.

## Opcje menu SETUP

|   | Ustawienia         | Wyświetlanie                                    | Fabryczne | Wyjaśnienie                                                                                                    |
|---|--------------------|-------------------------------------------------|-----------|----------------------------------------------------------------------------------------------------|
|   | IMAGE DISP.        | ON/OFF                                          | ON        | Możliwość wyboru - chcemy by zdjęcie było wyświetlane<br>po wykonaniu, czy też automatycznie zapisane na karcie.                                                                                                    |
| 1 | POWER SAVE         | 2 MIN/5 MIN                                     | 2 MIN     | Zmniejsza zużycie energii poprzez wyłączanie aparatu, gdy nie jest używany. Patrz str.50.                                                                                                    |
|   | FORMAT             | OK                                              | -         | Kasuje wszystkie pliki. Patrz str.50.                                                                                                    |
|   | ➔ BEEP             | LOW/HIGH/OFF                                    | LOW       | Wybierz nasilenie dźwięków przy operowaniu aparatem.                                                                                                    |
|   | DATE/TIME          | SET                                             | -         | Ustawianie daty i godziny. Patrz str.13                                                                                                    |
|   | TIME<br>DIFFERENCE | SET                                             | -         | Ustawianie różnicy czasu. Patrz str.51.                                                                                                    |
| 2 |                    | ON/OFF                                          | ON        | Możesz wybrać czy monitor LCD ma być włączony czy<br>wyłączony, gdy aparat włączany jest w trybie fotografowania.                                                                                                    |
|   | FRAME NO.          | CONT./RENEW                                     | CONT.     | Sposób numerowania zdjęć, rośnie przy każdej zmianie karty<br>lub zaczyna się od początku. Patrz str.52.                                                                                                    |
|   | USB MODE           | ©⇒/ÔWEB/<br>₽≒                                  | ∎⇒        | Wybór funkcji aparatu po podłączeniu do komputera lub drukarki. Patrz str.61.                                                                                                    |
| 3 | 言語/LANG.           | 日本語/ENGLISH/<br>FRANCAIS/DEUTSCH/<br>ESPAÑOL/中文 | ENGLISH   | Pozwala na wybór języka funkcji aparatu.                                                                                                    |
|   | VIDEO SYSTEM       | NTSC/PAL                                        | -         | Wybór systemu NTSC lub PAL                                                                                                    |
|   | DISCHARGE          | OK                                              | -         | Rozładowywanie akumulatorów. Patrz str.76                                                                                                    |
| 4 | <b>Å</b> RESET     | ок                                              | -         | Przywraca wszystkie ustawienia fabryczne (oprócz DATE<br>/TIME, TIME DIFF., LANG. i VIDEO SYSTEM). Po naci-<br>śnięciu ▶ pojawi się komunikat potwierdzający. Aby zrese-<br>tować ustawienia ponownie naciśnij MENU/OK |

# USTAWIANIE OSZCZĘDZANIA ENERGII (POWER SAVE)

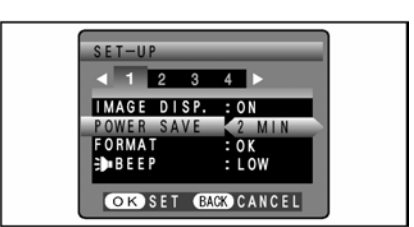

Gdy funkcja ta jest uruchomiona, monitor wyłącza się czasowo (stan uśpienia), a lampka celownika miga na zielono co 1 sekundę, aby zaoszczędzić energię gdy aparat nie jest używany przez 30 sekund. Jeżeli aparat nie jest używany dłużej (2 lub 5 minut) zostanie wyłączony. Funkcja ta pozwala na najefektywniejsze wykorzystanie baterii.

! Funkcja ta jest nieaktywna podczas automatycznego odtwarzania, rozładowywania baterii akumulatorowych oraz gdy korzystasz z połączenia USB.

Funkcja stanu uśpienia (sleep) nie działa w trybach SETUP oraz Odtwarzania, jednak aparat wyłączy się, jeżeli nie będzie używany przez 2 lub 5 minut.

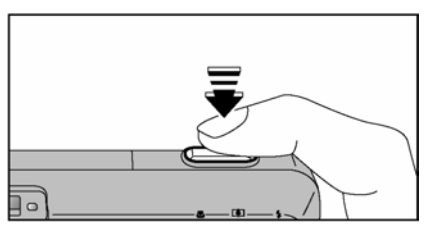

Naciśnięcie spustu migawki do połowy w stanie uśpienia powoduje ponowne uaktywnienie aparatu. Aparat jest gotowy do wykonywania zdjęć.

! Aparat uaktywnić można poprzez wciśnięcie dowolnego przycisku.

#### Ponowne włączenie aparatu

Aby przywrócić zasilanie aparatu zamknij i otwórz pokrywę obiektywy, tak aby usłyszeć

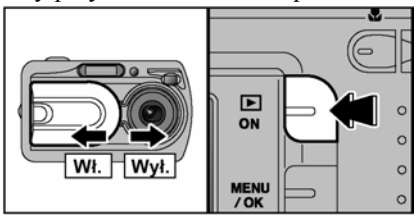

dwa kliknięcia. Aby odtwarzać zdjęcia, zamknij pokrywę obiektywu i przytrzymaj przycisk Odtwarzania przez ok. 1 sekundę.

# FORMATOWANIE

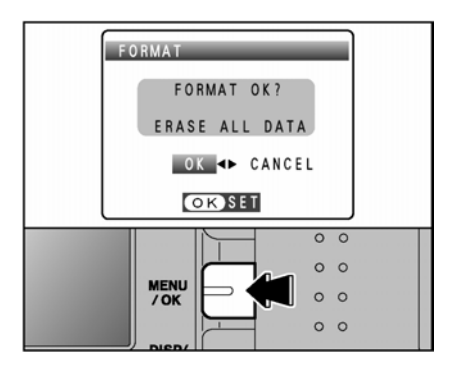

Formatowanie usuwa wszystkie zdjęcia (pliki). Sformatuj w aparacie kartę **xD-Picture Card**. Ważne pliki zapisz na komputerze lub innym nośniku pamięci.

<sup>①</sup> Naciśnij **◄** lub ►, aby wybrać OK.

<sup>(2)</sup> Naciśnięcie przycisku MENU/OK powoduje skasowanie wszystkich plików i sformatowanie karty **xD-Picture Card.** 

Formatowanie usuwa również chronione pliki.

! Jeżeli pojawi się CARD ERROR NO CARD CARD FULL lub CARD NOT INITIALIZED, na str.78 znajdziesz wskazówki dotyczące formatowania. **xD-Picture Card.** 

# RÓŻNICE CZASU (USTAWIENIA)

Funkcja ta pozwala na ustawienie różnicy czasu względem ustawionej daty i czasu. Gdy uruchomiona jest ta funkcja podczas wykonywania zdjęć stosowany jest wcześniej wybrany czas.

Korzystaj z tej funkcji, jeżeli używasz aparatu w innej strefie czasowej.

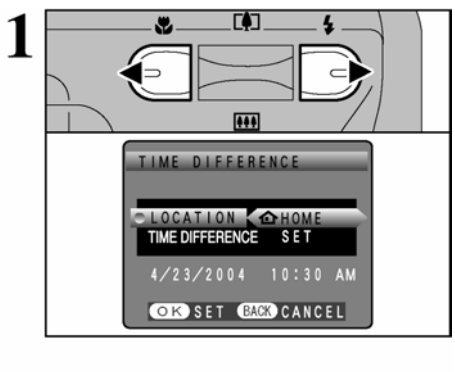

Naciśnij ◄ lub ►, aby wybrać pozycję
HOME lub LOCAL.
Aby ustawić różnicę czasu wybierz + LOCAL.
HOME: Twoja strefa czasowa
LOCAL: Strefa czasowa kraju przeznaczenia.

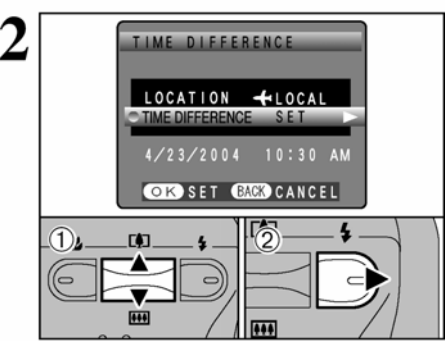

① Naciśnij ▲ lub ▼, aby wybrać TIME DIFFERENCE.
② Naciśnij ▶.

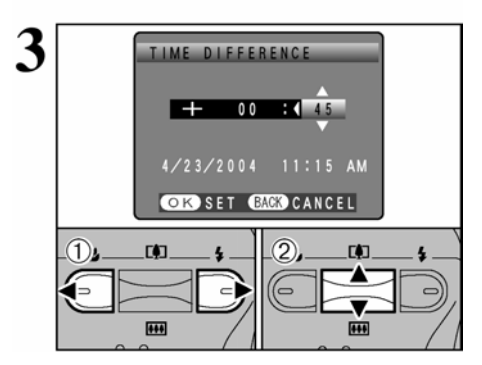

 $\bigcirc$  Naciśnij  $\triangleleft$  lub  $\blacktriangleright$ , aby wybrać  $\pm$  godziny i minuty.

② Naciśnij ▲ lub ▼, aby poprawić ustawienia.

- Dostępne ustawienia.
- -23:45 do +23:45 (w 15 minutowych odstępach)

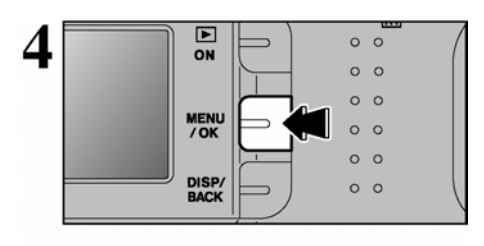

Zawsze naciskaj przycisk MNU/OK, aby zatwierdzić ustawienia.

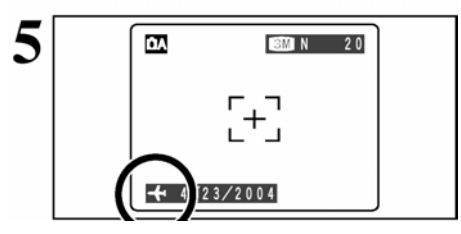

Jeżeli wybrałeś tryb fotografowania, w którym ustawiono czas innej strefy na monitorze LCD przez 3 sekundy widoczna będzie ikona <del>\*</del>.

# NUMERACJA ZDJĘĆ

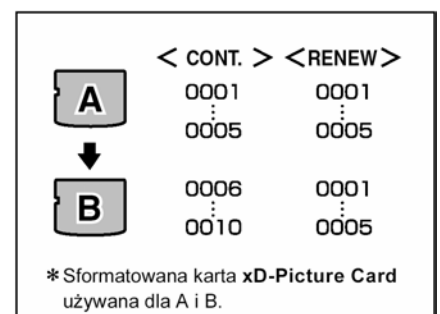

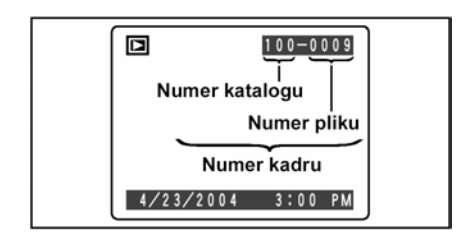

- CONT. Numeracja zdjęć rośnie przy każdej zmianie karty pamięci (licznik nie zeruje się)
- RENEW Numeracja zdjęć zaczyna się po każdorazowym włożeniu nowej karty od numeru 0001

Wybranie opcji CONT ułatwia zarządzanie plikami, ponieważ nazwy nie powtarzają się gdy są zapisywane na komputerze.

! Gdy resetowane są ustawienia aparatu, ustawienie numeracji zdjęć (CONT. lub RENEW) zmieniane jest na CONT., a licznik nie jest zerowany.

! Jeżeli karta **xD-Picture Card** zawiera pliki o numerach wyższych niż najwyższy numer na karcie poprzedniej, numeracja rozpoczynana jest od najwyższego numeru karty bieżącej.

Możesz sprawdzić numer wyświetlanego zdjęcia. Ostatnie cztery cyfry z siedmiocyfrowego numeru to numery pliku, natomiast pierwsze trzy cyfry przestawiają numer katalogu. Powyższe informacje wyświetlone są w prawym górnym rogu ekranu.

! Zanim wyjmiesz kartę pamięci zawsze wyłączaj aparat przed otwarciem pokrywy komory baterii. Jeżeli nie wyłączysz aparatu przed otwarciem pokrywy, pamięć licznika może nie działać.

! Pliki numerowane są od 0001 do 9999. Gdy przekroczona będzie cyfra 9999, numer katalogu zmieni się z 100 na 101. Najwyższy dostępny numer to 999-9999.

! Wyświetlana cyfra może być inna dla zdjęć zrobionych na innych aparatach.

! Jeżeli pojawi się FILE NO. FULL, patrz str.78.

# 5 Instalacja oprogramowania

#### 5.1 INSTALACJA DLA KOMPUTERÓW Z SYSTEMEM WINDOWS

Sprawdzanie systemu przed instalacją oprogramowania (dla komputerów z Windows)

Aby uruchomić niniejsze oprogramowanie musisz posiadać poniższy sprzęt i oprogramowanie. Przed instalacją sprawdź swój system.

| System operacyjny *1Windows 98 (wliczając drugą wersję)<br>Windows Millennium Edition (Windows Me)<br>Windows 2000 Professional *2<br>Windows XP Home Edition *2<br>Windows XP Professional *2CPU200 MHz Pentium lub lepszy (800 MHz Pentium III lub<br>lepszy dla Windows XP)RAM64 MB minimum (128 MB minimum dla Windows XP),<br>zalecane 256 MBWolne miejsce na twardym dyskuDo zainstalowania: 450 MB minimum<br>(Kiedy używamy ImagaMixer VCD2: 2 GB lub lepszy)Monitor800 x 600 pikseli lub lepsza, kolor 16-bitowy lub lepszy<br>(Kiedy używamy ImagaMixer VCD2: 1024 x 768 lub<br>lepsza)Połączenie z Internetem *3• Aby używać FinePix Internet Service, lub funkcji załą-<br>czania maili: połączenie internetowe i oprogramowanie<br>obsługujące pocztę e-mail<br>• Szybkość połączenia: 56 k lub szybsze |                                |                                                                            |
|----------------------------------------------------------------------------------------------------|--------------------------------|----------------------------------------------------------------------------|
| Windows Millennium Edition (Windows Me)<br>Windows 2000 Professional *2<br>Windows XP Home Edition *2<br>Windows XP Professional *2CPU200 MHz Pentium lub lepszy (800 MHz Pentium III lub<br>lepszy dla Windows XP)RAM64 MB minimum (128 MB minimum dla Windows XP),<br>zalecane 256 MBWolne miejsce na twardym dyskuDo zainstalowania: 450 MB minimum<br>Do pracy: 600 MB minimum<br>(Kiedy używamy ImagaMixer VCD2: 2 GB lub lepszy)Monitor800 x 600 pikseli lub lepsza, kolor 16-bitowy lub lepszy<br>(Kiedy używamy ImagaMixer VCD2: 1024 x 768 lub<br>lepsza)Połączenie z Internetem *3• Aby używać FinePix Internet Service, lub funkcji załą-<br>czania maili: połączenie internetowe i oprogramowanie<br>obsługujące pocztę e-mail<br>• Szybkość połaczenia: 56k lub szybsze                                 | System operacyjny *1           | Windows 98 (wliczając drugą wersję)                                        |
| Windows 2000 Professional *2Windows XP Home Edition *2Windows XP Professional *2CPU200 MHz Pentium lub lepszy (800 MHz Pentium III lub<br>lepszy dla Windows XP)RAM64 MB minimum (128 MB minimum dla Windows XP),<br>zalecane 256 MBWolne miejsce na twardym dyskuDo zainstalowania: 450 MB minimum<br>Do pracy: 600 MB minimum<br>(Kiedy używamy ImagaMixer VCD2: 2 GB lub lepszy)Monitor800 x 600 pikseli lub lepsza, kolor 16-bitowy lub lepszy<br>(Kiedy używamy ImagaMixer VCD2: 1024 x 768 lub<br>lepsza)Połączenie z Internetem *3• Aby używać FinePix Internet Service, lub funkcji załą-<br>czania maili: połączenie internetowe i oprogramowanie<br>obsługujące pocztę e-mail<br>• Szykkość połączenia: 56k lub szybsze                                                                                    |                                | Windows Millennium Edition (Windows Me)                                    |
| Windows XP Home Edition *2<br>Windows XP Professional *2CPU200 MHz Pentium lub lepszy (800 MHz Pentium III lub<br>lepszy dla Windows XP)RAM64 MB minimum (128 MB minimum dla Windows XP),<br>zalecane 256 MBWolne miejsce na twardym dyskuDo zainstalowania: 450 MB minimum<br>Do pracy: 600 MB minimum<br>(Kiedy używamy ImagaMixer VCD2: 2 GB lub lepszy)Monitor800 x 600 pikseli lub lepsza, kolor 16-bitowy lub lepszy<br>(Kiedy używamy ImagaMixer VCD2: 1024 x 768 lub<br>lepsza)Połączenie z Internetem *3• Aby używać FinePix Internet Service, lub funkcji załą-<br>czania maili: połączenie internetowe i oprogramowanie<br>obsługujące pocztę e-mail<br>• Szykkość połączenia: 56k lub szybsze                                                                                                    |                                | Windows 2000 Professional *2                                               |
| Windows XP Professional *2CPU200 MHz Pentium lub lepszy (800 MHz Pentium III lub<br>lepszy dla Windows XP)RAM64 MB minimum (128 MB minimum dla Windows XP),<br>zalecane 256 MBWolne miejsce na twardym dyskuDo zainstalowania: 450 MB minimum<br>Do pracy: 600 MB minimum<br>(Kiedy używamy ImagaMixer VCD2: 2 GB lub lepszy)Monitor800 x 600 pikseli lub lepsza, kolor 16-bitowy lub lepszy<br>(Kiedy używamy ImagaMixer VCD2: 1024 x 768 lub<br>lepsza)Połączenie z Internetem *3• Aby używać FinePix Internet Service, lub funkcji załą-<br>czania maili: połączenie internetowe i oprogramowanie<br>obsługujące pocztę e-mail<br>• Szykkość połączenia: 56k lub szybsze                                                                                                    |                                | Windows XP Home Edition *2                                                 |
| CPU200 MHz Pentium lub lepszy (800 MHz Pentium III lub<br>lepszy dla Windows XP)RAM64 MB minimum (128 MB minimum dla Windows XP),<br>zalecane 256 MBWolne miejsce na twardym dyskuDo zainstalowania: 450 MB minimum<br>Do pracy: 600 MB minimum<br>(Kiedy używamy ImagaMixer VCD2: 2 GB lub lepszy)Monitor800 x 600 pikseli lub lepsza, kolor 16-bitowy lub lepszy<br>(Kiedy używamy ImagaMixer VCD2: 1024 x 768 lub<br>lepsza)Połączenie z Internetem *3• Aby używać FinePix Internet Service, lub funkcji załą-<br>czania maili: połączenie internetowe i oprogramowanie<br>obsługujące pocztę e-mail<br>• Szykkość połączenia: 56k lub szybsze                                                                                                    |                                | Windows XP Professional *2                                                 |
| lepszy dla Windows XP)RAM64 MB minimum (128 MB minimum dla Windows XP),<br>zalecane 256 MBWolne miejsce na twardym dyskuDo zainstalowania: 450 MB minimum<br>Do pracy: 600 MB minimum<br>(Kiedy używamy ImagaMixer VCD2: 2 GB lub lepszy)Monitor800 x 600 pikseli lub lepsza, kolor 16-bitowy lub lepszy<br>(Kiedy używamy ImagaMixer VCD2: 1024 x 768 lub<br>lepsza)Połączenie z Internetem *3• Aby używać FinePix Internet Service, lub funkcji załą-<br>czania maili: połączenie internetowe i oprogramowanie<br>obsługujące pocztę e-mail<br>• Szytkość połączenia: 56k lub szybsze                                                                                                    | CPU                            | 200 MHz Pentium lub lepszy (800 MHz Pentium III lub                        |
| RAM       64 MB minimum (128 MB minimum dla Windows XP), zalecane 256 MB         Wolne miejsce na twardym dysku       Do zainstalowania: 450 MB minimum Do pracy: 600 MB minimum (Kiedy używamy ImagaMixer VCD2: 2 GB lub lepszy)         Monitor       800 x 600 pikseli lub lepsza, kolor 16-bitowy lub lepszy (Kiedy używamy ImagaMixer VCD2: 1024 x 768 lub lepsza)         Połączenie z Internetem *3       • Aby używać FinePix Internet Service, lub funkcji załą-czania maili: połączenie internetowe i oprogramowanie obsługujące pocztę e-mail         • Szytkość połączenia:       • Szytkość połączenia: 56k lub szybsze                                                                                                    |                                | lepszy dla Windows XP)                                                     |
| zalecane 256 MBWolne miejsce na twardym dyskuDo zainstalowania: 450 MB minimum<br>Do pracy: 600 MB minimum<br>(Kiedy używamy ImagaMixer VCD2: 2 GB lub lepszy)Monitor800 x 600 pikseli lub lepsza, kolor 16-bitowy lub lepszy<br>(Kiedy używamy ImagaMixer VCD2: 1024 x 768 lub<br>lepsza)Połączenie z Internetem *3• Aby używać FinePix Internet Service, lub funkcji załą-<br>czania maili: połączenie internetowe i oprogramowanie<br>obsługujące pocztę e-mail<br>• Szytkość połączenia: 56k lub szybsze                                                                                                    | RAM                            | 64 MB minimum (128 MB minimum dla Windows XP),                             |
| Wolne miejsce na twardym dysku       Do zainstalowania: 450 MB minimum         Do pracy: 600 MB minimum       (Kiedy używamy ImagaMixer VCD2: 2 GB lub lepszy)         Monitor       800 x 600 pikseli lub lepsza, kolor 16-bitowy lub lepszy         (Kiedy używamy ImagaMixer VCD2: 1024 x 768 lub lepsza)         Połączenie z Internetem *3       • Aby używać FinePix Internet Service, lub funkcji załą-czania maili: połączenie internetowe i oprogramowanie obsługujące pocztę e-mail         • Szytkość połaczenia: 56k lub szybsze                                                                                                    |                                | zalecane 256 MB                                                            |
| Do pracy: 600 MB minimum<br>(Kiedy używamy ImagaMixer VCD2: 2 GB lub lepszy)         Monitor       800 x 600 pikseli lub lepsza, kolor 16-bitowy lub lepszy<br>(Kiedy używamy ImagaMixer VCD2: 1024 x 768 lub<br>lepsza)         Polączenie z Internetem *3       • Aby używać FinePix Internet Service, lub funkcji załą-<br>czania maili: połączenie internetowe i oprogramowanie<br>obsługujące pocztę e-mail         • Szytkość połączenia: 56k lub szybsze                                                                                                    | Wolne miejsce na twardym dysku | Do zainstalowania: 450 MB minimum                                          |
| (Kiedy używamy ImagaMixer VCD2: 2 GB lub lepszy)         Monitor       800 x 600 pikseli lub lepsza, kolor 16-bitowy lub lepszy<br>(Kiedy używamy ImagaMixer VCD2: 1024 x 768 lub<br>lepsza)         Połączenie z Internetem *3       • Aby używać FinePix Internet Service, lub funkcji załą-<br>czania maili: połączenie internetowe i oprogramowanie<br>obsługujące pocztę e-mail         • Szytkość połączenia: 56k lub szybsze                                                                                                    |                                | Do pracy: 600 MB minimum                                                   |
| Monitor       800 x 600 pikseli lub lepsza, kolor 16-bitowy lub lepszy<br>(Kiedy używamy ImagaMixer VCD2: 1024 x 768 lub<br>lepsza)         Połączenie z Internetem *3       • Aby używać FinePix Internet Service, lub funkcji załą-<br>czania maili: połączenie internetowe i oprogramowanie<br>obsługujące pocztę e-mail         • Szytkość połączenia: 56k lub szybsze                                                                                                    |                                | (Kiedy używamy ImagaMixer VCD2: 2 GB lub lepszy)                           |
| (Kiedy używamy ImagaMixer VCD2: 1024 x 768 lub<br>lepsza)         Połączenie z Internetem *3         • Aby używać FinePix Internet Service, lub funkcji załą-<br>czania maili: połączenie internetowe i oprogramowanie<br>obsługujące pocztę e-mail         • Szytkość połączenia: 56k lub szybsze                                                                                                    | Monitor                        | 800 x 600 pikseli lub lepsza, kolor 16-bitowy lub lepszy                   |
| Iepsza)           Połączenie z Internetem *3         • Aby używać FinePix Internet Service, lub funkcji załą-<br>czania maili: połączenie internetowe i oprogramowanie<br>obsługujące pocztę e-mail           • Szytkość połączenia: 56k lub szybsze                                                                                                    |                                | (Kiedy używamy ImagaMixer VCD2: 1024 x 768 lub                             |
| Polączenie z Internetem *3       • Aby używać FinePix Internet Service, lub funkcji załą-<br>czania maili: połączenie internetowe i oprogramowanie<br>obsługujące pocztę e-mail         • Szyłkość polączenia: 56k lub szybsze                                                                                                    |                                | lepsza)                                                                    |
| czania maili: połączenie internetowe i oprogramowanie<br>obsługujące pocztę e-mail<br>• Szybkość połączenia: 56k lub szybsze                                                                                                    | Połączenie z Internetem *3     | <ul> <li>Aby używać FinePix Internet Service, lub funkcji załą-</li> </ul> |
| obsługujące pocztę e-mail<br>• Szybkość połaczenia: 56k lub szybsze                                                                                                    |                                | czania maili: połączenie internetowe i oprogramowanie                      |
| • Szybkość połaczenia: 56k lub szybsze                                                                                                    |                                | obsługujące pocztę e-mail                                                  |
| Szybköse połączenia: 50k ład szybsze                                                                                                    |                                | <ul> <li>Szybkość połączenia: 56k lub szybsze</li> </ul>                   |

\*1 Urządzenia z zainstalowanym jednym z powyższych systemów

\*2 Kiedy instalujesz oprogramowanie, zaloguj się jako administrator

\*3 Wymagany, jeśli chcesz używać FinePix Internet Service. Oprogramowanie może być zainstalowane, nawet jeśli nie posiadasz połączenia z Internetem.

#### Uwagi

• Aparat podłącz bezpośrednio do komputera za pomocą załączonego kabla USB. Oprogramowanie może działać niepoprawnie, jeżeli korzystasz z przedłużacza lub podłączasz aparat przez gniazdo USB.

 Jeżeli twój komputer posiada więcej niż jedno wejście USB, aparat podłączyć można do dowolnego wejścia.

• Úpewnij się, że wtyczka USB jest poprawnie włożona. Oprogramowanie może działać niepoprawnie, jeżeli wtyczka jest źle podłączona.

- Nie jest gwarantowana obsługa dodatkowej karty interfejsu USB.
- Systemy Windows 95 oraz Windows NT są niekompatybilne.

• Nie gwarantujemy działania na komputerach składanych lub komputerach korzystających z uaktualnionego oprogramowania systemu operacyjnego.

• Przy ponownej instalacji lub odinstalowywaniu FinePixViewer, menu internetowe oraz ID użytkownika oraz hasło dla FinePix Internet Service są usuwane z komputera. Kliknij przycisk [Register now], wprowadź zarejestrowane ID oraz hasło i ponownie ściągnij menu.

• Aby skorzystać z Video Chat, wymagany jest komputer z oprogramowaniem Windows XP Professional (Service Pack 1) lub Windows XP Home Edition (Service Pack 1) oraz kartą dźwiękową, podłączonym mikrofonem i głośnikami oraz zainstalowanym programem Windows Messenger 5,0 lub późniejszym. Jeżeli używasz routera, sprawdź czy jest on kompatybilny z programem Windows Messenger.

# Proszę podłączyć aparat do komputera dopiero wtedy, kiedy całe oprogramowanie będzie zainstalowane.

1 Zainstaluj FinePixViewer zgodnie z instrukcjami przewodnika Quick start guide.

#### Ręczne uruchamianie instalatora

1 Dwa razy kliknij ikonę "Mój komputer".

\* Użytkownicy Windows XP powinni wybrać "Mój komputer" z menu "Start".

<sup>(2)</sup> Prawym klawiszem kliknij "FINEPIX" (stacja dysków CD-ROM) w oknie "Mój komputer" i wybierz opcję "Otwórz".

③ Kliknij "SETUP" dwa razy lub "SETUP.exe" w oknie CD-ROM.

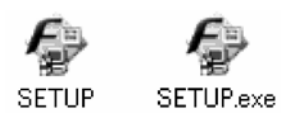

\* Sposób wyświetlania nazw plików opisany poniżej uzależniony jest od ustawień komputera.

• Rozszerzenia plików (3-literowe końcówki oznaczające rodzaj pliku) mogą być wyświetlane lub ukryte. (np.: Setup.exe lub Setup)

• Tekst może być wyświetlany normalnie lub jako wielkie litery (np.: Setup lub SETUP).

#### Instalacja pozostałych aplikacji

Pojawić się mogą ikony instalacyjne dla ImageMixer VCD2 dla FinePix oraz WINASPI. Zainstaluj te aplikacje zgodnie z wyświetlanymi instrukcjami. Wyświetlone zostaną ekrany instalacyjne dla tych aplikacji.

**2** Po zrestartowaniu komputera, zainstaluj program DirectX zgodnie z instrukcjami wyświetlanymi na ekranie. Jeżeli na twoim komputerze istnieje najnowsza wersja programu instalacja nie zostanie przeprowadzona.

! Jeżeli najnowsza wersja już istnieje, to okno nie pojawi się.

! Podczas tego procesu nie wyjmuj płyty CD-ROM.

**3** Po zrestartowaniu komputera, zainstalowany zostanie sterownik USB VIDEO Class.

! Jeżeli najnowsza wersja już istnieje, to okno nie pojawi się.
 ! Sterownik instalowany jest jedynie na Windows XP SP1.

USB Video Class Driver is installed. It might take about 3 minutes. When installation is completed, the system will automatically restart.

**4** Po zrestartowaniu komputera, pojawi się komunikat "Installation of the FinePix has been completed".

# 5.2 INSTALACJA DLA MAC OS 9.2

#### Sprawdzanie systemu przed instalacją oprogramowania Mac OS 9.2

Aby uruchomić niniejsze oprogramowanie musisz posiadać poniższy sprzęt i oprogramowanie. Przed instalacją sprawdź swój system.

| Kompatybilne komputery Mac | Power Macintosh G3*1, PowerBook G3*1,                        |  |  |
|----------------------------|--------------------------------------------------------------|--|--|
|                            | Power Macintosh G4, iMac, iBook, Power Mac-                  |  |  |
|                            | intosh G4 Cube lub PowerBook G4                              |  |  |
| System operacyjny          | Mac OS 9.2.2 *2                                              |  |  |
| RAM                        | 64 MB minimum *3, zalecany256 MB lub więcej                  |  |  |
|                            | (Kiedy używamy ImageMixer VCD2: 128 MB                       |  |  |
|                            | lub więcej)                                                  |  |  |
| Miejsce na twardym dysku   | Do zainstalowania: 400 MB minimum                            |  |  |
|                            | Do pracy: 600 MB minimum                                     |  |  |
|                            | (Kiedy używamy ImageMixer VCD2: 2 GB lub                     |  |  |
|                            | lepszy)                                                      |  |  |
| Monitor                    | 800 x 600 pikseli lub lepszy, co najmniej 32000              |  |  |
|                            | kolorów (Kiedy używamy ImageMixer VCD2:                      |  |  |
|                            | 1024 x 768)                                                  |  |  |
| Połączenie z Internetem *4 | <ul> <li>Aby używać FinePix Internet Service, lub</li> </ul> |  |  |
|                            | funkcji załączania maili: połączenie internetowe i           |  |  |
|                            | oprogramowanie obsługujące pocztę e-mail                     |  |  |
|                            | <ul> <li>Szybkość połączenia: 56k lub lepsze</li> </ul>      |  |  |

\*1 Urządzenia z wejściem USB

\*2 Oprogramowanie nie będzie działać z Mac Os X Classic

\*3 Użyj pamięci wirtualnej, jeśli jest to konieczne

\*4 Wymagane przy użyciu FinePix Internet Service. Oprogramowanie może być zainstalowane nawet jeśli nie posiadasz Internetu.

#### Uwagi

• Aparat podłącz bezpośrednio do komputera za pomocą załączonego kabla USB. Oprogramowanie może działać niepoprawnie, jeżeli korzystasz z przedłużacza lub podłączasz aparat przez gniazdo USB.

• Upewnij się, że wtyczka USB jest poprawnie włożona. Oprogramowanie może działać niepoprawnie, jeżeli wtyczka jest źle podłączona.

• Nie jest gwarantowana obsługa dodatkowej karty interfejsu USB.

• Dla komputerów Macintosh przeznacz około 400 MB pamięci wirtualnej, jeżeli używasz RAW FILE CONVERTER LE. Jeżeli w międzyczasie używać będziesz innych aplikacji zarezerwuj odpowiednio więcej pamięci.

# **1** Włącz komputer i uruchom Mac OS 9.2.2

! Proszę podłączyć aparat do komputera dopiero wtedy, kiedy całe oprogramowanie będzie zainstalowane.

**2** Po włożeniu płyty CD-ROM do stacji dysków, okno "FinePix" automatycznie uruchamia się.

 $\mathbf{3}$  Proszę dwa razy nacisnąć na "Installer for MacOS9" aby rozpocząć pracę programu instalowania oprogramowania

**4** Następnie na monitorze pojawi się ekran programu instalowania, proszę nacisnąć na [Installing Fine-PixViewer] (Instalowanie FinePixViewer). ! Aby uzyskać więcej informacji dotyczących instalowanego programu proszę odwołać się do informacji, które znajdują się w [Read Me First] lub [Using FinePixViewer].

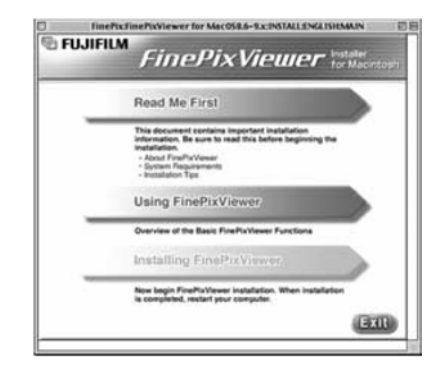

**5** Na ekranie pojawi się wiadomość potwierdzając, aby kontynuować proszę wybrać przycisk [OK].

**6** Następnie wyświetli się Umowa Prawna Użytkownika. Proszę zapoznać się z jej treścią a następnie, jeśli zgadzasz się z warunkami proszę nacisnąć [Agree]. Jeśli nie zgadzasz się z treścią umowy proszę nacisnąć [Disagree] – oprogramowanie nie zostanie zainstalowanie.

7 Proszę wybrać lokalizację dla FinePixViewer.

1 Naciśnij przycisk [Open] (Otwórz), aby otworzyć folder.

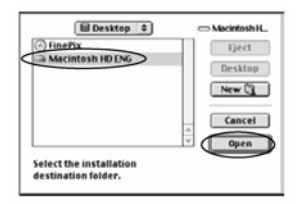

② Naciśnij przycisk [Save] (Zapisz).

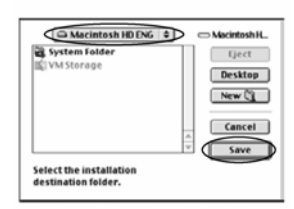

**8** Zainstaluj ImageMixer VCD2 dla FinePix zgodnie z instrukcjami.

**9** Po ponownym uruchomieniu komputera (restart), informacja, że program FinePixViewer jest zainstalowany "FinePixViewer installation completed" pojawi się na monitorze. Proszę nacisnąć na "Using FinePixViewer" aby zapoznać się z możliwościami i funkcjami programu FinePixViewer

| 6 FUJIF | ™ FinePixViewer •                                                                                                    | v Nacinto  |
|---------|----------------------------------------------------------------------------------------------------|------------|
| F       | inePixViewer installation completed                                                                                                   | <b>1</b> . |
|         | Using FinePixViewer                                                                                                    |            |
|         | This section introduces the basic functions of<br>FinePlatfeever.<br>This Guide can be accessed from the FinePlatfeever<br>Help were. |            |
|         | Installing Acrobat Reader                                                                                                    |            |
| _       | You need this software to view detailed instructions on<br>using FinePicViewer.                                                       |            |
|         |                                                                                                    | Exit       |

# 10 Aby zainstalować Acrobat Reader proszę nacisnąć na "Install Acrobat Reader"

! Zalecamy zainstalowanie tego programu. Jeśli posiadasz wcześniejszą wersję, instalowanie tego oprogramowanie nie jest konieczne.

Zainstalowanie Acrobat Reader jest bardzo proste, proste wskazówki będą podane na ekranie.

#### Późniejsze instalowanie Acrobat Reader

1 Naciśnij dwa razy na płytę "FinePix" aby otworzyć okno.

@Proszę dwa razy nacisnąć na "FinePixViewer for Mac OS9"  $\rightarrow$  "Acrobat Reader"  $\rightarrow$  "English" folder.

3 Naciśnij dwa razy na "English Reader Installer".

④ Procedura instalowania Acrobat Reader jest bardzo prosta, wszystkie wskazówki wyświetlone są na ekranie.

# 5.3 INSTALACJA DLA MAC OS X

#### Sprawdzanie systemu przed instalacją oprogramowania (Mac OS X)

#### • Wymagania sprzętowe i dotyczące oprogramowania.

Aby uruchomić niniejsze oprogramowanie musisz posiadać poniższy sprzęt i oprogramowanie. Przed instalacją sprawdź swój system.

| Kompatybilne komputery Mac | Power Macintosh G3*1, PowerBook G3*1,<br>Power Macintosh G4, iMac, iBook, Power Mac-<br>intosh G4 Cube lub PowerBook G4, Power Mac-<br>intosh G5                                                               |
|----------------------------|----------------------------------------------------------------------------------------------------|
| System operacyjny          | Mac OS X (kompatybilne z wersją 10.2.6 do 10.3.1                                                                                                    |
| RAM                        | 192 MB minimum, 256 MB lub większy                                                                                                    |
| Miejsce na twardym dysku   | Do zainstalowania: 200 MB minimum<br>Do pracy: 400 MB minimum<br>(Kiedy używamy ImageMixer VCD2: 2 GB lub<br>lepszy)                                                                                           |
| Ekran                      | 800 x 600 pikseli lub lepszy, co najmniej 32000<br>kolorów (Kiedy używamy ImageMixer VCD2:<br>1024 x 768)                                                                                                    |
| Połączenie z Internetem *2 | <ul> <li>Aby używać FinePix Internet Service, lub<br/>funkcji załączania maili: połączenie internetowe i<br/>oprogramowanie obsługujące pocztę e-mail</li> <li>Szybkość połączenia: 56k lub szybsze</li> </ul> |

\*1 Urządzenia z wejściem USB

\*2 Wymagane przy użyciu FinePix Internet Service. Oprogramowanie może być zainstalowane, nawet jeśli nie posiadasz Internetu.

#### Uwagi

 Aparat podłącz bezpośrednio do komputera za pomocą załączonego kabla USB. Oprogramowanie może działać niepoprawnie, jeżeli korzystasz z przedłużacza lub podłączasz aparat przez gniazdo USB.

• Upewnij się, że wtyczka USB jest poprawnie włożona. Oprogramowanie może działać niepoprawnie, jeżeli wtyczka jest źle podłączona.

• Nie jest gwarantowana obsługa dodatkowej karty interfejsu USB.

• Dla komputerów Macintosh przeznacz około 400 MB pamięci wirtualnej, jeżeli używasz oprogramowania RAW FILE CONVERTER LE. Jeżeli w międzyczasie używać będziesz innych aplikacji zarezerwuj odpowiednio więcej pamięci. l Włącz Macintosh, uruchom Mac OS X. Proszę pozamykać wszystkie inne aplikacje.

**2** Proszę włożyć płytę do stacji dysków pojawi się ikona [FinePix]. Kliknij dwa razy ikonę [FinePix], aby otworzyć okno [FinePix].

 ${f 3}$  Proszę podwójnie nacisnąć na "Installer for MacOS X"

4 Pojawi się okno instalatora. Kliknij przycisk [In-

stalling FinePixViewer].

! Aby uzyskać więcej informacji dotyczących instalowanego programu proszę odwołać się do informacji, które znajdują się w [Read Me First] lub [Using FinePixViewer].

5 Pojawi się okno "Authenticate".

Proszę wprowadzić nazwę i hasło dla Administratora, a następnie nacisnąć przycisk [OK]\*. \* Konto Administratora jest kontem użytkownika używanego przy instalacji Mac OS X, możesz potwierdzić konto użytkownika w oknie Accounts (Konta) w preferencjach systemu (System Preferences).

**b** Pojawi się okno "License". Proszę zapoznać się z jej treścią a następnie, jeśli zgadzasz się z warunkami, proszę nacisnąć [Accept].

7 Pojawi się okno "Read Me". Proszę nacisnąć przycisk [Continue] (kontynuować).

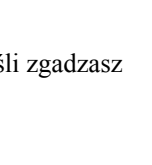

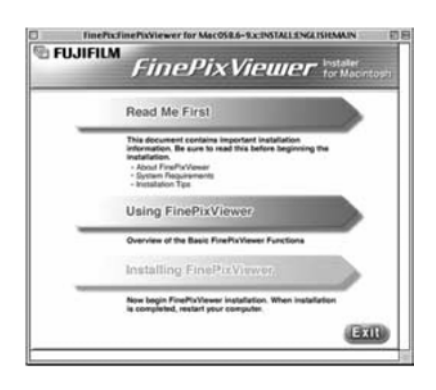

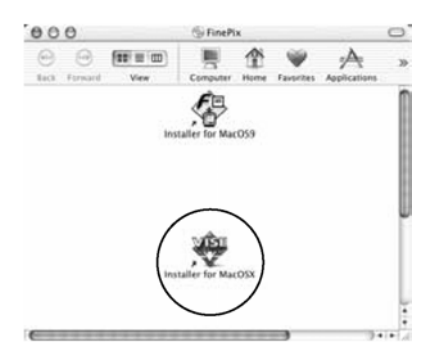

**8** Pojawi się okno "FinePixInstallOSX.

Kliknij przycisk "Install", aby zainstalować aplikacje FinePixViewer oraz RAW FILE CONVERTER LE.

| Read Me |
|---------|
|         |
|         |
|         |
| Istall  |
|         |

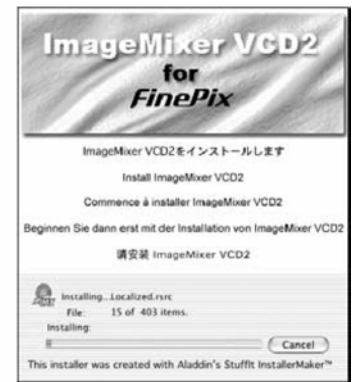

**9** Instalator ImageMixer VCD2 uruchomi się automatycznie i pojawi się okno postępu instalacji. (Instalacja może potrwać kilka minut.)

**10** Pojawi się komunikat "FinePixViewer installation completed", następnie kliknij przycisk zamykający okno.

**11** Uruchom "Image Capture" z katalogu "Applications".

12 Zmień ustawienia Image Capture. Wybierz "Preferenes...." z menu "Image Capture".

**13** Wybierz "Other...." z "When a camera is connected, open".

14 Wybierz "FPVBridge" z folderu "Applications" – "FinePixViewer" i naciśnij "Open".

15 Wybierz opcję "Quit Image Capture" z menu "Image Capture".

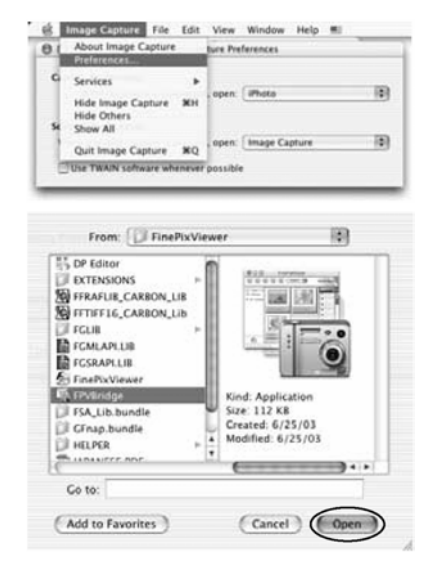

# 6 Pokazywanie zdjęć

# 6.1 PODŁĄCZANIE APARATU

#### 6.1.1 Używanie opcjonalnego zasilacza AC

Proszę zawsze używać zasilacza FUJIFILM "AC Power Adapter AC-3V" lub "AC Power Adapter AC-3VW" wraz z podstawką dokującą - PictureCradle CP-FXA10. (→str.73).

Używaj zasilacza, aby uniknąć zaniku zasilania w istotnych momentach, takich jak przenoszenie zdjęć do komputera. Użycie zasilacza pozwala również na wykonywanie zdjęć i oglądanie ich tak długo jak chcesz bez obawy o wytrzymałość baterii.

! Na str.75 znajdziesz wskazówki dotyczące używania zasilacza AC.

! Jeżeli używasz podstawki dokującej (wyposażenie niestandardowe), zawsze używaj zasilacza od tego elementu Używanie innego zasilacza może uszkodzić sprzęt.

! Proszę zawsze podłączać i odłączać zasilacz, kiedy aparat jest wyłączony. Podłączanie lub rozłączanie zasilacza AC kiedy aparat jest włączony może spowodować że przetwarzane dane na karcie pamięci mogą nie zostać zapisane jak również może nastąpić uszkodzenie karty xD-Picture Card lub uszkodzenie podczas podłączania do komputera.

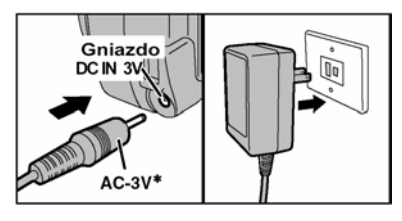

Proszę sprawdzić czy aparat jest wyłączony, a następnie proszę podłączyć zasilacz AC do gniazda DC IN 3V w aparacie i dopiero do gniazda elektrycznego.

! Gniazdo elektryczne powinno być łatwo dostępne i nie znajdować się zbyt daleko od sprzętu.

! Kształt wtyczki i gniazdka zależy od kraju przeznaczenia. \* Sprzedawany oddzielnie

Nie podłączaj zasilacza AC, aby naładować baterie Ni-MH (Niklowo-metalowowodorkowe) AA. Użyj ładowarki opcjonalnej (→str.73).

#### 6.1.2 Podłączanie aparatu z telewizorem

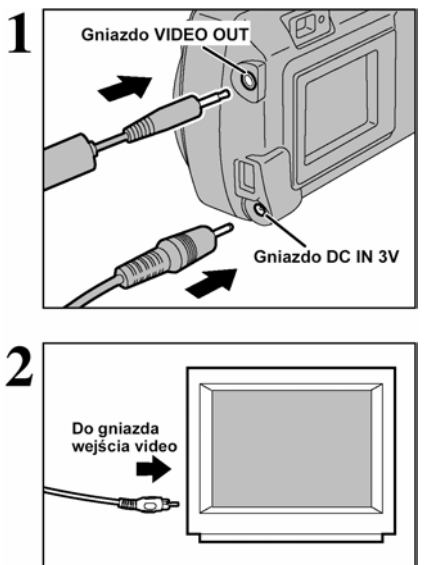

Proszę wyłączyć aparat i telewizor. Następne proszę podłączyć kable Video do gniazda "VIDEO OUT" w aparacie.

! Obrazy przesyłane są do telewizora trybie Odtwarzania (tylko model FinePix A330)

! Proszę podłączyć zasilacz AC-3V, jeśli jest to możliwe

Następnie proszę podłączyć drugą końcówkę kabla Video do telewizora. Następnie można włączyć aparat i telewizor.

! Więcej informacji na temat wejścia wideo telewizora znajdziesz w instrukcji dostarczonej z telewizorem.
! Filmy odtwarzane są w gorszej jakości niż zdjęcia.

# 6.2 PODŁĄCZANIE APARATU BEZPOŚREDNIO DO DRUKARKI W CELU DRUKOWANIA ZDJĘĆ (FUNKCJA PictBrigde)

#### 6.2.1 Wybór zdjęć do druku.

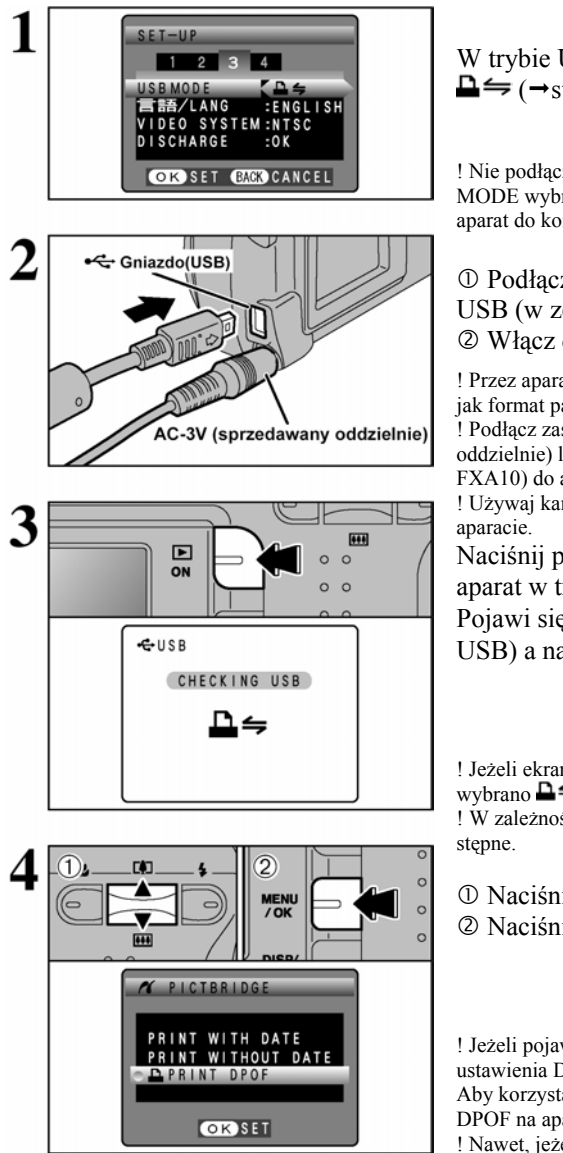

W trybie USB MODE (menu SETUP) ustaw  $\Box \rightleftharpoons (\rightarrow \text{str.}48)$ .

① Podłącz aparat do drukarki za pomocą kabla USB (w zestawie).
② Włacz drukarke.

! Przez aparat nie można zmieniać ustawień drukarki, takich jak format papieru czy jakość wydruku.

Podłącz zasilacz AC Power Adapter AC-3V (sprzedawany oddzielnie) lub AC-3VW (w zestawie z PictureCradle CP-FXA10) do aparatu.

! Używaj karty **xD-Picture Card** sformatowanej na tym aparacie.

Naciśnij przycisk Odtwarzania, aby uruchomić aparat w trybie odtwarzania.

Pojawi się ikona <u>CHECKING USB</u> (sprawdzanie USB) a następnie ekran menu.

! Jeżeli ekran menu nie pojawi się, sprawdź czy w trybie USB wybrano ♣与.

! W zależności od rodzaju drukarki niektóre funkcje są niedostępne.

① Naciśnij ▲ lub ▼, aby wybrać ▲PRINT DPOF.
② Naciśnij przycisk MENU/OK.

! Jeżeli pojawi się komunikat ANT SET DPOF, Oznacza to, że ustawienia DPOF nie zostały wybrane.

Aby korzystać z drukowania DPOF musisz najpierw ustawić DPOF na aparacie.

! Nawet, jeżeli w ustawieniach DPOF wybrano WITH DATE, data nie będzie drukowana przez drukarki, które nie obsługują takiej opcji.

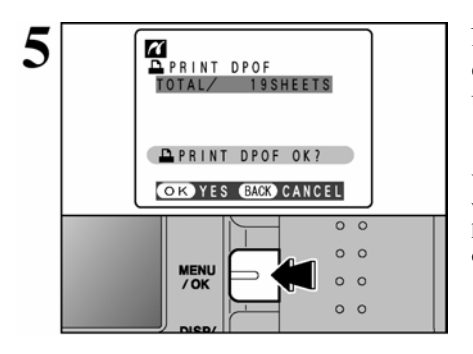

Naciśnij przycisk MENU/OK, aby przesłać dane do drukarki i wydrukować kadry wybrane w ustawieniach DPOF.

! Naciśnij przycisk DISP/BACK, aby anulować drukowanie. W zależności od drukarki, drukowanie może nie być anulowane od razu lub dopiero w trakcie drukowania. Jeżeli drukowanie zostanie anulowane w trakcie, wyłącz aparat na chwilę i włącz go ponownie.

#### 6.2.2 Wybór zdjęć do druku bez korzystania z DPOF (drukowanie pojedynczych zdjęć)

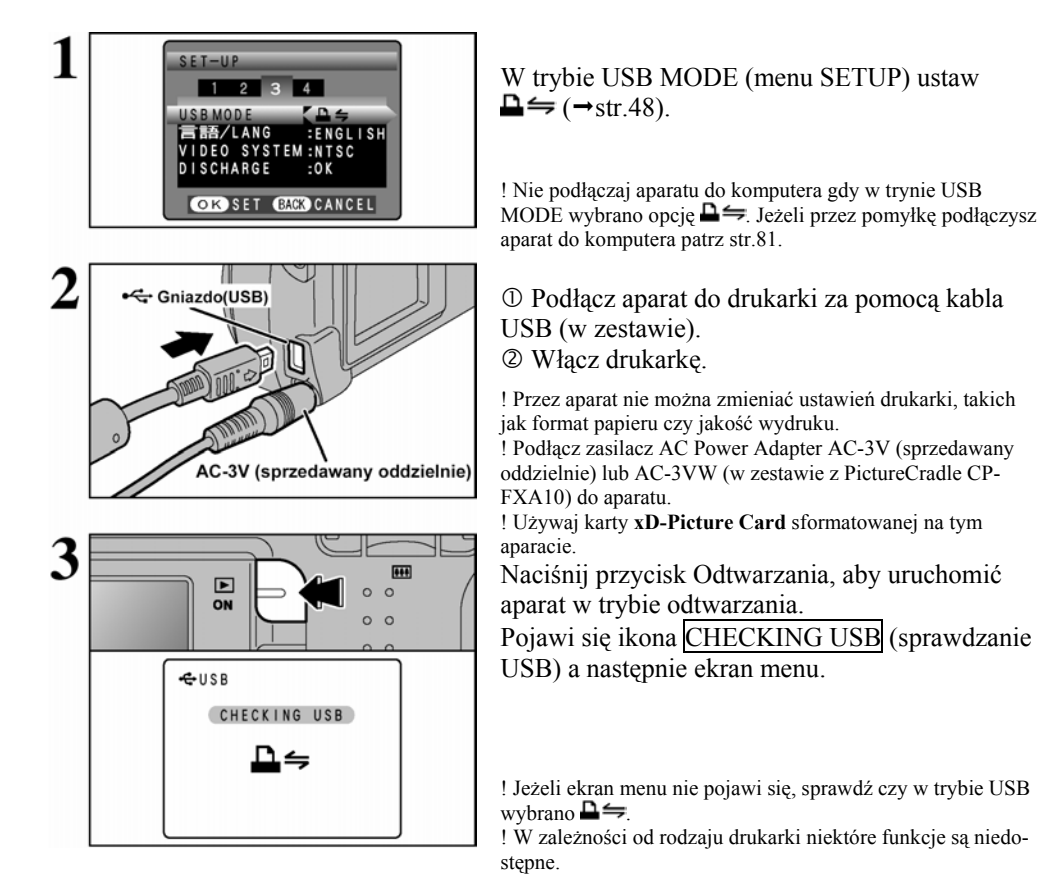

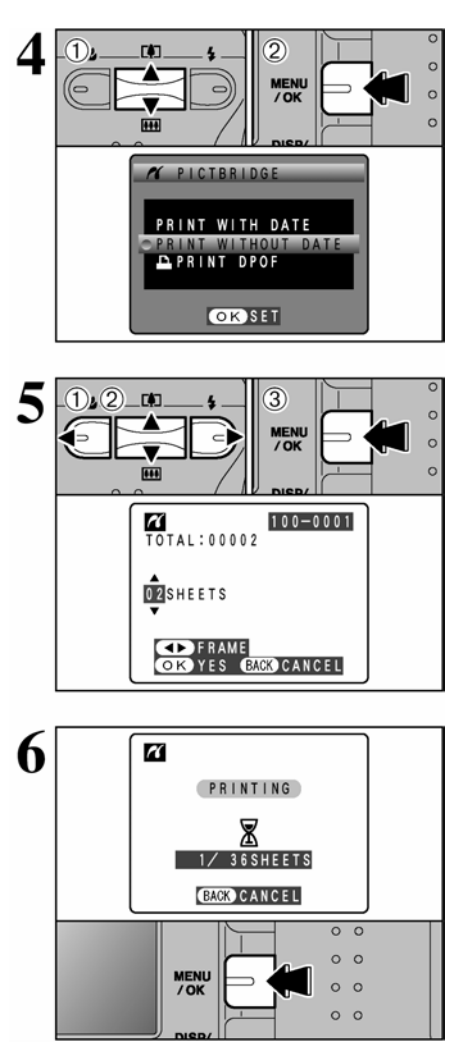

#### Odłączanie drukarki

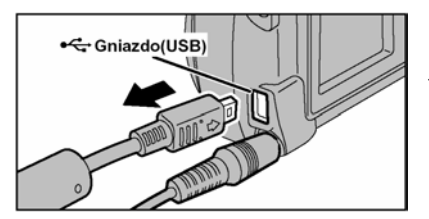

① Naciśnij ▲ lub ▼, aby wybrać ₽PRINT DPOF.
② Naciśnij przycisk MENU/OK.

! Nawet jeżeli w ustawieniach DPOF wybrano WITH DATE, data nie będzie drukowana przez drukarki, które nie obsługują takiej opcji.

① Naciśnij ◀ lub ►, aby wyświetlić kadr, dla którego chcesz wybrać ustawienia wydruku.
② Naciśnij ▲ ▼, aby wybrać ilość wydruków kadru do 99. Dla zdjęć, których nie chcesz drukować wybierz wartość 0.
Aby wybrać kolejne ustawienia wydruku (PRINT) powtórz kroki ① i ②.
③ Zawsze naciskaj przycisk MENU/OK, aby zatwierdzić ustawienia.
! Nie można drukować plików filmowych.

Naciśnij przycisk MENU/OK, aby przesłać dane do drukarki i wydrukować wybraną ilość kopii.

! Naciśnij przycisk DISP/BACK, aby anulować drukowanie. W zależności od drukarki, drukowanie może nie być anulowane od razu lub dopiero w trakcie drukowania. Jeżeli drukowanie zostanie anulowane w trakcie, wyłącz aparat na chwilę i włącz go ponownie.

① Sprawdź czy na ekranie aparatu wyświetlany jest komunikat PRINTING.
② Wyłącz aparat. Odłącz kabel USB.

### 6.3 PODŁĄCZANIE APARATU DO KOMPUTERA

#### 6.3.1 Podłączenie aparatu do komputera

Rozdział "Podłączanie aparatu" wyjaśnia jak prawidłowo podłączyć aparat do komputera używając specjalnego kabla USB i opisuje, jakich funkcji możesz użyć, kiedy aparat podłączony jest do komputera.

Jeśli podczas transmisji danych do komputera zostanie odłączony prąd, proszę pamiętać, że dane nie zostaną przesłane. Zawsze proszę używać zasilacza, AC kiedy aparat podłączony jest do komputera.

Kiedy pierwszy raz podłączasz aparat do komputera uważnie przeczytaj informacje podane w instrukcji (część piąta). Proszę pamiętać o bardzo istotnej rzeczy – Zainstaluj oprogramowanie przed podłączeniem aparatu do komputera.

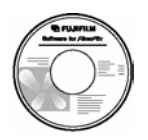

CD-ROM (oprogramowanie dla FinePix AX)

### 

Tryb ten pozwala na odczytywanie obrazów z karty **xD-Picture Card** oraz zapisywanie obrazów na karcie **xD-Picture Card** ( $\rightarrow$  str.66).

#### **D**WEB Tryb WEB CAM (Kamera Internetowa)

Funkcja ta pozwala na przeprowadzanie wideokonferencji poprzez komputer podłączony do internetu.

! Funkcji WEB Camera używać można jedynie poprzez Windows XP SP1.
 ! Aby korzystać z funkcji WEB Camera musisz zainstalować program Windows Messenger 5.0 lub nowszy. Możesz go ściągnąć ze strony Messengera.
 ! Obrazy nie sa przekazywane do telewizora.

! Obrazy nie są przekazywane do telewizora.

Na ekranie SETUP możesz wybrać 🛡 ⇐ lub 🛱 WEB.

#### Korzystanie z Video Chat w programie Windows Messenger Podłączanie aparatu do komputera

<sup>①</sup> Podłącz zasilacz AC do gniazda DC IN 3V w aparacie, a następnie podłącz zasilacz do gniazda elektrycznego.

<sup>②</sup> Włącz aparat w trybie Fotografowania (→str.12)

③ W menu SETUP wybierz ustawienie **△**WEB dla trybu USB MODE. (→str.48)

- ④ Wyłącz aparat (→str.12).
- S Włącz komputer.
- © Podłącz aparat do komputera za pomocą kabla USB.
- ⑦ Włącz aparat w trybie Fotografowania (→str.12)

| Korzystanie z Video Chat programu Windows Messenger    |
|--------------------------------------------------------|
| opisano w "How to use FinePixViewer" w menu HELP które |
| zainstalowane było z CD-ROM.                           |

| Help                     |    |   |
|--------------------------|----|---|
| How to Use FinePixViewer | F1 | N |
| <u>O</u> nline FAQ       |    | h |
| About FinePixViewer      |    |   |

! Upewnij się, że kabel USB podłączony jest poprawnie i że wtyczki są bezpiecznie włożone.

• Na monitorze LCD pojawi się ikona @WEB CAMERA.

• Podczas połączeń poprzez kabel USB funkcje oszczędzania energii oraz automatycznego wyłączana aparatu są niedostępne.

#### Odłączanie aparatu

<sup>①</sup> Zamknij wszystkie programy (FinePixViewer itp.) używające aparatu.

② Wyłącz aparat (→str.12).

3 Odłącz kabel USB.

# TRYB DSC

## Ustaw aparat

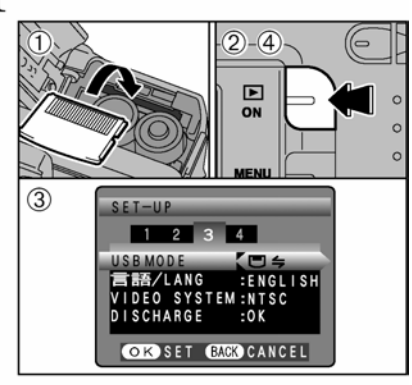

① Włóż kartę z zapisanymi zdjęciami do aparatu. Podłącz zasilacz AC do gniazda DC IN 3V w aparacie, a następnie podłącz zasilacz.

② Naciśnij przycisk Odtwarzania, aby uruchomić aparat w trybie odtwarzania.

③ W menu SETUP wybierz ustawienie □与 dla trybu USB MODE. (→str.48)

④ Naciśnij przycisk Odtwarzania, aby wyłączyć aparat.

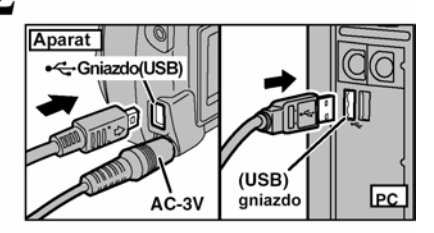

Podłącz aparat do komputera

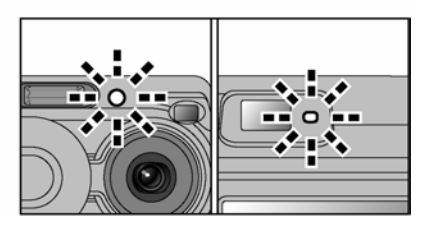

1 Włącz komputer.

② Podłącz aparat do komputera za pomocą kabla USB (w zestawie).

3 Włącz aparat.

! Proszę upewnić się, że końcówki w kablu USB są prawidłowo, do końca i w odpowiednie gniazda włożone w aparacie i w komputerze.

- Gdy aparat FinePix S330 (340) i komputer wymieniają dane lampka samowyzwalacza i lampka wizjera miga na przemian na zielono i pomarańczowo.
- Na ekranie pojawia się napis "(DSC)"
- Funkcja Power Save nie jest dostępna, kiedy aparat podłączony jest za pomocą kabla USB.

! Proszę zawsze wyłączać aparat i komputer przed wyjęciem karty pamięci z aparatu.

! Proszę nie odłączać kabli USB, kiedy aparat komunikuje się z komputerem. Proszę zawsze przestrzegać procedury rozłączania. Patrz str.68

# **3** Ustawienia komputera Windows 98/98 SE/ME/2000 Professional/Macintosh

! Podczas instalacji możesz potrzebować płyty instalacyjnej systemu Windows. W takiej sytuacji wymień CD-ROM zgodnie z instrukcjami.

• FinePixViewer uruchomi się automatycznie i pojawi się okno Save Image Wizard (okno Save Image). Wykonaj instrukcje wyświetlane na monitorze, aby zachować obrazy. Aby przejść dalej bez zapisywania zdjęć, naciśnij przycisk Cancel.

\* Ekran dla Windows 98 SE

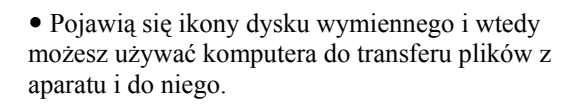

Jeśli przedstawione wyżej sytuacje nie występują może oznaczać to, że nie posiadasz odpowiednich programów lub sterowników. Dokończ procedurę instalowania. Następnie ponownie podłączyć aparat do komputera.

#### Windows XP

① Na pasku narzędzi pojawi się napis, że komputer znalazł nowe urządzenie. Napis znika po pewnym czasie.

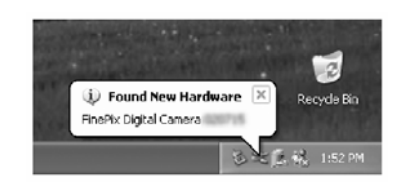

1

Macintosh

untitled

Windows

Removable

Disk

! Ten krok jest omijany przy kolejnych podłączeniach.

#### <sup>②</sup> Wybierz ustawienia w oknie "Auto Play"

#### • Jeżeli FinePix Viewer jest odstępny na liście działań do wykonania.

Wybierz "Pokazywanie zdjęć za pomocą FinePix Viewer" a następnie wybierz "Zawsze wykonuj wybrane działanie" (w niektórych przypadkach to okno nie pojawia się.)

Naciśnij przycisk OK, aby uruchomić FinePixViewer.

#### • Jeżeli FinePix Viewer nie jest odstępny na liście działań do wykonania.

Wybierz "Nie wykonuj żadnej akcji" a następnie wybierz "Zawsze wykonuj wybrane działanie" (w niektórych przypadkach to okno nie pojawia się.)

Naciśnij OK a następnie ręcznie uruchom FinePix Viewer.

<sup>③</sup> W oknie "Mój komputer" pojawi się nowy wymienny dysk.

FinePixViewer uruchomi się automatycznie i pojawi się okno Save Image Wizard (okno Save Image). Wykonaj instrukcje wyświetlane na monitorze, aby zachować obrazy. Aby przejść dalej bez zapisywania zdjęć naciśnij przycisk Cancel.

#### Uwagi na temat ikon

Podczas następnego podłączenia aparatu do komputera nazwa ikony dysku wymiennego zmieni się na ikonę FinePix.

Przejdź do części "Korzystanie z FinePixViewer" na str.69.

#### 6.3.2 Odłączanie aparatu

# **1** Windows

Po zachowaniu zdjęcia, pojawi się okno "Remove Camera/Media" (usuń aparat/media) (Save Image Wizard Windows). Aby odłączyć aparat kliknij przycisk [Remove].

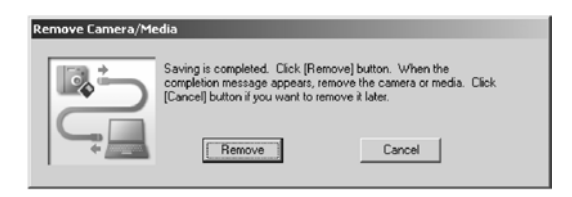

#### Macintosh

Po zachowaniu zdjęcia, pojawi się okno "Remove Camera/Media" (usuń aparat/media) (Save Image Wizard Windows). Aby odłączyć aparat kliknij przycisk [Remove].

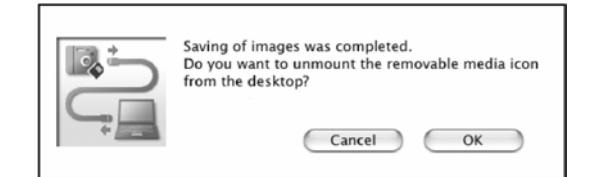

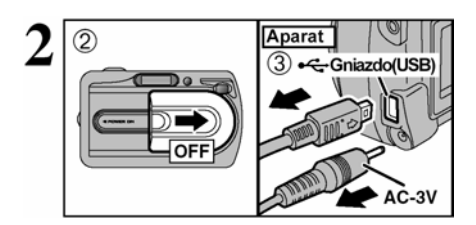

① Gdy pojawi się komunikat "It is now safe to disconnect the camera" (można teraz bezpiecznie odłączyć aparat), kliknij OK i odłącz aparat.
② Wyłącz aparat.

③ Odłącz kabel USB.

# 6.4 KORZYSTANIE Z APLIKACJI FINEPIXVIEWER

#### 6.4.1 Obsługa aplikacji FinePixViewer

Informacje na temat funkcji FinePixViewer znajdziesz w "How to Use FinePixViewer" w menu HELP.

#### Macintosh

#### • Aby przeczytać "How to use FinePixViewer"...

Musisz zainstalować program Acrobat Reader. Patrz str.57.

! Więcej informacji na temat programu Acrobat Reader znajdziesz w Pomocy programu Acrobat Reader.

#### • Co zawiera "How to use FinePixViewer"...

"How to use FinePixViewer" opisuje między innymi przetwarzanie wsadowe oraz wybieranie wydruku.

#### Przykład: Oglądanie pokazu slajdów

① Kliknij na How to use FinePixViewer" w menu Help dla FinePixViewe.

<sup>(2)</sup> Kliknij "Basic Operation", a następnie "Basic Slide Show Operation" w menu, które się pojawiło.

③ Pojawi się informacja o "Basic Slide Show Operation". Naciśnij przycisk <<<, aby obejrzeć poprzednią stronę lub przycisk >>>, aby obejrzeć stronę kolejną.

#### 6.4.2 Odinstalowanie oprogramowania

Wykonaj tą czynność jedynie wtedy, gdy oprogramowanie nie jest ci potrzebne lub gdy jest niepoprawnie zainstalowane.

#### Windows:

① Upewnij się, że aparat nie jest podłączony do komputera.

<sup>②</sup> Zamknij wszystkie aplikacje

③ Otwórz okno "Mój komputer", otwórz "Panel sterowania" i wybierz "Dodaj/Usuń Programy".

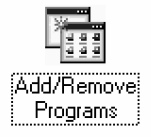

Pojawi się okno "Dodaj/Usuń Programy" wybierz oprogramowanie,

które ma być odinstalowane (FinePixVierwer lub sterownik), a następnie proszę nacisnąć przycisk Dodaj/Usuń Programy.

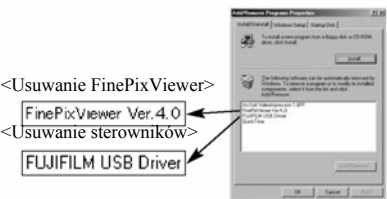

70

# **Odinstalowanie FinePixVierwer**

Proszę zamknąć aplikację FinePixViewer. Następnie, proszę przenieść folder FinePixViewer do kosza menu "Special".

# ⑤ Kiedy informacja potwierdzająca zostanie wyświetlona, proszę wybrać [OK]. Proszę dokładnie sprawdzić wybraną do usunięcia rzecz przed wybraniem [OK].

© Odinstalowywanie rozpoczyna się automatycznie. Po zakończeniu proszę nacisnać przycisk [OK].

# Macintosh

# Mac OS 9.2

# Odinsalowywanie Exif Luncher, FinePixViewer i DP Editor

<sup>①</sup> Po wyjściu z Exif Luncher w "Exif Luncher Settings" w menu "Settings", proszę usunąć Exif Luncher z folderu "Setup Iterms" do kosza. Następnie proszę wybrać pozycję "Empty Trash w menu "Special"

<sup>(2)</sup> Po zamknięciu FinePixViewer proszę przenieść folder FinePixViewer do kosza. Następnie proszę nacisnać na "Empty Trush" w menu "Special".

Mac OS X

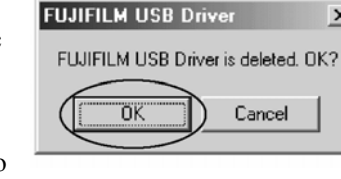

X

#### Opcje rozbudowy systemu

FinePix A330/ FinePix A340 może być używany w z innymi produktami filmy FUJIFILM, które pozwolą na jeszcze szersze użycie aparatu.

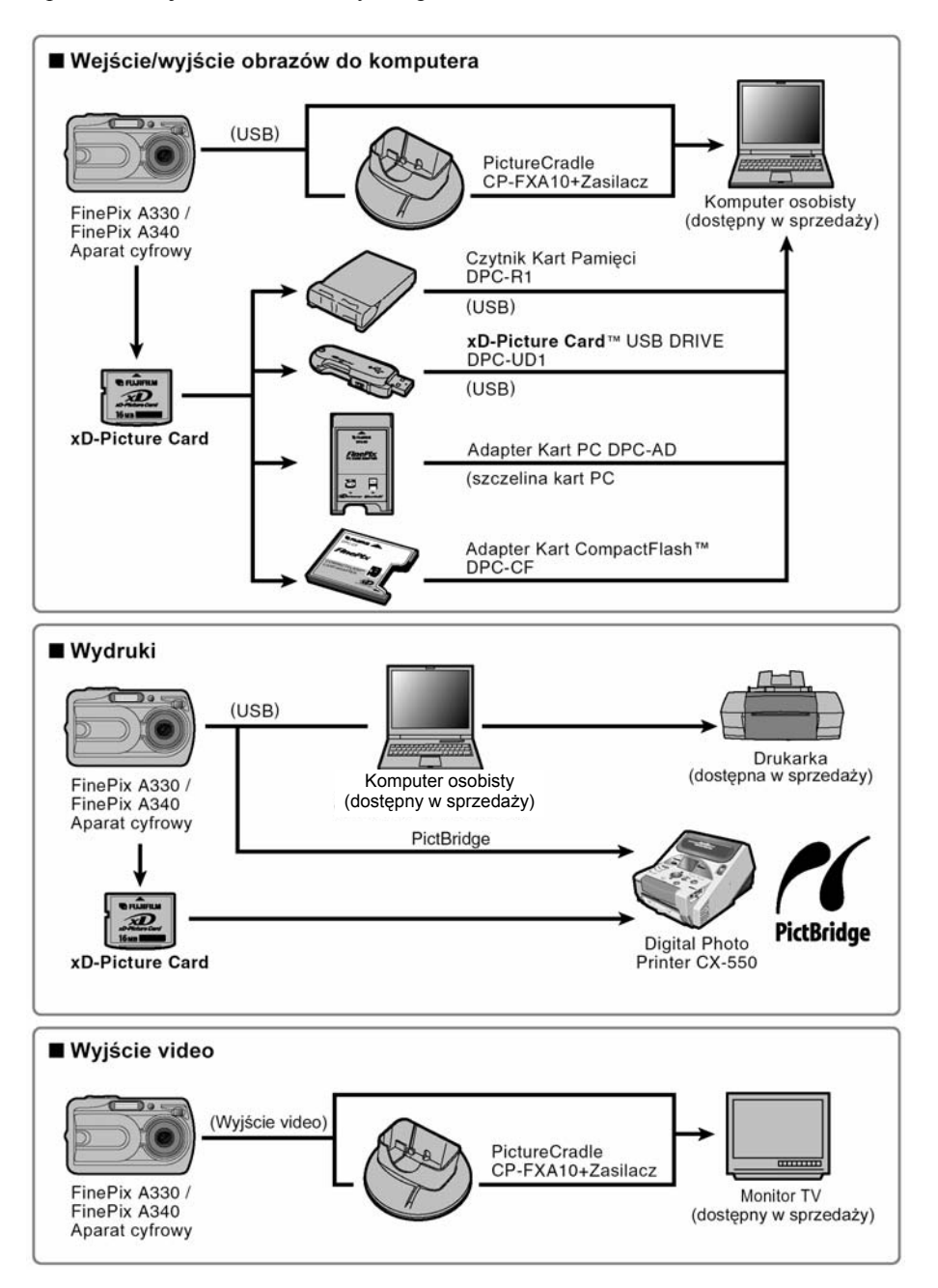

#### Opis podstawki dokującej

! Dokładny opis funkcji i działania stojaka (podstawki dokującej) znajdziesz w załączonej do niego instrukcji.

#### •Instalacja podstawki dokującej

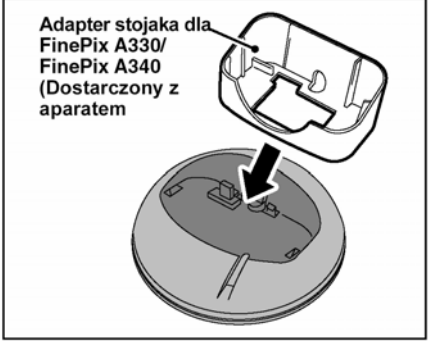

Zamocuj adapter stojaka (w zestawie) dla FinePix A330/ FinePix A340 na stojaku.

#### •Ładowanie baterii akumulatorowych

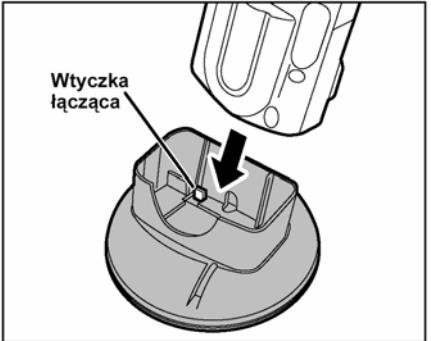

Aparat zawierający baterie akumulatorowe NH-10 ustaw na stojaku.

#### •Wyjmowanie aparatu ze stojaka

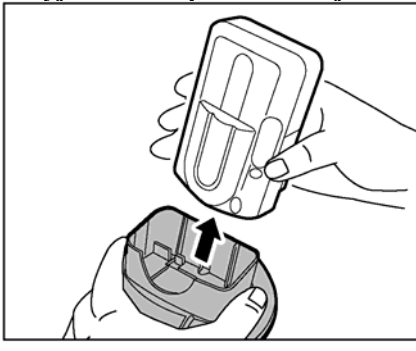

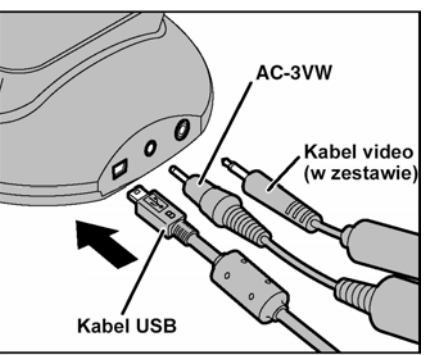

Podłącz kabel AC-3VW, kabel video lub kabel USB do stojaka.

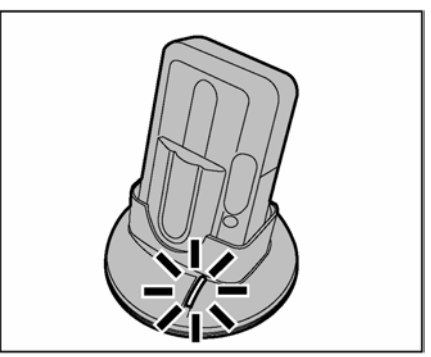

Ładowanie rozpocznie się, gdy ustawisz aparat na stojaku.

Mocno trzymając aparat wyciągnij go ze stojaka.

! Obrazy nie są wysyłane do telewizora, gdy aparat jest w trybie zapisywania zdjęć lub filmów oraz w trybie WEB Camera.
# Wykaz akcesoriów

| ► wejdz na stronę FUJIFILM, aby zapoznać się z najnowszymi akceso<br>http://home.fujifilm.com/products/digital/index.html | riami do aparatu.  |
|----------------------------------------------------------------------------------------------------|--------------------|
| Karta pamieci xD-Picture Card                                                                                             |                    |
| DPC-16(16MB)/DPC-32(32MB)/DPC-64(64MB)/DPC-                                                                               | In Predictor Carry |
| 128(128MB)/DPC-256(256MB)/DPC-512 (512MB).                                                                                |                    |
| • Zasilacz AC Power Adapter AC-3V                                                                                         |                    |
| Używaj zasilacza AC-3V gdy chcesz fotografować lub odtwarzać                                                              |                    |
| zdjęcia przez długi czas lub gdy aparat podłączony jest do komputera.                                                     |                    |
| Nie używaj do ładowania baterii na stojaku.                                                                               |                    |
| * Kształt zasilacza, wtyczki i gniazdka zależy od kraju przeznaczenia.                                                    |                    |
| Baterie akumulatorowe Fujifilm 2HR-3UF                                                                                    | A                  |
| Zestaw 2HR-3UF zawiera dwie baterie Ni-MH rozmiar AA.                                                                     |                    |
| • Ładowarka Fujifilm z bateriami BK-NH/BK-NH2                                                                             |                    |
| (wtyczka typu Euro lub UK)                                                                                                | A B                |
| BK-NH/BK-NH2 zawiera ładowarkę BK-NH/BK-NH2 oraz 2 baterie                                                                |                    |
| Ni-MH. BK-NH/BK-NH2 może naładować 2 baterie Ni-MH w                                                                      |                    |
| 120minut. Jednocześnie ładować można 4 baterie Ni-MH.                                                                     |                    |
| Podstawka dokująca PictureCradle CP-FXA10                                                                                 | ( and              |
| Jeżeli podłączysz zasilacz AC lub kabel USB do podstawki dokującej,                                                       | $(\searrow)$       |
| masz możliwość ładowania baterii w aparacie lub podłączenia aparatu                                                       | H                  |
| do komputera poprzez ustawienia aparatu w podstawce dokującej.                                                            |                    |
| Baterie akumulatorowe NH-10 oraz zasilacz AC Power Adapter do-                                                            |                    |
| starczone są w zestawie podstawką dokującą. Nie można w niej łado-                                                        |                    |
| wać baterii Ni-MH. Do ładowania baterii w podstawce dokującej                                                             |                    |
| używaj adaptera AC-3VW dostarczonego z podstawką.                                                                         |                    |
| Baterie akumulatorowe NH-10                                                                                               |                    |
| Zestaw zawiera baterie niklowo-metalowo-wodorkowe (Ni-NH). Bate-                                                          |                    |
| rie NH-10 ładować można za pomocą aparatu cyfrowego FinePix                                                               |                    |
| A330/ FinePix A340 oraz stojaka CP-FXA10 lub zasilacz AC Power                                                            |                    |
| Adapter AC-3VW.                                                                                                    |                    |
| Pokrowiec SC-FXA02                                                                                                    |                    |
| Jest to pokrowiec ochronny wykonany z poliestru.                                                                          |                    |
| <ul> <li>Czytnik karty pamięci DPC-R1</li> </ul>                                                                          |                    |
| Czytnik DPC-R1 umożliwia przekazywanie danych pomiędzy kompu-                                                             |                    |
| terem a kartą pamięci (xD-Picture Card i SmartMedia) w łatwy i szyb-                                                      |                    |
| ki sposób. Jego interfejs USB zapewnia bardzo szybką transmisję.                                                          | · ·                |
| • Kompatybilny z Windows 98/98 SE, Windows Me, Windows 2000                                                               |                    |
| Professional, Windows XP lub iMac, Mac OS 8.6-9.2.2, Mac OS X                                                             |                    |
| (10.1.2-10.2.2) i z standardowymi modelami z interfejsem USB.                                                             |                    |
| • Kompatybilny z kartą pamięci xD-Picture Card 16MB- 512MB oraz                                                           |                    |
| z kartą pamięci SmartMedia 3.3V od 4MB do 128MB.                                                                          |                    |

,

1

1

| <ul> <li>Adapter DPC-AD<br/>Adapter karty PC pozwala na użycie kart pamięci xD-Picture Card i<br/>SmartMedia jako standardowych kart PC zgodnie z ATA (PCMCIA<br/>2.1) (Typ II).</li> <li>Kompatybilny z kartami xD-Picture Card 16MB-512MB oraz<br/>SmartMedia 3.3V, 2MB-128MB.</li> </ul>                                                               |  |
|----------------------------------------------------------------------------------------------------|--|
| <ul> <li>CompactFlash<sup>TM</sup> Card Adapter</li> <li>Włożenie karty xD-Picture Card do adaptera pozwala na używanie karty jako karty CompactFlash (Typ 1).</li> <li>Windows 95/98/98 SE/Me/2000 Professinal XP</li> <li>Mac OS 8,6 do 9,2/X (10.1.2 do 10.1.5)</li> </ul>                                                                             |  |
| <ul> <li>xD-Picture Card USB DRIVE DPC-UD1<br/>Jest to czytnik kart xD-Picture Card. Podłącz go do portu USB aby<br/>umożliwić odczyt/zapis na karcie xD-Picture Card (sterowniki zain-<br/>stalować trzeba jedynie dla Windows 98/98 SE).</li> <li>Windows 95/98/98 SE/Me/2000 Professinal XP</li> <li>Mac OS 8,6 do 9,2/X (10.1.2 do 10.1.5)</li> </ul> |  |

### POPRAWNA OBSŁUGA APARATU

### Proszę dokładnie przeczytać całą instrukcję, aby mieć pewność, że poprawnie używasz aparat.

### Proszę unikać:

Proszę nie przechowywać i nie używać aparatu w poniższych miejscach:

- w deszczu lub przy dużej wilgotności,
- w miejscach brudnych lub zakurzonych
- o dużym działaniu promieni słonecznych bądź w miejscach bardzo gorących (np. wnętrze zamkniętego samochodu w lato)
- w miejscach bardzo zimnych
- w miejscach gdzie aparat może być poddany dużym drganiom.
- w miejscach gdzie jest narażony na kontakt z dymem lub parą.
- w miejscach gdzie jest narażony na oddziaływanie silnego pola magnetycznego
- miejsca będące w kontakcie z chemikaliami np. pestycydami, lub przy gumowym przedmiocie przez dłuższy okres czasu.

### • Uwagi dotyczące zanurzenia aparatu w wodzie bądź w piasku

Aparat FinePix A330/ FinePix A340 jest bardzo wrażliwy na działanie wody i piasku. Kiedy znajdują się Państwo na plaży, blisko wody lub w innych miejscach gdzie znajduje się woda lub piasek proszę upewnić się, że aparat nie jest narażony na kontakt z nimi. Proszę nie kłaść aparatu w miejscach wilgotnych. Dostanie się piasku lub wody do wnętrza aparatu może spowodować nienaprawialne uszkodzenie.

### Kondensacja

Jeśli przeniesiemy raptownie aparat z miejsca zimnego do ciepłego może nastąpić kondensacja wody wewnątrz aparatu bądź obiektywu. Jeśli coś takiego nastąpi należy niezwłocznie wyłączyć aparat i odczekać co najmniej jedną godzinę. Kondensacja może nastąpić również na karcie pamięci. Proszę w takim przypadku wyłączyć aparat i wyjąć kartę.

### • Gdy aparat jest nieużywany przez dłuższy czas

Jeśli zamierzają Państwo przez dłuższy czas nie używać aparatu należy wyjąć z niego baterię i kartę pamięci.

### • Czyszczenie aparatu

- proszę używać sprężonego powietrza do oczyszczenia z kurzu obiektywu, monitora LCD lub wizjera, a następnie można delikatnie przetrzeć korpus aparatu miękką, suchą szmateczką. Jeśli jakiekolwiek zabrudzenia nie dadzą się usunąć w ten sposób, proszę użyć niewielkiej ilości płynu do czyszczenia obiektywów naniesionej na papier do czyszczenia obiektywów.
- Proszę nie pocierać szorstkimi obiektami po obiektywie, wyświetlaczu LCD czy wizjerze, ponieważ ze względu na ich delikatną budowę istnieje ryzyko zarysowania lub innego poważnego uszkodzenia.
- Korpus aparatu proszę wycierać miękką, suchą szmateczką. Proszę nie używać substancji eterycznych, rozpuszczalników, benzyny, środków owadobójczych, ponieważ mogą uszkodzić korpus aparatu i przyczynić się do deformacji.

### • Podróżowanie z aparatem

W czasie podróży lotniczych proszę nie nadawać aparatu wraz z bagażem. Sposób przeładunku i przechowywania bagażu na lotnisku (np. wstrząsy) może spowodować jego uszkodzenie, nawet, gdy z zewnątrz aparat będzie wyglądał na nienaruszony.

### **ROZŁADOWYWANIE AKUMULATORÓW**

## PROCEDURA ROZŁADOWYWANIA AKUMULATORÓW

### Proszę używać funkcji "Rozładowywania akumulatorów" tylko dla baterii Ni-MH. Funkcji tej nie można używać przy bateriach alkalicznych.

Proszę używać funkcji "Discharging rechargeable batteris" (Rozładowywanie akumulatorów) w poniższych sytuacjach:

- Kiedy baterie będą używane przez krótki okres czasu po naładowaniu
- Kiedy baterie nie były używane przez długi okres czasu
- Kiedy wkładasz nowe baterie Ni-MH

Proszę nie używać tej funkcji, kiedy aparat jest włożony do podstawki lub, kiedy używasz zasilacza AC. W związku z dużą ilością dostarczanego zasilania baterie nie mogą być rozła-

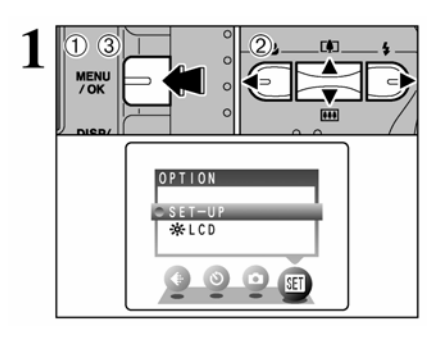

dowywane.

1 Naciśnij MENU/OK.

! Podczas rozładowywania baterii aparat musi być wyjęty ze stojaka.

! Proszę nie używać funkcji rozładowywania baterii przy bateriach alkalicznych.

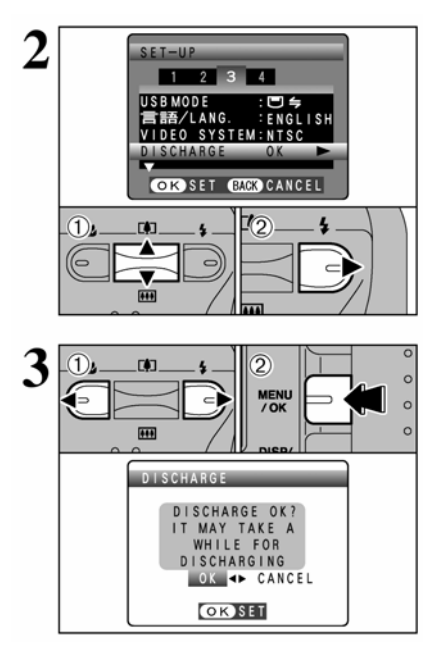

① Naciśnij < lub ► aby przejść do 3, a następnie naciśnij ▲ lub ▼, aby wybrać "DISCHARGE".</li>
 ② Naciśnij ►

① Naciśnij ◀ lub ►, aby wybrać OK.
② Naciśnij MENU/OK.

Ekran zmieni się i rozpocznie się rozładowywanie baterii. Kiedy pojawi się wskaźnik baterii migający na czerwono oznacza to że baterie są rozładowane całkowicie. Następnie aparat wyłączy się.

! Aby anulować rozładowywanie proszę wybrać przycisk "DISP/BACK".

# KARTA XD-PICTURE CARD<sup>TM</sup>, UWAGI

### UŻYTKOWANIE KART PAMIĘCI xD-PICTURE CARD

### Image Memory Card.

Image Memory Card to nowy nośnik pamięci (**xD-Picture Card**) dla aparatów cyfrowych. Image Memory Card posiada pamięć półprzewodnikową (pamięć typu flash NAND) do zapisywania cyfrowych danych obrazów.

Proces wykonywany jest elektronicznie i pozwala na usuwanie starych danych i ponowne zapisywanie nowych

Jeżeli używasz nowej karty, lub karty sformatowanej na komputerze pamiętaj aby sformatować ją na aparacie przed użyciem.

### Zabezpieczanie danych.

- Można utracić lub zniszczyć dane, które są na karcie pamięci w następujących sytuacjach. Proszę pamiętać, że FUJIFILM nie ponosi odpowiedzialności za utracone lub zniszczone dane.
  - 1. Wyjmowanie karty z aparatu lub wyłączanie aparatu, kiedy karta pamięci jest w trakcie pracy (np. podczas zapisywania, wykasowywania, przetwarzania)
  - 2. Niewłaściwe używanie i przechowywanie karty pamięci przez właściciela lub przez osoby trzecie.
- Zalecamy zapisywanie ważnych zdjęć na jeszcze jednym nośniku pamięci (np. dysk MO, CD-R, na twardym dysku)

### Użytkowanie kart pamięci.

- Proszę zawsze wkładać kartę do aparatu zgodnie z instrukcją
- Karta pamięci jest precyzyjnym elementem elektronicznym. Proszę nie wstrząsać, nie rzucać i nie zginać jej.

- Proszę nie wyjmować karty z aparatu oraz nie wyłączać aparatu, kiedy karta pamięci zapisuje dane, kasuje dane lub przetwarza je. Nie zastosowanie się zgodnie ze wskazówkami może spowodować zniszczenie karty pamięci.
- Proszę nie używać karty w gorącym lub wilgotnym otoczeniu
- Jeśli metalowa płytka na karcie zostanie zabrudzona (np. kurz, odciski palców), proszę przeczyścić ją czystą, miękką ściereczką
- Proszę pamiętać, że karta pamięci jest bardzo mała i może być nieumyślnie połknięta przez dziecko. Proszę przechowywać ją w miejscu niedostępnym dla dzieci. W przypadku, kiedy dziecko połknie kartę proszę niezwłocznie udać się do punktu pomocy medycznej.
- Jeśli nie używasz karty, proszę zawsze przechowywać ją w specjalnym antystatycznym pudełku.
- Proszę używać karty pamięci xD-Picture Card w aparacie FinePix A330/ FinePix A340. Nie odpowiadamy za jakość zdjęć przy użyciu innej karty niż produkcji FUJIFILM.
- Karta xD-Picture Card może być ciepła, kiedy zostanie wyjęta z aparatu zaraz po zrobieniu zdjęć. Jest to normalne zjawisko.
- Proszę nie przyklejać naklejek na xD-Picture Card.
- Karta xD-Picture Card będzie pracować przez długi czas. Jednak w pewnym momencie zużyje się. Wymień ją wtedy na nową.

### Informacje dotyczące użycia karty pamięci xD-Picture Card z komputerem

- Jeśli zamierzasz robić zdjęcia kartą xD-Picture Card, która była używana w komputerze, proszę sformatować kartę w aparacie.
- Kiedy formatujesz kartę w aparacie a następnie robisz i zapisujesz zdjęcia, automatycznie tworzy się folder. Dane zdjęcia są zapisywanie bezpośrednio w tym folderze.
- Proszę nie zmieniać lub kasować nazwy foldera oraz nazwy plików na xD-Picture Card z komputera.
- Proszę używać aparatu do kasowania danych zawartych na karcie pamięci xD-Pictuer Card.
- Aby zredagować zapisane danie, proszę skopiować je na twardy dysk w komputerze a następnie zredagować skopiowane dane.
- Proszę nie kopiować plików innych niż te, które były używane przez aparat.

#### Specyfikacja • Typ

•

- karta pamięci dla aparatów cyfrowych xD-Picture Card
- Typ pamięci pamięć flash typu NAND
- Warunki użytkowania
  - temperatura: 0 stopni C 40 stopni C
    wilgotność maks. 80%
- Wymiary
- 25 mm x 20 mm x 2.2 mm

| Komunikat                                                                                                    | Wyjaśnienia Rozwiązanie                                                       |                                                                                             |  |
|----------------------------------------------------------------------------------------------------|-------------------------------------------------------------------------------|---------------------------------------------------------------------------------------------|--|
| (Świeci na czerwono)                                                                                                    | Baterie są wyczerpane lub bardzo                                              | Włóż nowe sprawne baterie.                                                                  |  |
| (Czerwony migający)                                                                                                    | słabe.                                                                        | -<br>-                                                                                      |  |
| • 10-33                                                                                                    | Istnieje duże prawdopodobieństwo                                              | Skorzystaj z lampy błyskowej. W niektó-                                                     |  |
|                                                                                                    | poruszenia aparatem spowodowane                                               | rych sytuacjach lub trybach użyj statywu.                                                   |  |
| •                                                                                                    | długim czasem migawki.                                                        |                                                                                             |  |
| 1AF                                                                                                    | Poza obszarem zasięgu AE.                                                     | Można zrobić zdjęcie, ekspozycja będzie                                                     |  |
| !AL                                                                                                    |                                                                               | jednak niepoprawna.                                                                         |  |
|                                                                                                    | AF (auto focus) nie działa poprawnie.                                         | <ul> <li>Jeżeli obraz jest ciemny, zdjęcie rób z</li> </ul>                                 |  |
|                                                                                                    |                                                                               | odległości około 2 m od obiektu.                                                            |  |
|                                                                                                    |                                                                               | <ul> <li>Korzystaj z blokady ostrości AF Lock.</li> </ul>                                   |  |
| NO CARD                                                                                                    | Brak karty xD-Picture Card.                                                   | Włóż kartę xD-Picture Card.                                                                 |  |
|                                                                                                    | <ul> <li>Karta xD-Picture Card nie jest</li> </ul>                            | <ul> <li>Sformatuj kartę xD-Picture Card w</li> </ul>                                       |  |
|                                                                                                    | sformatowana.                                                                 | aparacie.                                                                                   |  |
|                                                                                                    | <ul> <li>Powierzchnie stykowe karty xD-</li> </ul>                            | <ul> <li>Przetrzyj powierzchnie stykowe karty</li> </ul>                                    |  |
| CARD NOT                                                                                                    | Picture Card są zabrudzone.                                                   | xD-Picture Card miękką szmatką.                                                             |  |
|                                                                                                    | <ul> <li>Błąd aparatu.</li> </ul>                                             | Konieczne może być sformatowanie                                                            |  |
|                                                                                                    |                                                                               | karty xD-Picture Card. Jeżeli błąd jest                                                     |  |
|                                                                                                    |                                                                               | wciąż wyświetlany, wymień kartę <b>xD-</b>                                                  |  |
|                                                                                                    |                                                                               | Picture Card.                                                                               |  |
|                                                                                                    |                                                                               | <ul> <li>Skontaktuj się z serwisem FUJIFILM.</li> </ul>                                     |  |
|                                                                                                    | <ul> <li>Powierzchnie stykowe karty xD-</li> </ul>                            | <ul> <li>Przetrzyj powierzchnie stykowe karty</li> </ul>                                    |  |
|                                                                                                    | Picture Card są zabrudzone.                                                   | xD-Picture Card miękką szmatką.                                                             |  |
|                                                                                                    | • Karta xD-Picture Card jest uszko-                                           | Konieczne może być sformatowanie                                                            |  |
| CARD ERROR                                                                                                    | dzona.                                                                        | karty <b>xD-Picture Card</b> . Jeżeli błąd jest                                             |  |
| over a second second seco | Format karty xD-Picture Card jest                                             | wciąż wyświetlany, wymień kartę <b>xD-</b>                                                  |  |
|                                                                                                    | niepoprawny.                                                                  | Picture Card.                                                                               |  |
|                                                                                                    |                                                                               | <ul> <li>Skontaktuj się z serwisem FUJIFILM.</li> </ul>                                     |  |
|                                                                                                    | <ul> <li>Błąd aparatu.</li> </ul>                                             |                                                                                             |  |
|                                                                                                    | Karta <b>xD-Picture Card</b> jest całkowicie                                  | Wykasuj kilka zdjęć, lub użyj karty,                                                        |  |
| CARD FULL                                                                                                    | zapisana.                                                                     | która ma odpowiednio dużo wolnego                                                           |  |
|                                                                                                    |                                                                               | miejsca.                                                                                    |  |
|                                                                                                    | <ul> <li>Odtwarzane zdjęcie było niepopraw-</li> </ul>                        | • Nie można odtwarzać obrazów.                                                              |  |
|                                                                                                    | nie zapisane.                                                                 | • Przetrzyj powierzchnie stykowe karty                                                      |  |
|                                                                                                    | • Powierzchnie stykowe karty <b>xD</b> -                                      | <b>xD-Picture Card</b> miękką szmatką.                                                      |  |
|                                                                                                    | Picture Card są zabrudzone.                                                   | Konieczne może być sformatowanie                                                            |  |
|                                                                                                    |                                                                               | karty xD-Picture Card. Jezeli błąd jest                                                     |  |
| READ ERROR                                                                                                    |                                                                               | wciąz wyswietiany, wymien kartę XD-                                                         |  |
|                                                                                                    |                                                                               | Chanteltri in a compione El UIEU M                                                          |  |
|                                                                                                    | Diad aparatu                                                                  | <ul> <li>Skontaktuj się z serwisem FUJIFILM.</li> <li>Nie meżne odtworzeć filmów</li> </ul> |  |
|                                                                                                    | <ul> <li>Diąu aparatu.</li> <li>Dróbowałać odtworzyć film nagrony.</li> </ul> | • Nie mozna outwarzać minow.                                                                |  |
|                                                                                                    | Probowales outworzyc min nagrany     na innym aparagia                        |                                                                                             |  |
|                                                                                                    | Numer kadru osjagnat liczbe 000 0000                                          | 1 Włóż sformatowana karte <b>v D. Distura</b>                                               |  |
|                                                                                                    | Trumer kauru osiągnąi nezoę 999-9999.                                         | Card do aparatu                                                                             |  |
|                                                                                                    |                                                                               | ② W menu SETUP wybierz oncie PE                                                             |  |
|                                                                                                    |                                                                               | NEW dla ERAME NO                                                                            |  |
| FRAME NO. FULL                                                                                                    |                                                                               | 3 Zacznii robić zdjecia (numeracia                                                          |  |
|                                                                                                    |                                                                               | toznocznie sie od 100 0001.)                                                                |  |
|                                                                                                    |                                                                               | (4) W menu SETUP wybierz oncie                                                              |  |
|                                                                                                    |                                                                               | CONT dla FRAME NO                                                                           |  |
|                                                                                                    |                                                                               | CONT. ula l'IVAIVIE INO.                                                                    |  |

| Komunikat         | Wyjaśnienia                                                                           | Rozwiązanie                                                                                     |
|-------------------|---------------------------------------------------------------------------------------|-------------------------------------------------------------------------------------------------|
|                   | • Dane nie zostały zapisane z powodu<br>bładu karty x <b>D</b> Picture Card lub bładu | • Ponownie włóż kartę <b>xD-Picture</b>                                                         |
|                   | połaczenia nomiedzy <b>xD. Picture Card</b>                                           | komunikat jest wojaż wyświetlany                                                                |
| WRITE ERBOR       | a aparatem                                                                            | skontaktui sie z serwisem FUIIFII M                                                             |
| WHITE ERIOR       | <ul> <li>Zdiecie nie może być zapisane</li> </ul>                                     | • Użvi nowej karty <b>vD-Picture Card</b>                                                       |
|                   | nonieważ na karcie <b>xD-Picture Card</b>                                             | • Ozyj nowej karty xD-1 kture Caru.                                                             |
|                   | jest zbyt mało miejsca.                                                               |                                                                                                 |
| PROTECTED FRAME   | Napotkano chroniony plik.                                                             | Chronionych plików nie można usunąć.                                                            |
|                   |                                                                                       | Anuluj ochronę.                                                                                 |
|                   | Wybrano ustawienia wydruku DPOF                                                       | Ustawienia wydruku na karcie <b>xD</b> -                                                        |
|                   | dla 1000 lub więcej kadrów.                                                           | Picture Card wybrać można dla mak-                                                              |
| DPOF FILE ERROR   |                                                                                       | symalnie 999 kadrów.                                                                            |
|                   |                                                                                       | Przenieś pliki, dla których chcesz ustawić<br>DPOF na inną kartę <b>xD-Picture Card.</b>        |
|                   | Błąd lub usterka aparatu.                                                             | <ul> <li>Ponownie włącz aparat, uważając aby</li> </ul>                                         |
| FOCUS ERROR       |                                                                                       | nie dotknąć obiektywu.                                                                          |
|                   |                                                                                       | <ul> <li>Wyłącz i włącz aparat. Jeżeli komuni-</li> </ul>                                       |
| ZOOM ERROR        |                                                                                       | kat jest wciąż wyświetlany, skontaktuj                                                          |
|                   |                                                                                       | się z serwisem FUJIFILM.                                                                        |
| <b>1</b>          | W ustawieniach DPOF wybrano film.                                                     | Ustawień DPOF nie można wybierać dla                                                            |
| CAN NOT SET DPOF  | WY ( 1.1 H N' D 11                                                                    | plików filmowych.                                                                               |
| COMMUNICATION     | Wyswietlane dla PictBridge.                                                           | • Sprawdź czy kabel USB jest popraw-                                                            |
| ERROR             |                                                                                       | nie podłączony.                                                                                 |
|                   | Wyówiotlana dla BiatDridga                                                            | <ul> <li>Sprawdz czy wiączyłes drukarkę.</li> <li>Sprawdź czy w drukarca jast tusz i</li> </ul> |
|                   | wyswienane dia PictBridge.                                                            | • Sprawdz czy w drukarce jest tusz r                                                            |
|                   |                                                                                       | • Wyłacz na chwile drukarke i włacz ja                                                          |
| PRINTER ERROR     |                                                                                       | <ul> <li>wyrącz na chwnę drukarkę i wrącz ją<br/>popownie</li> </ul>                            |
|                   |                                                                                       | <ul> <li>Skorzystaj z instrukcji obsługi drukar-</li> </ul>                                     |
|                   |                                                                                       | ki                                                                                              |
|                   | Wyświetlane dla PictBridge.                                                           | Sprawdź czy w drukarce jest tusz i                                                              |
| PRINTER ERROR     |                                                                                       | papier. Drukowanie rozpocznie się gdy                                                           |
| RESIME?           |                                                                                       | błąd zostanie anulowany. Jeżeli błąd jest                                                       |
|                   |                                                                                       | wciąż wyświetlany, naciśnij MENU/OK,                                                            |
|                   |                                                                                       | aby zrestartować drukowanie.                                                                    |
|                   | Wyświetlane dla PictBridge.                                                           | <ul> <li>Skorzystaj z instrukcji obsługi drukar-</li> </ul>                                     |
|                   |                                                                                       | ki i sprawdź czy obsługuje ona format                                                           |
|                   |                                                                                       | obrazu JFIF-JPEG lub Exif-JPEG. Jeżeli                                                          |
|                   |                                                                                       | nie, drukowanie nie będzie możliwe.                                                             |
| CANNOT BE PRINTED |                                                                                       | • Plikow filmowych nie można druko-                                                             |
|                   |                                                                                       | wac.<br>• Cay dana adiasia arabiana anaratam                                                    |
|                   |                                                                                       | FinePix A 330/ FinePix A 3402                                                                   |
|                   |                                                                                       | Nie wszystkie zdiecie zrobione innym                                                            |
|                   |                                                                                       | aparatem będzie można wydrukować.                                                               |
|                   | Wyświetlane dla PictBridge.                                                           | Komunikat ten wyświetlany jest gdy                                                              |
|                   |                                                                                       | drukujesz na drukarce FUJIFILM która                                                            |
|                   |                                                                                       | obsługuje PictBridge. Skorzystaj z                                                              |
|                   |                                                                                       | instrukcji obsługi drukarki.                                                                    |

# Rozwiązywanie problemów

| Problem                                                                            | Przyczyna                                                                                                    | Rozwiązanie                                                                                                    |
|------------------------------------------------------------------------------------|----------------------------------------------------------------------------------------------------|----------------------------------------------------------------------------------------------------|
| Brak zasilania.                                                                    | <ul> <li>! Wyczerpanie baterie.</li> <li>! Bateria jest niestarannie włożona.</li> <li>! Pokrywa komory baterii nie jest za-<br/>mknięta.</li> <li>! Wtyczka zasilacza wyciągnęła się z<br/>gniazda zasilającego</li> </ul>                                                                                               | <ul> <li>! Naładuj baterię lub włóż nowe baterie.</li> <li>! Włóż baterię w odpowiedni sposób.</li> <li>! Zamknij pokrywę komory baterii.</li> <li>! Ponownie podłącz wtyczkę.</li> </ul>                                                                        |
| Nic się nie dzieje po<br>naciśnięciu przycisku<br>odtwarzania.                     | ! Otwarta jest pokrywa obiektywu.<br>! Błąd aparatu.<br>! Baterie się wyczerpały.                                                                                                    | <ul> <li>! Zamknij obiektyw.</li> <li>! Wyjmij na chwilę baterie lub odłącz<br/>zasilacz. Włóż baterie z powrotem lub<br/>ponownie podłącz zasilacz.</li> <li>! Naładuj baterie lub włóż nowe baterie.</li> </ul>                                                |
| Przerwanie zasilania.                                                              | ! Wyczerpanie baterii.                                                                                                    | ! Załaduj nową baterię.                                                                                                    |
| Szybkie wyczerpanie<br>baterii.                                                    | <ul> <li>! Aparat jest używany w ekstremalnie<br/>zimnych warunkach.</li> <li>! Styki są zabrudzone.</li> <li>! Baterii nie można naładować.</li> </ul>                                                                                                    | <ul> <li>! Próbuj ogrzać baterie i włóż je do<br/>aparatu chwilę przed zrobieniem zdjęcia.</li> <li>! Wyczyść styki.</li> <li>! Użyj nowych baterii</li> </ul>                                                                                                   |
| Aparat nie wykonał<br>zdjęcia, mimo iż został<br>naciśnięty spust.                 | <ul> <li>! Brak karty pamięci.</li> <li>! Karta pamięci jest pełna.</li> <li>! Karta pamięci nie jest sformatowana.</li> <li>! Zabrudzone są styki karty pamięci.</li> <li>! Karta pamięci jest uszkodzona.</li> <li>! Aparat wyłączył się samoistnie.</li> <li>! Wyczerpały się baterie.</li> </ul>                      | <ul> <li>! Włóż kartę pamięci.</li> <li>! Włóż nową kartę pamięci.</li> <li>! Sformatuj kartę pamięci.</li> <li>! Wyczyść styki.</li> <li>! Włóż nowa kartę pamięci.</li> <li>! Włącz aparat.</li> <li>! Naładuj baterię.</li> </ul>                             |
| Lampa błyskowa nie<br>działa.                                                      | <ul> <li>! Lampa błyskowa działa w trybie stłu-<br/>mionym.</li> <li>! Nacisnąłeś spust w momencie, kiedy<br/>lampa się ładowała.</li> <li>! Wyczerpały się baterie.</li> </ul>                                                                                                    | <ul> <li>! Wybierz tryb lampy Auto, Redukcja<br/>czerwonych oczu lub Błysk wymuszony<br/>(w niektórych przypadkach nie można<br/>używać lampy).</li> <li>! Poczekaj aż lampa się naładuje i naci-<br/>śnij spust migawki.</li> <li>! Naładuj baterie!</li> </ul> |
| Odtwarzane zdjęcie<br>jest za ciemne nawet,<br>kiedy używa się lampy<br>błyskowej. | ! Obiekt jest za daleko.<br>! Twój palec zasłania lampę błyskową.                                                                                                    | ! Podejdź bliżej.<br>! Chwyć aparat prawidłowo.                                                                                                    |
| Obraz jest niewyraźny.                                                             | <ul> <li>! Obiektyw jest brudny.</li> <li>! Fotografowany obiekt był za ciemny.</li> <li>! Fotografowałeś krajobraz z włączonym<br/>trybem Makro.</li> <li>! Zrobiłeś zdjęcie w dużym zbliżeniu,<br/>bez włączenie trybu Makro.</li> <li>! Fotografujesz obiekt, który nie jest<br/>odpowiedni do używania AF.</li> </ul> | <ul> <li>! Wyczyść obiektyw.</li> <li>! Stan minimum 2 metry od obiektu.</li> <li>! Wyłącz tryb Makro.</li> <li>! Wybierz tryb Makro.</li> <li>! Zablokuj AF/AE.</li> </ul>                                                                                      |
| Na zdjęciu pojawiły się<br>kropki.                                                 | ! Zdjęcie zostało zrobione z długim<br>czasem otwarcia migawki, w wysokiej<br>temperaturze.                                                                                                    | ! To jest efekt charakterystyczny dla<br>czytnika CCD. To nie jest efekt awarii<br>aparatu.                                                                                                    |
| Nie można sformato-<br>wać karty pamięci.                                          | ! Styki karty pamięci są zabrudzone.                                                                                                    | ! Wyczyść styki.                                                                                                    |

| Problem                                                                                                    | Przyczyna                                                                                                    | Rozwiązanie                                                                                                    |
|----------------------------------------------------------------------------------------------------|----------------------------------------------------------------------------------------------------|----------------------------------------------------------------------------------------------------|
| Nie można skasować<br>wszystkich zdjęć z<br>karty pamięci.                                                        | ! Niektóre zdjęcia mogą być zabezpie-<br>czone przed skasowaniem.                                                                                                    | ! Usuń zabezpieczenia.                                                                                                    |
| Komunikaty nie są<br>wyświetlane w języku<br>angielskim.                                                          | ! Wybrany jest inny język niż angielski.                                                                                                    | <ul> <li>① Naciśnij przycisk MENU/OK, Aby wyświetlić menu na monitorze LCD</li> <li>② Naciśnij ≤ lub ▶, aby wybrać SET, a następnie naciśnij ▲ lub ▶, aby wybrać SETUP (pojawi się ekran SETUP).</li> <li>③ Naciśnij ≤ lub ▶, aby przejść do opcji 3, a następnie użyj ▲ lub ▼, aby wybrać 言語/LANG.</li> <li>④ Naciśnij ≤ lub ▶ kilka razy, aby wybrać ENGLISH.</li> <li>⑤ Naciśnij przycisk MENU/OK.</li> </ul>                                                                                                    |
| Nie ma obrazu na TV.                                                                                              | <ul> <li>! Wybrano tryb fotografowania (tylko dla<br/>FinePix A330).</li> <li>! Aparat nie jest podłączony poprawnie<br/>do TV.</li> <li>! TV wybrano jako źródło.</li> <li>! Ustawienia wyjścia video są niepo-<br/>prawne.</li> </ul> | <ul> <li>! Obraz nie pojawi się, jeżeli wybrany<br/>jest tryb fotografowania (tylko dla Fine-<br/>Pix A330).</li> <li>! Podłącz telewizor poprawnie.</li> <li>! W telewizorze wybierz źródło VIDEO.</li> <li>! Zmień ustawienia na NTSC lub PAL<br/>(str.49)</li> </ul>                                                                                                    |
| Kiedy aparat jest<br>podłączony do kompu-<br>tera obraz pojawia się<br>na ekranie LCD za-<br>miast na ekranie TV. | <ul> <li>! Kabel USB nie jest poprawnie podłą-<br/>czony.</li> <li>! Komputer nie jest włączony.</li> </ul>                                                                                                    | <ul><li>! Połącz odpowiednio kabel.</li><li>! Włącz komputer.</li></ul>                                                                                                    |
| Aparat nagle przestał<br>działać.                                                                                 | ! Nastąpił nieprzewidywalny problem w aparacie.                                                                                                    | ! Sprawdź połączenia kabli oraz czy<br>baterie są odpowiednio włożone. Jeśli<br>problem występuje nadal, skontaktuj się z<br>serwisem FUJI.                                                                                                    |
| Nie można drukować z<br>PrintBridge.                                                                              | ➡ ⇒ nie zostało wybrane dla trybu USB<br>w menu SETUP.                                                                                                    | W menu SETUP wybierz ➡与 jako<br>ustawienie trybu USB.                                                                                                    |
| Aparat podłączono do<br>komputera przy usta-<br>wieniu USB - ♣                                                    |                                                                                                    | <ul> <li>Wykonaj kroki ① do ③, aby usunąć aparat z komputera.</li> <li>Windows</li> <li>Pojawi się kreator "Znaleziono nowy sprzęt" (lub kreator "Skaner i aparat"). Jeżeli kreator nie pojawi się, przejdź do punktu ③.</li> <li>② Kliknij przycisk [Cancel].</li> <li>③ Odłącz aparat od komputera.</li> <li>Macintosh</li> <li>① Pojawi się okno lokalizacji sterownika. Jeżeli okno nie pojawi się, przejdź do punktu ③.</li> <li>③ Kliknij przycisk [Cancel].</li> <li>③ Odłącz aparat od komputera.</li> </ul> |

# Specyfikacja

# System

| Typ<br>Liczba pikseli<br>Przetwormik | Cyfrowy aparat fotograficzny FinePix A330<br>3,2 miliony pikseli                                                                                                    |
|--------------------------------------|----------------------------------------------------------------------------------------------------|
| llość zapisanych pikseli             | Zdjęcia: 2016 x 1512 pikseli/1600 x 1200 pikseli/1280 x 960 pikseli<br>(3M/2M/M)<br>Film: 320 x 240 pikseli (10 klatek na sekundę bez dźwięku)<br>160 x 120 pikseli (0 klatek na sekundę bez dźwięku) |
| Karty namioci                        | xD-Picture Card (16/32/64/128/256/512 MB)                                                                                                    |
| Karty painęci<br>Formaty plików      | $\frac{\text{XD-Ficture Card}(10/32/04/128/230/312 \text{ MB})}{\text{Zdiecia: IPEG}(Exif ver 2.2)}$                                                                                                  |
| For maty pirkow                      | * Zgodny z Systemem Plików Aparatu oraz DPOF<br>Film: AVL filmowy IPEG                                                                                                    |
| Objektyw                             | Fujinon objektyw z zoomem ontycznym 3x F2 8-F4 8                                                                                                    |
| Przesłona                            | F2 8 do F4 8/F5 6 do F9 5 (wybierana automatycznie)                                                                                                    |
| Długość ogniskowej                   | f=5.7  mm - 17.1  mm                                                                                                    |
| 2 ragose ognisno (rej                | (dla aparatu $35 \text{ mm}$ : $38 \text{ mm}$ - $114 \text{ mm}$ )                                                                                                    |
| Zakres ostrości                      | Normalny: ok. 60 cm to nieskończoności                                                                                                    |
|                                      | Makro: ok. 10 cm - 80 cm                                                                                                    |
| Migawka                              | 2 sek 1/2000 sek. (połączona z automatyczną migawką)                                                                                                    |
| Ostrość                              | TTL kontrastowa, Auto focus                                                                                                    |
| Czułość                              | Odpowiednik ISO100 (bez lampy)                                                                                                    |
| Pomiar światła                       | TTL, 64 pola pomiaru                                                                                                    |
| Kontrola ekspozycji                  | Program AE                                                                                                    |
| Kompensacja ekspozycji               | -2,1 EV do +1,5 EV w odstępach co 0,3 (tryb manualny)                                                                                                    |
| Balans bieli                         | Automatyczny                                                                                                    |
|                                      | Manualny (7 pozycji do wyboru)                                                                                                    |
| Wizjer                               | Real magic optical, ok. 80% pokrycia                                                                                                    |
| Monitor LCD                          | 1,5 cala, 60.000 pikseli, silikon amorficzny TFT, ok. 90% pokrycia pola kadru                                                                                                    |
| Lampa błyskowa Automa                | tyczny                                                                                                    |
|                                      | Zakres: Szeroki kąt: 0,6 m –3,5 m (dla Makro ok. 0,3 m do 0,8 m)<br>Tele: 0,6 m – 3,0 m                                                                                                    |
|                                      | Tryby pracy: Auto, redukcja efektu ,, czerwone oczu", wymuszona,<br>stłumiona, synchronizacja z długim czasem naświetlania*, długa syn-<br>chronizacja (z redukcją)*                                  |
|                                      | * W trybie manualnym                                                                                                    |
| Samowyzwalacz                        | 10 sekund                                                                                                    |
| Wyjście video                        | NTSC/PAL                                                                                                    |
| Porty weiścia/wyiścia                |                                                                                                    |
| Wyiście A/V                          | 2.5 mm mały jack                                                                                                    |
| Wyiście USB                          | przenoszenie plików do komputera                                                                                                    |
| Wejście DC                           | gniazdo zasilacza AC Power Adapter AC-3V (sprzedawany oddzielnie)<br>Gniazdo zasilacza AC Power Adapter AC-3VW ze stojakiem (sprzeda-<br>wany oddzielnie)                                             |

### Zasilanie i inne

### Zasilanie

Użyj jednego z poniższych 2 x AA baterie alkaliczne bateria akumulatorowa NH-10 (sprzedawane oddzielnie) 2 x AA baterie Ni-MH (sprzedawane oddzielnie) AC-3VW (PictureCradle CP-FXA10 sprzedawany oddzielnie) AC Power Adapter AC-3V (sprzedawany oddzielnie)

### llość dostępnych kadrów w zależności od baterii

| Typ baterii                     | Monitor LCD włączony | Monitor LCD wyłączony |
|---------------------------------|----------------------|-----------------------|
| Baterie alkaliczne              | Około 160 kadrów     | Około 250 kadrów      |
| Baterie akumulatorowe NH-<br>10 | Około 250 kadrów     | Około 400 kadrów      |
| Baterie Ni-MH 2300 mAh          | Około 350 kadrów     | Około 540 kadrów      |

Ilość dostępnych kadrów podana powyżej oznacza ilość zdjęć, które można wykonać w testowych warunkach FUJIFILM.

• Używane baterie: baterie alkaliczne dostarczane z aparatem, naładowane baterie Ni-MH lub bateria akumulatorowa NH-10

• Warunki fotografowania: przy normalnej temperaturze i 50% użyciu lampy

• Uwaga: Ponieważ ilość zdjęć którą można zrobić zależy od stanu baterii alkalicznych oraz stopnia naładowania baterii NH-10, podane tutaj dane nie są gwarancją. Przy niskiej temperaturze, gdy aparat korzysta z baterii, można wykonać mniejszą liczbę zdjęć.

| Warunki zewnętrzne       | Temperatura: 0°C do +40°C                   |
|--------------------------|---------------------------------------------|
|                          | Wilgotność: 80% lub mniej (bez kondensacji) |
| Wymiary                  | 104,1 x 61,5 x 31,3 mm (bez akcesoriów)     |
| Waga                     | 145 g (z bateriami i kartą pamięci)         |
| Waga przy fotografowaniu | 193 g (z bateriami i kartą)                 |
| Akcesoria                | Patrz str.7                                 |
| Akcesoria dodatkowe      | Patrz str.73                                |

### Srednia ilość zdjęć możliwa do zapisania na karcie pamięci:

llość dostępnych zdjęć, długość nagrania lub wielkość pliku uzależnione są od obiektu fotografowanego. Pamiętaj też, że różnica pomiędzy standardową ilością zdjęć, jaką można zapisać, a ilością faktyczną, jest większa dla kart o większej pojemności.

### Średni czas nagrywania zdjęcia na kartę pamięci:

| Ustawienia jakości       | ЗМ          | 3M            | <b>2M</b> 2M    | 1M 1M                | Film 🚳 |           | Film 🚳 |                  |  |         |
|--------------------------|-------------|---------------|-----------------|----------------------|--------|-----------|--------|------------------|--|---------|
| llość zapisanych pikseli | 2016 >      | × 1512        | 1600 	imes 1200 | 1280×960 320×240 160 |        | 320 × 240 |        | $320 \times 240$ |  | ) × 120 |
| Wielkość pliku           | FINE 1.5 MB | NORMAL 760 KB | 620 KB          | 460 KB               | -      |           |        | -                |  |         |
| DPC-16 (16 MB)           | 10          | 20            | 25              | 33                   | Około  | 98 sek.   | Około  | 5.6 min.         |  |         |
| DPC-32 (32 MB)           | 20          | 41            | 50              | 68                   | Około  | 199 sek.  | Około  | 11.3 min.        |  |         |
| DPC-64 (64 MB)           | 42          | 82            | 101             | 137                  | Około  | 6.6 min.  | Około  | 22.7 min.        |  |         |
| DPC-128 (128 MB)         | 84          | 166           | 204             | 275                  | Około  | 13.3 min. | Około  | 45.5 min.        |  |         |
| DPC-256 (256 MB)         | 169         | 332           | 409             | 550                  | Około  | 26.7 min. | Około  | 91.2 min.        |  |         |
| DPC-512 (512 MB)         | 339         | 665           | 818             | 1101                 | Około  | 53.5 min. | Około  | 182.5 min.       |  |         |

\* Niniejsza specyfikacja może ulec zmianie bez uprzedzenia. Niezależnie od starannego przygotowania, FUJIFILM nie odpowiada za ewentualne błędy w niniejszej instrukcji obsługi.

\* Monitor LCD aparatu jest urządzeniem wysokiej klasy. Czasami jednak pojawić się na nim mogą małe świecące punkty oraz niepoprawne kolory (głównie wokół tekstu). Są to standardowe cechy wyświetlania. Zjawisko to nie będzie widoczne na zapisanym obrazie.

\* Wadliwe działanie aparatu może być spowodowane interferencją fal radiowych (pól elektrycznych, prądu stałego, zakłóceń linii)

\* Ze względu na budowę obiektywu, krawędzie obrazów mogą wydawać się zniekształcone. Jest to zjawisko normalne.

# Specyfikacja

### System

| Typ<br>Us (ć nihosli     | Cyfrowy aparat fotograficzny FinePix A340                                                                                                    |
|--------------------------|----------------------------------------------------------------------------------------------------|
| Przetwornik              | 4,0 minony piksen<br>1/2 7" CCD 4 23 milionów nikseli                                                                                                    |
| Ilość zanisanych nikseli | Zdiecia: $2272 \times 1704$ pikseli/1600 x 1200 pikseli/1280 x 960 pikseli                                                                                  |
| nose zupisnily en prisen | (4M/2M/1M)                                                                                                    |
|                          | Film: 320 x 240 pikseli (10 klatek na sekunde bez dźwieku)                                                                                                  |
|                          | 160 x 120 pikseli (10 klatek na sekunde bez dźwięku)                                                                                                    |
| Karty pamięci            | xD-Picture Card (16/32/64/128/256/512 MB)                                                                                                    |
| Formaty plików           | Zdjęcia: JPEG, (Exif ver. 2,2)                                                                                                    |
|                          | * Zgodny z Systemem Plików Aparatu oraz DPOF                                                                                                    |
|                          | Film: AVI, filmowy JPEG                                                                                                    |
| Obiektyw                 | Fujinon obiektyw z zoomem optycznym 3x, F2,8-F4,8                                                                                                    |
| Przesłona                | F2,8 do F4,8/F5,6 do F9,5 (wybierana automatycznie)                                                                                                    |
| Długość ogniskowej       | f=5,7 mm – 17,1 mm                                                                                                    |
|                          | (dla aparatu 35 mm: 38 mm - 114 mm)                                                                                                    |
| Zakres ostrości          | Normalny: ok. 60 cm to nieskończoności                                                                                                    |
|                          | Makro: ok. 10 cm - 80 cm                                                                                                    |
| Migawka                  | 2 sek 1/2000 sek. (połączona z automatyczną migawką)                                                                                                    |
| Ostrość                  | TTL kontrastowa, Auto focus                                                                                                    |
| Czułość                  | Odpowiednik ISO100 (bez lampy)                                                                                                    |
| Pomiar światła           | TTL, 64 pola pomiaru                                                                                                    |
| Kontrola ekspozycji      | Program AE                                                                                                    |
| Kompensacja ekspozycji   | -2,1 EV do +1,5 EV w odstępach co 0,3 (tryb manualny)                                                                                                    |
| Balans bieli             | Automatyczny                                                                                                    |
|                          | Manualny (7 pozycji do wyboru)                                                                                                    |
| Wizjer                   | Real magic optical, ok. 80% pokrycia                                                                                                    |
| Monitor LCD              | 1,5 cala, 60.000 pikseli, silikon amorficzny TFT, ok. 90% pokrycia                                                                                          |
| Lampa błyskowa Automa    | tyczny                                                                                                    |
|                          | Zakres: Szeroki kąt: 0,6 m –3,5 m (dla Makro ok. 0,3 m do 0,8 m)<br>Tele: 0,6 m – 3,0 m                                                                     |
|                          | Tryby pracy: Auto, redukcja efektu " czerwone oczu", wymuszona, stłumiona, synchronizacja z długim czasem naświetlania*, długa synchronizacja (z redukcją)* |
|                          | * W trybie manualnym                                                                                                    |
| Samowyzwalacz            | 10 sekund                                                                                                    |
| Wyjście video            | NTSC/PAL                                                                                                    |
| Porty wejścia/wyjścia    |                                                                                                    |
| Wyjście A/V              | 2.5 mm, mały jack                                                                                                    |
| W'''''' HOD              |                                                                                                    |

### Zasilanie i inne

### Zasilanie

Użyj jednego z poniższych 2 x AA baterie alkaliczne bateria akumulatorowa NH-10 (sprzedawane oddzielnie) 2 x AA baterie Ni-MH (sprzedawane oddzielnie) AC-3VW (PictureCradle CP-FXA10 sprzedawany oddzielnie) AC Power Adapter AC-3V (sprzedawany oddzielnie)

### llość dostępnych kadrów w zależności od baterii

| Typ baterii                     | Monitor LCD włączony | Monitor LCD wyłączony |
|---------------------------------|----------------------|-----------------------|
| Baterie alkaliczne              | Około 140 kadrów     | Około 220 kadrów      |
| Baterie akumulatorowe NH-<br>10 | Około 220 kadrów     | Około 340 kadrów      |
| Baterie Ni-MH 2300 mAh          | Około 290 kadrów     | Około 460 kadrów      |

Ilość dostępnych kadrów podana powyżej oznacza ilość zdjęć, które można wykonać w testowych warunkach FUJIFILM.

• Używane baterie: baterie alkaliczne dostarczane z aparatem, naładowane baterie Ni-MH lub bateria akumulatorowa NH-10

• Warunki fotografowania: przy normalnej temperaturze i 50% użyciu lampy

• Uwaga: Ponieważ ilość zdjęć którą można zrobić zależy od stanu baterii alkalicznych oraz stopnia naładowania baterii NH-10, podane tutaj dane nie są gwarancją. Przy niskiej temperaturze, gdy aparat korzysta z baterii, można wykonać mniejszą liczbę zdjęć.

| Warunki zewnętrzne       | Temperatura: 0°C do +40°C                   |  |  |  |  |
|--------------------------|---------------------------------------------|--|--|--|--|
|                          | Wilgotność: 80% lub mniej (bez kondensacji) |  |  |  |  |
| Wymiary                  | 104,1 x 61,5 x 31,3 mm (bez akcesoriów)     |  |  |  |  |
| Waga                     | 145 g (z bateriami i kartą pamięci)         |  |  |  |  |
| Waga przy fotografowaniu | 193 g (z bateriami i kartą)                 |  |  |  |  |
| Akcesoria                | Patrz str.7                                 |  |  |  |  |
| Akcesoria dodatkowe      | Patrz str.73                                |  |  |  |  |

### Średnia ilość zdjęć możliwa do zapisania na kartę pamięci:

llość dostępnych zdjęć, długość nagrania lub wielkość pliku uzależnione są od obiektu fotografowanego Pamiętaj też, że różnica pomiędzy standardową ilością zdjęć, jaką można zapisać, a ilością faktyczną, jest większa dla kart o większej pojemności.

### Średni czas nagrywania zdjęcia na kartę pamięci:

| Ustawienie jakości       | 4M 4M       |               | <b>2M</b> 2M     | <b>1</b> M     | Film 820      |           | Film 160      |            |
|--------------------------|-------------|---------------|------------------|----------------|---------------|-----------|---------------|------------|
| llość zapisanych pikseli | 2272×1704   |               | $1600\times1200$ | 1280 	imes 960 | 320 	imes 240 |           | 160 	imes 120 |            |
| Wielkość pliku           | FINE 1.9 MB | NORMAL 960 KB | 620 KB           | 460 KB         | -             |           | -             |            |
| DPC-16 (16 MB)           | 8           | 16            | 25               | 33             | Około         | 98 sek.   | Około         | 5.6 min.   |
| DPC-32 (32 MB)           | 16          | 32            | 50               | 68             | Około         | 199 sek.  | Około         | 11.3 min.  |
| DPC-64 (64 MB)           | 33          | 66            | 101              | 137            | Około         | 6.6 min.  | Około         | 22.7 min.  |
| DPC-128 (128 MB)         | 66          | 132           | 204              | 275            | Około         | 13.3 min. | Około         | 45.5 min.  |
| DPC-256 (256 MB)         | 134         | 266           | 409              | 550            | Około         | 26.7 min. | Około         | 91.2 min.  |
| DPC-512 (512 MB)         | 268         | 532           | 818              | 1101           | Około         | 53.5 min. | Około         | 182.5 min. |

\* Niniejsza specyfikacja może ulec zmianie bez uprzedzenia. Niezależnie od starannego przygotowania, FUJIFILM nie odpowiada za ewentualne błędy w niniejszej instrukcji obsługi.

\* Monitor LCD aparatu jest urządzeniem wysokiej klasy. Czasami jednak pojawić się na nim mogą małe świecące punkty oraz niepoprawne kolory (głównie wokół tekstu). Są to standardowe cechy wyświetlania. Zjawisko to nie będzie widoczne na zapisanym obrazie.

\* Wadliwe działanie aparatu może być spowodowane interferencją fal radiowych (pól elektrycznych, prądu stałego, zakłóceń linii)

\* Ze względu na budowę obiektywu, krawędzie obrazów mogą wydawać się zniekształcone. Jest to zjawisko normalne.

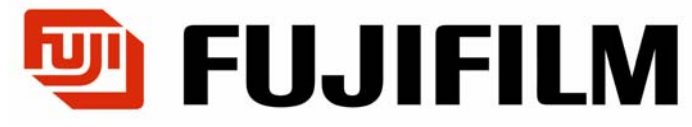

### Centrala

WARSZAWA, ul. Płowiecka 105/107 Tel. (0 prefiks 22) 517 66 00 Fax. (0 prefiks 22) 517 66 02

Wersja Internet